# Nielsen

# Nielsen eTAM for Kingdom of Saudi Arabia

**Quick Guide** 

Copyright © 2021 The Nielsen Company (US), LLC. Confidential and proprietary. Do not distribute.

# Contents

- How To Access The Application
- Report Capabilities
- Filters
- Charts
- Export
- Report Sharing
- Report Scheduling

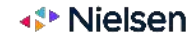

How To Access The Application

# **Opening eTAM (as Part of The Fusion Framework)** How To Access The Application

eTAM is installed as a Windows application and it is part of a product suite called **Fusion**, which also include other products like **AdQuest (AQX)** for Ad Intel, **eRAM** for Radio Measurement and **eDAM** for Digital Measurement. To open the Fusion framework double click on the "Launch Fusion" shortcut icon on your desktop.

Alternatively you can open eTAM by accessing the related installation folder on your drive and double click on the "**Launch Fusion**" executable.

The application will open (see the main framework interface on the right).

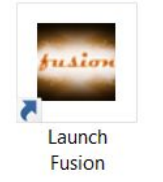

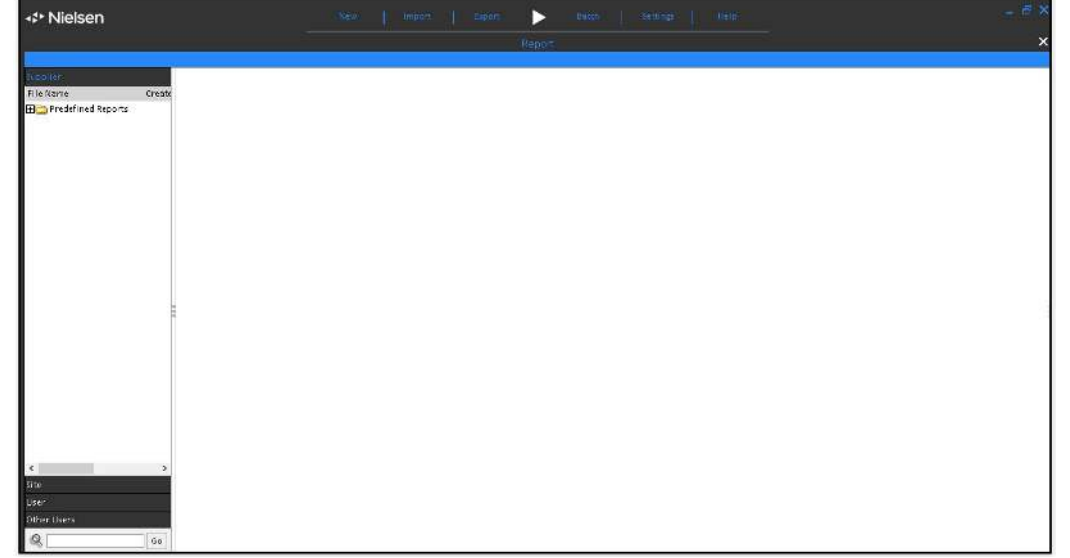

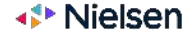

# **Report Capabilities**

5 Copyright © 2021 The Nielsen Company (US), LLC. Confidential and proprietary. Do not distribute.

# Get Started With A New Report Report Capabilities

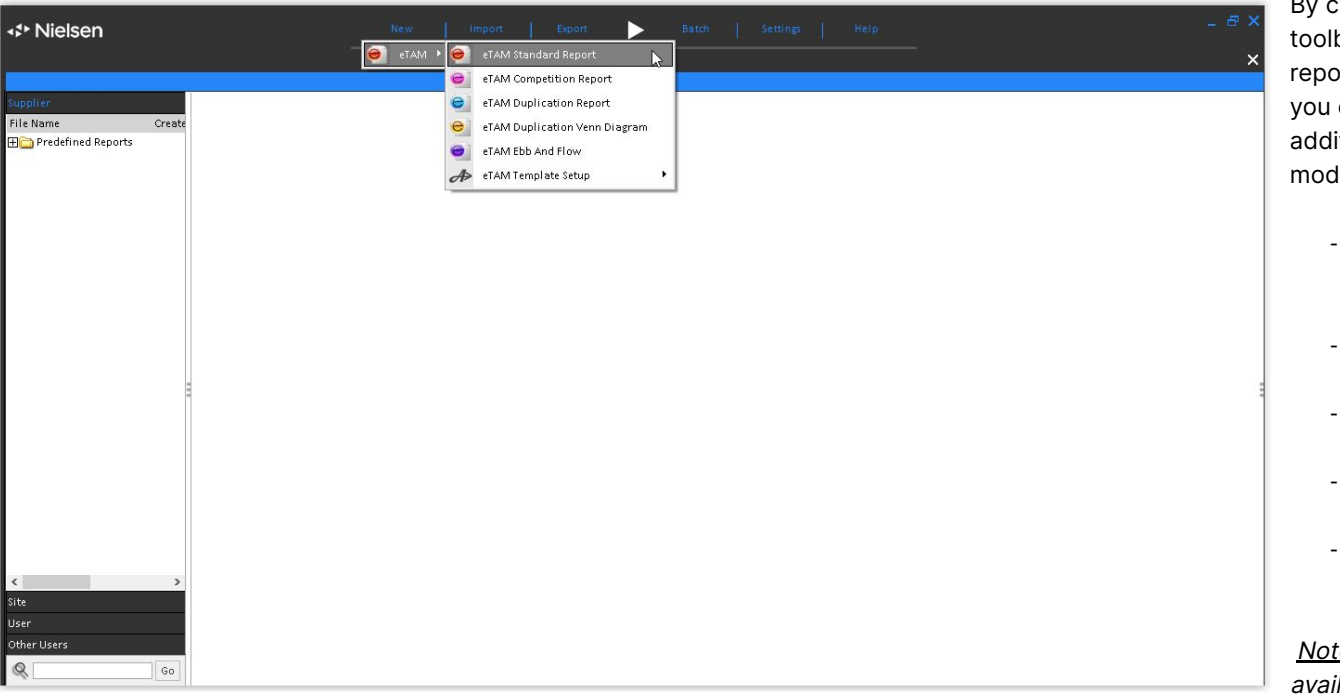

By clicking on the "**New**" menu on the top toolbar you can get started with a new report. Through the "**eTAM Standard Report**" you can obtain the majority of the reports. In addition to that, there are other specific modules for advanced analyses:

- "eTAM Competition Report" (audience comparison of a program schedule across different channels)
- "eTAM Duplication Report" (grid-based duplication)
- "eTAM Duplication Venn Diagram" (a specific simple diagram view)
- "eTAM Ebb and Flow" (migration analysis across channels)
- "eTAM Visual Schedule Builder" (create future spot schedules)

<u>Note:</u> these reporting templates will be available in the next Release.

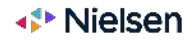

# Adjust The Layout Of A New Blank Report Report Capabilities

|                          |                                  |                        |               |                           | 2                       |             |                 |      |             |              |          |
|--------------------------|----------------------------------|------------------------|---------------|---------------------------|-------------------------|-------------|-----------------|------|-------------|--------------|----------|
|                          |                                  | New                    | Imp           | ort Export                |                         | latch       | Settings        | Help |             |              | - 8 ×    |
|                          |                                  | t Media                | Peri          | d Day Parts               | Program                 | Spots       | Data Type       | Demo | <br>Options |              | ×        |
|                          |                                  |                        | Data Ty       | pes : Filtered 💌          | Demographic: Al         |             | Channel : All 👻 |      |             |              |          |
| Layout Assets            | Standard eTAM Report : New File* | ų.                     |               |                           |                         |             |                 |      |             | A Clear Save | Save As  |
| 🗖 Data Types 🔷           | Data Types : Rating Ab           | olute (Total Individua | ls), Rating % | Total Individuals), Undup | licated Reach (Total In | ndividuals) |                 |      |             |              |          |
| Data Types               | Options : With Gue               | ts, Viewing >= 1mins   | C, Live+7, TV | All Viewing, (More)       |                         |             |                 |      |             |              | 0        |
| Demographic              | Data Source : KSA TAM            |                        |               |                           |                         |             |                 |      |             |              | $\sim$   |
| 🗖 Data Type Options      | Report Mode : Daypart            |                        |               |                           |                         |             |                 |      |             |              |          |
| Guests                   | Total Individuals 🛛 🗸            |                        |               |                           |                         |             |                 |      |             | Page 1 of 1  |          |
| Viewing Minutes          | a                                | 5 C 11 1 1             | B 11 - 04     |                           |                         |             |                 |      |             |              | 100      |
| Time Shift               |                                  | Rating Absolute        | Rating %      | Unduplicated Reach        |                         |             |                 |      |             |              | <u> </u> |
| Demographic Attributes   |                                  | 63/                    | 9.77          | 3,321                     |                         |             |                 |      |             |              |          |
| Lead in/Lead out         |                                  | 0                      | 0.00          |                           |                         |             |                 |      |             |              |          |
| Screen Type              | ABU DHABI ELEAAADAT              | 0                      | 0.00          | 21                        |                         |             |                 |      |             |              |          |
| Source of Viewing        | ABU DHABI SBODT 1                | 0                      | 0.00          | 14                        |                         |             |                 |      |             |              |          |
| 🖃 Media                  | ABU DHABI SPORT I                | 0                      | 0.00          | 16                        |                         |             |                 |      |             |              |          |
| As Selected              |                                  | 0                      | 0.00          | 20                        |                         |             |                 |      |             |              |          |
| Network                  | ABU DHABLTV                      | 0                      | 0.00          |                           |                         |             |                 |      |             |              |          |
| Channel                  |                                  | 0                      | 0.00          | 52                        |                         |             |                 |      |             |              | 1        |
| Channel (Auto Group)     |                                  | 0                      | 0.00          |                           |                         |             |                 |      |             |              |          |
| └⊞ User Files            |                                  | 0                      | 0.00          | 14                        |                         |             |                 |      |             |              |          |
| 🖃 Period                 | AL ARABIYA                       | 12                     | 0.18          | 302                       |                         |             |                 |      |             |              |          |
| As Selected              | AL DAFRAH TV                     | 0                      | 0.00          | 4                         |                         |             |                 |      |             |              |          |
| Year                     | AL EKHBARIA                      | 3                      | 0.05          | 154                       |                         |             |                 |      |             |              |          |
| HalfYear                 | AL HADATH                        | 9                      | 0.14          | 204                       |                         |             |                 |      |             |              |          |
| Quarter                  | AL HAYAT SERIES                  | 1                      | 0.01          | 21                        |                         |             |                 |      |             |              |          |
| Cume Monthly V           | AL HAYAT TV                      | 0                      | 0.00          | C                         | -                       |             |                 |      |             |              |          |
| Supplier                 | AL JADEED                        | 0                      | 0.01          | 15                        |                         |             |                 |      |             |              |          |
| Site                     | AL JAZEERA                       | 6                      | 0.09          | 160                       | -                       |             |                 |      |             |              |          |
| User                     | AL JAZEERA DOCUMENTARY           | 2                      | 0.02          | 47                        |                         |             |                 |      |             |              |          |
| Other Users              | AL JAZEERA ENGLISH               | 0                      | 0.00          | 11                        |                         |             |                 |      |             |              |          |
|                          | AL JAZEERA MUBASHER              | 1                      | 0.01          | 50                        | 1                       |             |                 |      |             |              | ~        |
| GO                       | Layout 1 🛛 Summary               | +                      |               |                           |                         |             |                 |      |             |              |          |
| 🕘 eTAM Standard Report 🗙 |                                  |                        |               |                           |                         |             |                 |      |             |              |          |

1

When you generate a brand new **Standard Report** the grid is empty. You need to add all the required dimensions in order to make the layout meaningful for the purpose of your report. In the example, on the Report tab we can see the "Demographic" dimension, on top the "Data Types" (metrics), while on the side we can see the "Channel" dimensions being dragged.

All the **available dimensions** are available under "**Layout Assets**" on the left and you can place dimensions in rows, column and/or as a page header. You can also start with a simple layout by double clicking on two dimensions: the first will be added on the side, while the second will be placed in column.

To remove a dimension from your report just drag it out or double click on the bolded item in the Layout Assets.

e

To **generate figures**, you trigger the computation by clicking on the "**Run**" button on the main toolbar.

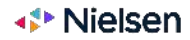

# **Report Modes** Report Capabilities

|                        |                        |             | New                    | Imp            | ort Export                 |                   | Batch             | Settings        | Help |         |             | - 8 ×     |
|------------------------|------------------------|-------------|------------------------|----------------|----------------------------|-------------------|-------------------|-----------------|------|---------|-------------|-----------|
|                        |                        | Report      | e Media                | Peri           | od Day Parts               | Program           | Spots             | Data Type       | Demo | Options |             | ×         |
|                        |                        |             |                        | Data Ty        | ypes : Filtered 💌          | Demographic       | c:All 🔻           | Channel : All 💌 |      |         |             |           |
| Layout Assets          | Standard eTAM Report : | New File*   |                        |                |                            |                   |                   |                 |      |         | A Clear Sav | e Save As |
| Data Types             | Data Types :           | Rating Abso | olute (Total Individua | ls), Rating 96 | (Total Individuals), Undup | licated Reach (To | otal Individuals) |                 |      |         |             |           |
| Data Types             | Options :              | With Guest  | ts, Viewing >= 1mins ( | C, Live+7, TV  | , All Viewing, (More)      |                   |                   |                 |      |         |             | 0         |
| Demographic            | Data Source :          | KSA TAM     |                        |                |                            |                   |                   |                 |      |         |             | ~         |
| 🗖 Data Type Options    | Report Mode :          | Daypart     |                        |                |                            |                   |                   |                 |      |         |             |           |
| Guests                 | Total Individuals      | $\vee$      |                        |                |                            |                   |                   |                 |      |         | Page 1 of   | 1         |
| Viewing Minutes        |                        | _           |                        |                |                            |                   | 111               |                 |      |         |             | 100       |
| Time Shift             | Channel                |             | Rating Absolute        | Rating %       | Unduplicated Reach         |                   |                   |                 |      |         |             | ^         |
| Demographic Attributes | Total TV               |             | 637                    | 9.77           | 3,32.                      |                   |                   |                 |      |         |             |           |
| Lead in/Lead out       | 2M                     |             | 0                      | 0.00           |                            |                   |                   |                 |      |         |             |           |
| Screen Type            | ABU DHABI DRAMA        |             | U                      | 0.00           |                            |                   |                   |                 |      |         |             |           |
| Source of Viewing      | ABU DHABI EL EMARA     | AT          | 0                      | 0.00           | 3.                         |                   |                   |                 |      |         |             |           |
| 🖂 Media                | ABU DHABI SPORT 1      |             | 0                      | 0.00           | 10                         |                   |                   |                 |      |         |             |           |
| As Selected            | ABU DHABI SPORTS2      |             | U                      | 0.00           | 23                         |                   |                   |                 |      |         |             |           |
| Network                | ABU DHABI SPORTS3      |             | U                      | 0.00           |                            |                   |                   |                 |      |         |             |           |
| Channel                | ABU DHABI TV           |             | 0                      | 0.00           | 3.                         |                   |                   |                 |      |         |             |           |
| Channel (Auto Group)   | AJYAL                  |             | U                      | 0.00           |                            |                   |                   |                 |      |         |             |           |
| 🗄 🕀 User Files         | ALAAN IV               |             | U                      | 0.00           |                            |                   |                   |                 |      |         |             |           |
| 🕞 Period               | AL ANWAR               |             | 0                      | 0.00           | 14                         |                   |                   |                 |      |         |             |           |
| As Selected            | AL ARABIYA             |             | 12                     | 0.18           | 30.                        |                   |                   |                 |      |         |             |           |
| Year                   | AL DAFRAH TV           |             | 0                      | 0.00           |                            |                   |                   |                 |      |         |             |           |
| HalfYear               | ALEKHBARIA             |             | 3                      | 0.05           | 15                         |                   |                   |                 |      |         |             |           |
| Quarter                |                        |             | 9                      | 0.14           | 204                        |                   |                   |                 |      |         |             |           |
| Month                  | AL HATAT SERIES        |             | 1                      | 0.01           | 2.                         |                   |                   |                 |      |         |             |           |
| Supplier               |                        |             | 0                      | 0.00           |                            |                   |                   |                 |      |         |             |           |
| Cite.                  | AL JADEED              |             | 0                      | 0.01           | 13                         |                   |                   |                 |      |         |             |           |
| ane.                   | AL JAZEERA             | NTADV       | 0                      | 0.09           | 10                         |                   |                   |                 |      |         |             |           |
| User                   | AL JAZEERA DOCUME      | DILABI      | 2                      | 0.02           | 4.                         |                   |                   |                 |      |         |             |           |
| Other Users            | ALJAZEERA MUBASH       | ER          | 1                      | 0.00           | 50                         |                   |                   |                 |      |         |             | ~         |
| Q Go                   | Layout 1 🛛 Sum         | nmary  -    | ł                      |                |                            |                   |                   |                 |      |         |             |           |
| eTAM Standard Report 兴 |                        |             |                        |                |                            |                   |                   |                 |      |         |             |           |

HINT: Spot takes precedence over Programs, which takes precedence over Dayparts

The Standard Report allows you to report audiences for channels, dayparts, programs or spots in the same layout and with the same type of user experience. To understand what kind of audiences are reported in a particular layout, pay attention to the "**Report Mode**" indicator present in the report header:

#### Channels"

If a channel dimension is present in the layout, or a channel filter set, or a channel specific data type is used, then channel audiences are displayed

#### • "Daypart"

If there are no program or spot dimension, filter parameter or data type used, then daypart audiences are displayed.

#### • "Program"

If a program dimension is present in the layout, or a program filter is set, or a program specific data type is used, and no spot entities are used, then program audiences are displayed.

• "Spot"

If a spot dimension is present in the layout, or a spot filter is set, or a spot specific data type is used, then spot audiences are displayed.

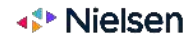

# Item Properties Report Capabilities

|                            |              | Nev                         | w Import                       | Export                      | Batch                    | Setti         | ings Help          |                    |                     | 1            | - 8 ×   |
|----------------------------|--------------|-----------------------------|--------------------------------|-----------------------------|--------------------------|---------------|--------------------|--------------------|---------------------|--------------|---------|
|                            |              | Report Me                   | dia Period                     | Day Parts Pros              | ram Spots                | Data          | Type Demo          | Options            |                     |              | ×       |
|                            |              | Data Types : Filtered 🔻     | Demographic: All               | Channel : All               | Program : Al             |               | Filter Events 🐨    | Program Displa     | iy 🐨                |              |         |
| Lavout Assets              | Standard eT/ | AM Report : New File*       |                                |                             |                          |               |                    |                    | A                   | Clear Save   | Save As |
| Generic Day Of Month       | Data Types : | Rating Absolute (Total Ind  | lividuals), Rating % (Total In | ndividuals), Unduplicated R | each (Total Individuals) |               |                    |                    | 01                  |              |         |
| ⊞ User Files               | Options :    | With Guests, Viewing>=      | 1mins C, Live+7, TV, All Vie   | wing, (More)                |                          |               |                    |                    |                     |              | 0       |
| E Programs                 | Data Source  | KSA TAM                     |                                |                             |                          |               |                    |                    |                     |              | Q       |
| As Selected                | Report Mod   | e : Program (Program touche | es the daypart)                |                             |                          |               |                    |                    |                     |              |         |
| Genre                      | Total Indiv  | viduals V                   |                                |                             |                          |               |                    |                    |                     | Page 1 of 1  |         |
| Sub Genre                  |              |                             |                                |                             |                          |               |                    |                    |                     | , oge a of a |         |
| Country of Origin          | Channel      | Program Name                | Event Count                    | Min Max Time To Air         | Rating Absolute          | Rating %      | Unduplicated Reach | n                  |                     |              | ^       |
| Program                    |              | ADASAT AL MOWATEN           | 14                             | 06:58:12 - 26:08:19         | 4                        | 0.06          | 1                  | .5                 |                     |              |         |
| Program (Auto Group)       |              | ADASAT RAHHAL               | 24                             | 03:06:22 - 25:19:52         | 5                        | 0.07          | 2                  | 24                 |                     |              |         |
| Episode                    |              | ALAKHBAR - SAUDI TV 1       | 16                             | 15:30:09 - 24:45:59         | 13                       | 0.21          | e                  | 50                 |                     |              |         |
| Episode (Auto Group)       |              | AL AYYAM AL KHAALEYAH       | 8                              | 18:32:10 - 19:02:37         | 6                        | 0.09          | 1                  | .2                 |                     |              |         |
| Episode Event              |              | AL MASHROO' (R)             | 8                              | 06:34:43 - 06:58:11         | 0                        | 0.00          |                    | 0                  |                     |              |         |
| Episode Event (Auto Group) |              | ATHAN AL DHUHR              | 3                              | 12:22:49 - 12:35:10         | 4                        | 0.06          |                    | 5                  |                     |              |         |
| Event Type                 |              | DEERATNA                    | 8                              | 16:30:42 - 17:04:13         |                          |               | Display            | Options for < Prog | ramp-               |              |         |
| Event Level                | 0<br>0       | DEERATNA (R)                | 8                              | 24:46:00 - 25:18:44         | A SAMPLE IN              |               |                    |                    | e and the second    | 0.010        |         |
| 1 User Files               |              | E'MAAR AL ARDH              | 22                             | 05:42:43 - 21:30:07         | Available                |               | - 1020             |                    | Isplay              | SOFT BY      |         |
| E Spots                    |              | FATAWA                      | 6                              | 15:01:38 - 15:30:08         | Program Name             |               | <u>^</u>           | > P                | rogram Name         | •            |         |
| As Selected                | SAUDI TV 1   | FATAWA (R)                  | 6                              | 04:42:30 - 05:07:34         | Stations                 |               |                    | E                  | vent Count          | 0            |         |
| Sector                     |              | FI AL ALAN                  | 10                             | 22:00:32 - 22:53:34         | Networks                 |               |                    | N                  | lin Max Time To Air | 0            |         |
| Sub-Sector                 |              | FI AL ALAN (R)              | 10                             | 26:08:20 - 26:59:59         | Episode Count            |               |                    |                    |                     |              |         |
| Category                   |              | HAKAYA SAUDIA               | 8                              | 20:01:19 - 20:35:34         | Event Count              |               |                    |                    |                     |              |         |
| Advertiser                 |              | HAKAYA SAUDIA (R)           | 8                              | 12:35:11 - 13:00:05         | Day Mask                 |               |                    |                    |                     |              |         |
| Brand                      |              | MEN AL SAUDIA (R)           | 12                             | 07:37:02 - 09:00:14         | Total Minutes            |               |                    |                    |                     |              |         |
|                            |              | MOOJAZ AL AKHBAR - SAUDI T  | V1 10                          | 03:00:00 - 13:07:14         | Total Seconds            |               |                    |                    |                     |              |         |
| Supplier                   |              | REESHAH (R)                 | 15                             | 05:12:07 - 12:35:01         | Average Mins/Ev          | ent<br>Air    | ~                  |                    |                     |              |         |
| Site                       |              | REJAL ABDULAZIZ             | 8                              | 19:31:19 - 19:58:12         |                          | en<br>de sell |                    |                    | 01                  | Orwert       |         |
| User                       |              | REJAL ABDULAZIZ (R)         | 8                              | 23:57:58 - 24:30:10         | sriow as sing            | pellen        |                    |                    | OK                  | Cancel       |         |
| Other Users                |              | REYADHAH SCOOP              | 12                             | 22:58:34 - 23:57:14         | 3                        | 0.05          |                    | 9                  |                     |              |         |
| 0                          |              | SABAH AL SAUDIAH            | 7                              | 10:00:19 - 12:00:01         | 2                        | 0.04          | 1                  | .9                 |                     |              | ×       |
| G0                         | Layout 1     | Summary 🕂                   |                                |                             |                          |               |                    |                    |                     |              |         |
| 😁 🛛 eTAM Standard Report 🗙 |              |                             |                                |                             |                          |               |                    |                    |                     |              |         |

Some dimensions allow their appearance to be customised. The Program layout assets can be configured to show the program or episode names, the start and end times, the broadcasting channel, or even the typology or the event type/level.

You can choose to show or hide any of the attribute, or **property**, of the dimension by right clicking on the dimension itself and choosing "Item Properties" from the menu.

From the popup window, select any attribute you would like to display and optionally click on the "Sort by" dot to sort the dimension by that particular attribute (white dot means "unsorted", **black dot** means "sorted ascending" and **red dot** means "sorted descending").

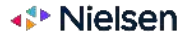

# Adding a Summary or a % Share-Of to a Report Report Capabilities

| €TAM<br>Nielsen              |                                 | New                       | Impo             | ort Export                 |                        | atch       | Settings        | Help |             |   |       |        | - 8 ×   |
|------------------------------|---------------------------------|---------------------------|------------------|----------------------------|------------------------|------------|-----------------|------|-------------|---|-------|--------|---------|
|                              |                                 | nt Media                  | Perio            | id Day Parts               | Program                | Spots      | Data Type       | Demo | <br>Options |   |       |        | ×       |
|                              |                                 |                           | Data Typ         | pes : Filtered 🔻           | Demographic: Al        | -          | Channel : All 🔫 |      |             |   |       |        |         |
| Layout Assets                | Standard eTAM Report : New File | •                         |                  |                            |                        |            |                 |      |             | A | Clear | Save   | Save As |
| Filant                       | Data Types : Rating Al          | osolute (Total Individual | s), Rating 96 (1 | Fotal Individuals), Undupl | icated Reach (Total In | dividuals) |                 |      |             |   |       |        |         |
| Spot Detail                  | Options : With Gu               | ests, Viewing >= 1mins (  | Live+7, TV,      | All Viewing, (More)        |                        |            |                 |      |             |   |       |        | 0       |
|                              | Data Source : KSA TAM           |                           |                  |                            |                        |            |                 |      |             |   |       |        | ~       |
|                              | Report Mode : Daypart           |                           |                  |                            |                        |            |                 |      |             |   |       |        |         |
| 5 Mins                       | Total Individuals               |                           |                  |                            |                        |            |                 |      |             |   | Page  | 1 of 1 |         |
| 15 Mins                      |                                 |                           |                  |                            |                        |            |                 |      |             |   |       |        | 1000    |
| 30 Mins                      | Channel                         | Rating Absolute           | Rating %         | Unduplicated Reach         |                        |            |                 |      |             |   |       |        | ^       |
| Hour                         | Totaky                          | 638                       | 9.85             | 3,334                      |                        |            |                 |      |             |   |       |        |         |
| Davpart                      | 2M                              | 0                         | 0.00             | 3                          |                        |            |                 |      |             |   |       |        |         |
| H liser Files                | ABU DHABI DRAMA                 | 0                         | 0.00             | 0                          |                        |            |                 |      |             |   |       |        |         |
| E Calculations               | ABU DHABI EL EMARAT             | 0                         | 0.00             | 29                         |                        |            |                 |      |             |   |       |        |         |
|                              | ABU DHABI SPORT 1               | 0                         | 0.00             | 16                         |                        |            |                 |      |             |   |       |        |         |
| Grand Summary                | ABU DHABI SPORTS2               | 0                         | 0.00             | 14                         |                        |            |                 |      |             |   |       |        |         |
| A Percentages                | ABU DHABI SPORTSS               | U                         | 0.00             | 1                          |                        |            |                 |      |             |   |       |        |         |
| A Calculated Columns/R       | ABU DHABI TV                    | 0                         | 0.00             | 30                         |                        |            |                 |      |             |   |       |        | 1       |
| Blank Column/Row             | AJYAL                           | U                         | 0.00             | 0                          |                        |            |                 |      |             |   |       |        |         |
| Decorations                  | ALAAN IV                        | 0                         | 0.00             | 5                          |                        |            |                 |      |             |   |       |        |         |
| Hotspots (Layout Standard)   | AL ANWAR                        | 1                         | 0.01             | 14                         |                        |            |                 |      |             |   |       |        |         |
| Hotspots (Layout Databars)   |                                 | 11                        | 0.17             | 205                        |                        |            |                 |      |             |   |       |        |         |
| Hotspots (Layout Single Hig  |                                 | 0                         | 0.00             | 196                        |                        |            |                 |      |             |   |       |        |         |
| Hotspots (Datatypes Standa   |                                 | 5                         | 0.00             | 100                        |                        |            |                 |      |             |   |       |        |         |
| Hotspots (Datatypes Datab:   | AL HAVAT CEDIES                 | 1                         | 0.07             | 104                        |                        |            |                 |      |             |   |       |        |         |
| Hotspots (Datatypes Single 🗸 | AL HAVAT TV                     |                           | 0.02             | 42                         |                        |            |                 |      |             |   |       |        |         |
| Supplier                     | AL JADEED                       | 2                         | 0.00             | 14                         |                        |            |                 |      |             |   |       |        |         |
| Site                         | AL JAZEERA                      | 4                         | 0.00             | 168                        |                        |            |                 |      |             |   |       |        |         |
| licer                        | AL JAZEERA DOCUMENTARY          | 1                         | 0.00             | 56                         |                        |            |                 |      |             |   |       |        |         |
| ose                          | AL JAZEERA ENGLISH              | 1                         | 0.00             | 6                          |                        |            |                 |      |             |   |       |        |         |
| other Users                  | AL JAZEERA MUBASHER             | 1                         | 0.01             | 64                         |                        |            |                 |      |             |   |       |        | ~       |
| Q Go                         | Layout 1 🛛 Summary              | +                         |                  |                            |                        |            |                 |      |             |   |       |        |         |
| 🤕 eTAM Standard Report 🗙     |                                 |                           |                  |                            |                        |            |                 |      |             |   |       |        |         |

To add a summary or a % share-of row/column to your report you will need to access the "**Calculations**" section under "**Layout Assets**" on the left. There you have a **Summary** and a **Grand Summary** option, in addition to **Percentages** and other calculated columns. By dragging these dimensions on the grey cell at the top of the report you can decide where to place the column. In the example a Summary row is about to be placed, since the red arrow is indicating a calculation across all rows.

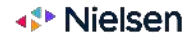

# **Adding a Summary and a Grand Summary**

**Summary & Grand Summary** are used to calculate the total/total average of the data types used in the report created.

| Channel    | Date       | Rating Absolute (Total Individuals) | Unduplicated Reach (Total Individuals) |
|------------|------------|-------------------------------------|----------------------------------------|
|            | 11/10/2022 | 204,253                             | 3,122,007                              |
| MBC 1      | 12/10/2022 | 228,272                             | 3,022,358                              |
|            | Summary    | 216,263                             | 4,251,126                              |
|            | 11/10/2022 | 58,482                              | 1,115,772                              |
| SSC1       | 12/10/2022 | 4,490                               | 232,270                                |
|            | Summary    | 31,486                              | 1,147,866                              |
|            | 11/10/2022 | 358                                 | 14,594                                 |
| OSN FAMILY | 12/10/2022 | 1,242                               | 48,693                                 |
|            | Summary    | 800                                 | 52,323                                 |
|            | 11/10/2022 | 7,193                               | 379,751                                |
| SBC        | 12/10/2022 | 7,784                               | 309,193                                |
|            | Summary    | 7,488                               | 563,367                                |
| Grand Summ | ary        | 64,009                              | 5,124,631                              |

\*\*The total is not implying a sum, it depends on the data type, either a sum/average/sum of unduplicated people in unduplicated reach for example.

**Summary** takes into consideration the grouping made by the user in the report layout

**Grand Summary** is calculated based on the whole report, and does not take into consideration any of the groupings in the layout

Looking at the example, the **summaries** added in the report calculate the total unduplicated reach for **each channel for the two days**, and calculate the average rating for the **two days for each channel** 

The grand summary takes into account all of the report created. So the rating absolute is the average of all channels selected for the two days. The unduplicated reach is the total number of unique people who watched any of the four channels selected on the two days. The rating absolute is the overall minute rating for all four channels for the two days

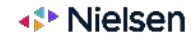

# Formatting A Report Report Capabilities

|                                       |                        |               | New                    | Import             | Expo                | • ►                    | Batch | Settings        | Help |             | _ 8 ×                |
|---------------------------------------|------------------------|---------------|------------------------|--------------------|---------------------|------------------------|-------|-----------------|------|-------------|----------------------|
|                                       |                        |               |                        | Period             | Day Part:           | 5 Program              | Spots | Data Type       | Demo | <br>Options | ×                    |
|                                       |                        |               |                        | Data Types         | :Filtered 💌         | Demographic:           | All 👻 | Channel : All 🔻 |      |             |                      |
| Lavout Assets                         | Standard eTAM Report : | New File*     |                        |                    |                     |                        |       |                 |      |             | A Clear Save Save As |
|                                       | Data Types :           | Average Daily | Reach % (Total Individ | uals), Rating % (1 | lotal Individuals), | TRP % (Total Individua | els)  |                 |      |             |                      |
| - I User Files                        | Options :              | With Guests,  | Viewing>= 1mins C, Liv | e+7, TV, All Vie   | wing, (More_)       |                        |       |                 |      |             | Q                    |
| Day Parts                             | Data Source :          | KSA TAM       |                        |                    |                     |                        |       |                 |      |             |                      |
| 1 Minute                              | Report Mode :          | Daypart       |                        |                    |                     |                        |       |                 |      |             |                      |
| 5 Mins                                | Total Individuals      | $\vee$        |                        |                    |                     |                        |       |                 |      |             | Page 1 of 1          |
|                                       | Channel                | Aw            | erage Daily Reach      | % Rating%          | TRP %               |                        |       |                 |      |             | ^                    |
|                                       | LBC SAT                |               |                        | 70 0.01            | 0.18                |                        |       |                 |      |             |                      |
| Hour                                  | MAZZIKA                |               | 0.                     | 29 0.00            | 0.09                |                        |       |                 |      |             |                      |
| Daypart                               | MBC1                   |               | 16.                    | 20 1.03            | 28.87               |                        |       |                 |      |             |                      |
| 🗄 🕀 User Files                        | MBC 2                  |               | 8.                     | 64 0.35            | 9.78                |                        |       |                 |      |             |                      |
| 🖃 Calculations                        | MBC 3                  | 8             | 9.                     | 83 0.63            | 17.72               |                        |       |                 |      |             |                      |
|                                       | MBC 4                  |               | 5.                     | 14 0.14            | 3.78                |                        |       |                 |      |             |                      |
|                                       | MBCACTION              |               | 5.                     | 80 0.14            | 4.03                |                        |       |                 |      |             |                      |
| A Percentages                         | MBCBOLLYWOOD           |               | 5.                     | 36 0.25            | 7.08                |                        |       |                 |      |             |                      |
| A> Calculated Columns,                | MBC DRAMA              |               | 7.                     | 58 0.29            | 8.20                |                        |       |                 |      |             |                      |
| Blank Column/Row                      | MBCIRAQ                |               | 1.                     | 53 0.03            | 0.71                |                        |       |                 |      |             |                      |
| Decorations                           | MBC MASR               |               | 2.                     | 78 0.06            | 1.70                |                        |       |                 |      |             |                      |
| Hotspots (Layout Standar              | MBC MASR TWO           |               | 1.                     | 40 0.03            | 0.81                |                        |       |                 |      |             |                      |
| Hotspots (Layout Databar              | MBC MAX                |               | 1.                     | 90 0.05            | 1.51                |                        |       |                 |      |             |                      |
| Hotspots (Layout Single H             | SSC1                   |               | 0.                     | 61 0.02            | 0.61                |                        |       |                 |      |             |                      |
| Hotspots (Datatypes Stan              | SSC2                   |               | 0.                     | 10 0.00            | 0.05                |                        |       |                 |      |             |                      |
| Hotspots (Datatypes Data              | SSC3                   |               | 0.                     | 11 0.00            | 0.02                |                        |       |                 |      |             |                      |
| Hotspots (Datatypes Sing 🗸            | SSC4                   |               | 0.                     | 11 0.00            | 0.06                |                        |       |                 |      |             |                      |
| Supplier                              | MBC VARIETY            |               | 0.                     | 13 0.00            | 0.06                |                        |       |                 |      |             |                      |
| Site                                  | MBC+                   |               | 0.                     | 33 0.01            | 0.25                |                        |       |                 |      |             |                      |
| User                                  | MBC5                   |               | 0.                     | 00 0.00            | 0.00                |                        |       |                 |      |             |                      |
| Other Lisers                          | MECCA                  |               | 0.                     | 29 0.01            | 0.15                |                        |       |                 |      |             |                      |
|                                       | MTV Lebanon            |               | 0.                     | 22 0.01            | 0.24                |                        |       |                 |      |             | ~<br>~               |
| Go                                    | Layout 1 🖾 Summ        | mary 🕂        |                        |                    |                     |                        |       |                 |      |             |                      |
| $\Theta$ eTAM Standard Report $	imes$ |                        |               |                        |                    |                     |                        |       |                 |      |             |                      |

To change formatting of your report, like colour shading or bars, you need to access the "**Decorations**" section under "**Layout Assets**" on the left. You will be presented with different options. By double-clicking on a specific decoration, this is applied to the report.

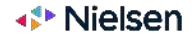

# **Drill-Down Report** Report Capabilities

|                        |                                       | Imcort   Excort > Batch   Settings   Help                                                                       |                      |
|------------------------|---------------------------------------|----------------------------------------------------------------------------------------------------|----------------------|
|                        | Report Media Per                      | od Day Parts Program Spots Data Type Demo Opti<br>Data Types, Filtered - Channel All -                          | ions X               |
| Layout Assets          | Standard #TAM Report : New Hile"      | Constant appression and approximately a second second second second second second second second second second s | A Clear Save Save As |
| Demographic Attributes | Period .0/11/20220/12/2022            |                                                                                                    |                      |
| lead in/lead out       | Data Types : Unduplicated Reach (Tota | ind (duals)                                                                                                    |                      |
| - Screen Type          | Options : Without Guests, Viewing :   | = Imine C, Live+2, TV, AT Viewing, (More)                                                                       | (h) Q                |
| Source of Viewing      | Data Source : ESA TAM                 |                                                                                                    | er .                 |
| - Players              | Report Mode : De-part                 |                                                                                                    |                      |
| Mortin                 | New Design (Langellinger              |                                                                                                    |                      |
| TA: Selected           | NO FIBE READINES                      |                                                                                                    |                      |
| Dris selected          | Channel                               | Unduplicated Reach (Total Individuals)                                                                          |                      |
| - Network              | SAUDI BROADCASTING AUTHORITY (SB      | Copy (Ctrl C)                                                                                                   |                      |
| - Channel              | MBC 3                                 | Copy without header (Ctrl-Shift-C)                                                                              |                      |
| - Channel (Auto Group) | SAUDI QURAAN                          | Copy data cells (Ctrl-Alt-C)                                                                                    |                      |
| D User Files           | MBC 2                                 | Select All (Ctrl-A)                                                                                             |                      |
| H Period               | SAUDI IV I                            |                                                                                                    |                      |
| HAs Selected           | MBC MASR                              | Delta (+/-) selected items                                                                                      |                      |
| Vear                   | KSA SPORTS 1                          | Deillelause                                                                                                    |                      |
|                        | MBC MAX                               | Distance                                                                                                    |                      |
| Hait Year              | ABU DHABI TV                          | Driidown widgets                                                                                                |                      |
| - Quarter              | KSA SPORTS 2                          | Set as Selection One                                                                                            |                      |
| Month                  | ABU DHABI EL EMARAT                   | Compare to Selection One                                                                                        |                      |
| - Cume Monthly         | DUBAI ONE TV                          | Create Viewergraphic                                                                                            |                      |
|                        | ABO DHABI SPORT I                     | (1. All 0. 12.                                                                                                  |                      |
| Cume Weekly            | ABU DHABI SPORTS2                     | Clear All Ranking                                                                                               |                      |
| Date Offering          | SSC2                                  | Kanking                                                                                                    |                      |
| Date                   | SSL3<br>EATAFEAT                      | Maximise                                                                                                    |                      |
| - Cume Daily           | ABU DHABI SPORTS3                     | Best Fit                                                                                                    |                      |
| Generic Half Year      |                                       | Show Granh                                                                                                    |                      |
| Supplier               |                                       | Send To iPort                                                                                                   |                      |
| Site                   |                                       |                                                                                                    |                      |
| User                   |                                       | Edit Hotspots                                                                                                   |                      |
| Other Users            |                                       | Set as Standard eTAM Report Template                                                                            |                      |
|                        |                                       |                                                                                                    |                      |

#### You can interact with the grid to generate a **drill-down report based on a cell that you select**.

After you select a cell, right-click and select "**Drilldown widgets**". This will enable you to pick the level of detail you want to analyze.

#### Alternatively, you can simply double click on a cell. This will trigger a predefined drill-down flow, based on the starting dimension.

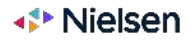

# Simple Ranking Report Report Capabilities

| GTAM                        |   | Copy (Ctrl-C)<br>Copy without header (Ctrl-Shift-C) | Imp                             | ort   E                                   | Export                         | ►                    | Batch            | Settings                     | Help |         |    |       | i.<br>S   | - 8 X   |
|-----------------------------|---|-----------------------------------------------------|---------------------------------|-------------------------------------------|--------------------------------|----------------------|------------------|------------------------------|------|---------|----|-------|-----------|---------|
| I munut foreste             |   | Copy data cells (Ctrl-Alt-C)<br>Select All (Ctrl-A) | Peri<br>Data T                  | od Day F<br>pes : Filtered s              | Parts F<br><b>- D</b> e        | rogram<br>mographic: | Spots            | Data Type<br>Channel : All 👻 | Demo | Options |    | dian  | Course .  | ×       |
| Spot Detail                 |   | Delta (+/-) selected items                          | ndividuals), i<br>= 1mins C, Li | Rating % (Total Ind<br>ve+7, TV, All View | lividuals), Un<br>ving, (More) | duplicated Re        | ach (Total Indiv | viduals)                     |      |         | 0Þ | Clear | save      | Save AS |
| Day Parts                   | 1 | Create Viewergraphic                                |                                 |                                           |                                |                      |                  |                              |      |         |    |       |           | ~       |
| 5 Mins                      |   | Clear All Ranking                                   |                                 |                                           |                                |                      |                  |                              |      |         |    | Pa    | ge 1 of 1 |         |
|                             |   |                                                     | Rank                            |                                           | N                              | h                    |                  |                              |      |         |    |       |           | ^       |
| 30 Mins                     |   | Multilevel Ranking 🔶                                | Rank                            | This Level (To                            | p 'x')                         | 9                    |                  |                              |      |         |    |       |           |         |
| Hour<br>Daypart             | - | Maximise                                            | Hide                            | Rank Count                                |                                | 3                    |                  |                              |      |         |    |       |           |         |
| E ⊕ User Files              |   | Best Fit                                            | Disp                            | lay Rank Count                            | t Left                         | 86                   |                  |                              |      |         |    |       |           |         |
| Calculations                | Þ | Show Graph                                          | 2                               | 0.04                                      |                                | 84                   |                  |                              |      |         |    |       |           |         |
| A Grand Summany             |   | Send To iPort                                       | 2                               | 0.03                                      |                                | 54                   |                  |                              |      |         |    |       |           |         |
| A Percentages               |   |                                                     | - 0                             | 0.00                                      |                                | 16                   |                  |                              |      |         |    |       |           |         |
| A Calculated Columns/R      |   | Tree View (Indented Levels)                         | 0                               | 0.00                                      |                                | 16                   |                  |                              |      |         |    |       |           |         |
| A Blank Column/Row          |   | Grid View (Merged)                                  | 1                               | 0.01                                      |                                | 49                   |                  |                              |      |         |    |       |           |         |
| Decorations                 |   | Crid View (Un Marred)                               | -                               | 0.02                                      |                                | 6                    |                  |                              |      |         |    |       |           |         |
| Hotspots (Layout Standard)  |   | ond view (on-weiged)                                | 0                               | 0.01                                      |                                | 13                   |                  |                              |      |         |    |       |           |         |
| Hotspots (Layout Databars)  |   | Auto Group Items                                    | 0                               | 0.00                                      |                                | 11                   |                  |                              |      |         |    |       |           |         |
| Hotspots (Layout Single Hig |   | Clear Auto Group                                    | 0                               | 0.00                                      |                                | 30                   |                  |                              |      |         |    |       |           |         |
| Hotspots (Datatypes Standa  |   | Hide                                                | 1                               | 0.01                                      |                                | 14                   |                  |                              |      |         |    |       |           |         |
| Hotspots (Datatypes Datab   |   | Unbide All                                          | 1                               | 0.01                                      |                                | 51                   |                  |                              |      |         |    |       |           |         |
| Hotspots (Datatypes Single  | 1 | Singern                                             | 31                              | 0.56                                      |                                | 326                  |                  |                              |      |         |    |       |           |         |
| Supplier                    |   | Edit Hotspots                                       | 4                               | 0.08                                      |                                | 74                   |                  |                              |      |         |    |       |           |         |
| Site                        |   | Delete all Hotspots                                 | 5                               | 0.09                                      |                                | 148                  |                  |                              |      |         |    |       |           |         |
| User                        |   | Dicable Hotepots                                    | 1                               | 0.03                                      |                                | 111                  |                  |                              |      |         |    |       |           |         |
| Other Users                 | 1 | bisdore no opolo                                    | - 1                             | 0.00                                      |                                | 12                   |                  |                              |      |         |    |       |           | ~       |
| Q.                          |   | Set as Standard eTAM Report Template                |                                 | 0.01                                      |                                | 34                   |                  |                              |      |         |    |       |           |         |
| 😝 eTAM Standard Report >    |   | Incontinuante                                       |                                 |                                           |                                |                      |                  |                              |      |         |    |       |           |         |

You can run a **simple ranking** report by **clicking on a column header** (where Data Types are in the example), **right click and select "Ranking" → "Rank This Column"**.

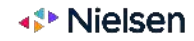

# Ranking Report By Level And Top X Report Capabilities

|                                                                                                    |                                                                          | New                                                                                                    | Impo                                                    | rt Export                                       | ►          | Batch Set             | tings      | Help  |                   | 3            | - e ×   |
|----------------------------------------------------------------------------------------------------|--------------------------------------------------------------------------|----------------------------------------------------------------------------------------------------|---------------------------------------------------------|-------------------------------------------------|------------|-----------------------|------------|-------|-------------------|--------------|---------|
|                                                                                                    |                                                                          | Report Media                                                                                                    | Perio                                                   | H Day Parts                                     | Prnora     | m Snots Dat           | a Tyne     | Demo  | Ontions           |              | ×       |
|                                                                                                    |                                                                          | Data Types : Filtered 🐨                                                                                                | Demographic:                                            | All Thannel :                                   | All 🔻      | Program : All 💌       | Filter Eve | nts 🔻 | Program Display 💌 |              |         |
| Lavout Assets                                                                                              | Standard eTA                                                             | MReport : New File*                                                                                                    |                                                         |                                                 |            |                       |            |       |                   | A Clear Save | Save As |
| Oare     Oare     Curre Daily     Generic HalfYear     Generic Quarter     Generic Month     Generic Month | Data Types :<br>Options :<br>Data Source :<br>Report Mode<br>Total Indiv | Average Daily Reach % [Total In:<br>With Guests, Viewing>= 1mins<br>KSA TAM<br>Program (Program touchesthe o<br>iduals | lividuals), Rating:<br>C, Live+7, TV, All 1<br>Jaypart) | % (Total Individuals), TRP %<br>Viewing, (More) | (Total Ind | dividuals)            |            |       |                   | Pagelof1     | Q       |
| Day of the Week                                                                                            | Channel                                                                  | Program Name                                                                                                    | Event Count                                             | Min Max Time To Air                             | Rank       | Average Daily Reach % | Rating %   | TRP % |                   |              |         |
| Generic Day Of Month                                                                                       |                                                                          | JURASSIC WORLD FALLEN KINGD                                                                                            | 14                                                      | 21:39:51 - 24:00:38                             | 1          | 2.96                  | 0.82       | 17.58 |                   |              |         |
| 🕂 User Files                                                                                               |                                                                          | 47 METERS DOWN UNCAGED                                                                                                 | 14                                                      | 24:00:39 - 25:40:41                             | 2          | 2.64                  | 1.03       | 20.24 |                   |              |         |
| 🖃 Programs                                                                                                 | MBC 2                                                                    | DAWN OF THE PLANET OF THE A                                                                                            | 14                                                      | 19:00:31 - 21:05:44                             | 3          | 2.11                  | 0.51       | 9.44  |                   |              |         |
| As Selected                                                                                                |                                                                          | WORLD WAR Z                                                                                                    | 9                                                       | 25:40:42 - 26:59:59                             | 4          | 1.76                  | 0.70       | 7.48  |                   |              |         |
| Genre                                                                                                    |                                                                          | PLANET OF THE APES                                                                                                    | 14                                                      | 17:00:20 - 19:00:30                             | 5          | 1.51                  | 0.42       | 8.20  |                   |              |         |
| Sub Genre                                                                                                  |                                                                          | ALAKHBAR - SAUDI TV 1                                                                                                  | 16                                                      | 15:30:09 - 24:45:59                             | 1          | 0.96                  | 0.21       | 3.84  |                   |              |         |
| Country of Origin                                                                                          |                                                                          | FI ALALAN                                                                                                    | 10                                                      | 22:00:32 - 22:53:34                             | 2          | 0.59                  | 0.17       | 2.26  |                   |              |         |
| Program                                                                                                    | SAUDI TV 1                                                               | ADASAT RAHHAL                                                                                                    | 24                                                      | 03:06:22 - 25:19:52                             | 3          | 0.39                  | 0.07       | 1.73  |                   |              | -       |
| Program (Auto Group)                                                                                       | -                                                                        | HAKAYA SAUDIA                                                                                                    | 8                                                       | 20:01:19 - 20:35:34                             | 4          | 0.35                  | 0.13       | 1.31  |                   |              | -       |
| Episode                                                                                                    |                                                                          | THAT (R)                                                                                                    | 20                                                      | 03:10:29 - 15:01:37                             | 5          | 0.34                  | 0.05       | 1.24  |                   |              |         |
| Episode (Auto Group)                                                                                       |                                                                          |                                                                                                    |                                                         |                                                 |            |                       |            |       |                   |              |         |
| Episode Event                                                                                              |                                                                          |                                                                                                    |                                                         |                                                 |            |                       |            |       |                   |              |         |
| Episode Event (Auto Grou                                                                                   |                                                                          |                                                                                                    |                                                         |                                                 |            |                       |            |       |                   |              |         |
| Event Type                                                                                                 |                                                                          |                                                                                                    |                                                         |                                                 |            |                       |            |       |                   |              |         |
| Event Level                                                                                                |                                                                          |                                                                                                    |                                                         |                                                 |            |                       |            |       |                   |              |         |
| 🗄 🕀 User Files                                                                                             |                                                                          |                                                                                                    |                                                         |                                                 |            |                       |            |       |                   |              |         |
| 🖃 Spots 🛛 🗸 🗸                                                                                              |                                                                          |                                                                                                    |                                                         |                                                 |            |                       |            |       |                   |              |         |
| Supplier                                                                                                   |                                                                          |                                                                                                    |                                                         |                                                 |            |                       |            |       |                   |              |         |
| Site                                                                                                    |                                                                          |                                                                                                    |                                                         |                                                 |            |                       |            |       |                   |              |         |
| User                                                                                                    |                                                                          |                                                                                                    |                                                         |                                                 |            |                       |            |       |                   |              |         |
| Other Users                                                                                                |                                                                          |                                                                                                    |                                                         |                                                 |            |                       |            |       |                   |              |         |
| Q Go                                                                                                    | Layout 1                                                                 | 🗵 Summary 🕂                                                                                                    |                                                         |                                                 |            |                       |            |       |                   |              |         |
| $\Theta$ eTAM Standard Report $	imes$                                                                      |                                                                          |                                                                                                    |                                                         |                                                 |            |                       |            |       |                   |              |         |

If there are multiple dimensions presented in the rows, you can then select one of the dimensions contained in the rowinside, right click and select "Ranking"  $\rightarrow$  "**Rank This Level**". This will create a report where the items are ranked based on the level the ranking was defined on.

Another ranking option is to select a side dimension (or a column if you want this to be applied to the entire report), right click and select "Ranking"  $\rightarrow$  Rank This Level (**Top X**). A window will pop up letting you decide how many items you want to be included in the ranking report for each level.

In the example the ranking was selected at the Channel level, with Top 5 option, so that Programs are ranked for each Channel and only the topmost 5 are shown.

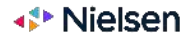

# Profile Report Report Capabilities

|                                                                                                    |                                                                                                    |                                                                                 |                                                                                                    |                                                                             |                                                                                           | • >                                                                        |                       |           |      |         |         |                                       |
|----------------------------------------------------------------------------------------------------|----------------------------------------------------------------------------------------------------|---------------------------------------------------------------------------------|----------------------------------------------------------------------------------------------------|-----------------------------------------------------------------------------|-------------------------------------------------------------------------------------------|----------------------------------------------------------------------------|-----------------------|-----------|------|---------|---------|---------------------------------------|
|                                                                                                    |                                                                                                    | Richer                                                                          | Media                                                                                                 | s Period                                                                    | Day Part                                                                                  | s Program                                                                  | Spots                 | Data Type | Demo | Options |         | ×                                     |
| Andor Assett     Data Types     Deta Types     Deta Types     Demographic     Deta Type Options     Guests    Viewing Minutes    Trice Shill    Demographic Attributes    Parti RA dat dud                                                                                                    | Standard e TAM Report<br>Data Topias :<br>Options :<br>Data Stourae :<br>Report Mode ;<br>Total individuals<br>Demographic Attrih<br>Sender: Male (Indv.<br>Gender: Female (Indv. | : New Rie*<br>Average Dait<br>With Guests<br>KSA TAM<br>Daybart<br>Daybart<br>V | ly Reach St (Tatal In<br>, Viewing == 1 mins                                                          | dividuals), Rating % (<br>C, Une+7, TV, All Vie<br>Average Dailly f         | Total Individuals<br>Total Individuals<br>weing (More)<br>Reach % Fable<br>52.40<br>53.46 | 110 md +<br>1.78P % (Tota: India<br>ng%: TRP %<br>0.05 \$.39<br>0.05 10 22 | Domographic, Al       |           |      |         |         | de Clear Sove SoveAs<br>Q<br>FageLots |
| Screen Type<br>Scorce of Viewing<br>Media                                                                                                    | Age Group: 6-5 (Ind)<br>AM<br>Nessen                                                                                                    | .)<br>                                                                          |                                                                                                    |                                                                             | 50.92                                                                                     | 0.06 11 99                                                                 | ••• ►                 | Sense     | amou | 676     | Cettens | 7                                     |
| Channel (Auto Gro,<br>Channel (Auto Gro,<br>Steer<br>Steer<br>Steer<br>Year<br>Sty<br>Sty                                                                                                    | or<br>t Detail<br>r Files<br>arts<br>linute<br>linute                                                                                                    | *                                                                               | Standard a TAM Rep<br>Data Topes :<br>Options :<br>Data Source :<br>Report Mode :<br>No: Page Heating | ort , Naw File*<br>Tasting Absolute,<br>With Goost, We<br>KSA TAN<br>Degram | (Tetal Individuale<br>wing>+ Series C, I                                                  | ), (Mine), (Permie),<br>Josef 7, TX, All Vision                            | Unduplicated Reach, ( | Nor*-1    |      |         |         | A Gear save sa                        |
| Marchine Stantas<br>- Quarter<br>- Anoth<br>- Stantas<br>- Dep<br>- Dep<br>- | Mins<br>Mins<br>r Files<br>Fations<br>Formers                                                                                                    |                                                                                 | Demographic<br>Total Individuals<br>Infaile<br>Fomale                                                 | Ratting/Absolute                                                            | Undublicated                                                                              | Feach Rabing %<br>458 014<br>241 015<br>217 015                            | 2                     |           |      |         |         |                                       |
| Pher Users - A<br>Q<br>e TAM Standard R                                                                                                    | • Grand Summary<br>• Percentages<br>• Calculated Columns/<br>• Mank Column/Row<br>• Mank Column/Row                                                                               | Ticws                                                                           |                                                                                                    |                                                                             |                                                                                           |                                                                            |                       |           |      |         |         |                                       |
| - Hoi<br>Hoo<br>Hoo<br>Hoo<br>Hoo<br>Hoo<br>Hoo<br>Hoo<br>Supplisi                                                                                                    | spots (Lapout Stander<br>spots (Layour Databar<br>spots (Layour Single H<br>spots (Datatypes Stan<br>spots (Datatypes Sten<br>spots (Datatypes Sirg)                              | ()<br>s)<br>(ghest)<br>Jard)<br>bars)<br>e Highes 9                             |                                                                                                    |                                                                             |                                                                                           |                                                                            |                       |           |      |         |         |                                       |
| Other U                                                                                                    | se's                                                                                                    | _                                                                               |                                                                                                    |                                                                             |                                                                                           |                                                                            |                       |           |      |         |         |                                       |

You can create a profile report by dragging the "**Demographic Attributes**" dimension in the layout, as well as leveraging Data Types like "**Profile** %" - (Profile data type is based on the audience figures).

**<u>HINT</u>:** For KSA there are a lot of demographics defined, it is advised to limit the number of demographics to show by using the "**Demographic Attributes**" button in the **Options** area, otherwise the report might take a longer time to proces

> You can also create a profile report by dragging the "**Demographic**" dimension in the layout together with a selection of Targets. In the example we see 3 defined targets (Total Individuals, Males, Females), instead of the elementary elements of the available demographics.

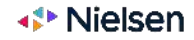

# Viewergraphics (Dynamic Targets) Report Capabilities

|                                                   |                                 |    | n   Engott   Export                      | Baun   General   Bern                                                   |               | - 61       |
|---------------------------------------------------|---------------------------------|----|------------------------------------------|-------------------------------------------------------------------------|---------------|------------|
|                                                   |                                 | Me | dia Period Day Parts Progr               | am Spots Data Type Demo Options                                         |               |            |
|                                                   |                                 |    | Data Dates Filtered - Demogr             | phiciál w Ghannei All w                                                 |               |            |
|                                                   | Standard eTAMReport - New File* |    | cotà (qu-c)                              | do de                                                                   | clear Say     | re Save As |
| - Sont Detail                                     | Data Types : Rating Abs         | -  | Copy without header (Ctrl-Shift-C)       | Rating % (Total Individual)                                             |               |            |
| - HUser files                                     | Options : With Gues             | ę. | Copy data cells (Ctrl-Alt-C)             |                                                                         |               | 60 0       |
| 40av Parts                                        | Oata Source : KSA TAM           |    | Selver all (Chi-a)                       |                                                                         |               | 164        |
| 1 Minute                                          | Report Mode : Daypart           |    | Select All (Col-A)                       |                                                                         |               |            |
| S Mins                                            | Total Individuals               |    | Delta (46) selected Jams                 | 1                                                                       | Page 1 of     | 1          |
|                                                   | factor of                       |    | entre 17 Tourene sterre                  |                                                                         |               |            |
| 30 Mins                                           | Ubannel                         |    | Drilldown                                |                                                                         |               |            |
| - Hour                                            | AL RESALAH TV                   |    | P. H. S. San J. S.                       |                                                                         |               |            |
| Paynart                                           | AL SAEEDA TY                    |    | Unit down wridgets                       |                                                                         |               |            |
| Hiser Files                                       | Asnarq News                     |    | Set as Selection One                     |                                                                         |               |            |
| Calculations                                      | BAU AFLAM                       |    | Compare to Selection One                 |                                                                         |               |            |
| 6 Summer                                          | BABY TV                         | -  |                                          | Create Viewergraphic                                                    |               |            |
| A Crand Supervised                                | BAHRAINTY                       |    | Create viewergraphite                    |                                                                         |               |            |
| A Descentario                                     | BBC ARABIC                      |    | Class of Banking                         |                                                                         |               |            |
| A Calculated Calculated David                     | BEIR MAX1                       |    | creative nameng                          | Target All 'Total Individuals' viewing to this selection                |               |            |
| - Ap Calculated Columns/Rows                      | BEIN MAX 2                      |    | Ranking                                  | Target Mit Total Individuals viewing to dis selection.                  |               |            |
| - Syle blank column/Row                           | BEIN MAX S                      |    |                                          | □ Limit Events - To viewers who view to this range of events.           |               | - 0        |
| Decorations                                       | BEIN MAX 4                      |    | Maximise                                 |                                                                         | <u></u>       |            |
| Hotspots (Layout Standard)                        | BEIN SPORTS 1 HD                |    | Best Fit                                 | Limit Minutes                                                           |               |            |
| (lotspots (Layout Databars)                       | BEIN SPORTS 1 HD EN             | 3  | Show Graph                               |                                                                         |               | - T-2-1    |
| Hotspots (Layout Single Highest)                  | BEIN SPORTS 2 HD                | 44 | whom or april                            | To viewers who view to this range of minutes IN TOTAL.                  |               | - 🗆 🖂      |
| <ul> <li>Hotspots (Datatypes Standard)</li> </ul> | BEIN SPORTS 3 HD                |    | Send To iPort                            |                                                                         |               |            |
| - Hotspots (Datatypes Databars)                   | BEIN SPORTS 4 HD                |    | 1                                        | 10 Viewers who view to this range of minutes PER EVENT                  |               | • 💷 🖂      |
| Hotspots (Datatypes Single Highes w               | BEIN SPORTS 5 HD                |    | Lort Hotspots                            | To viewers who view to this range of CONTINUOUS minutes PER event       |               | - 🗖 🔿      |
| uppli er                                          | BEIN SPORTS 6 HD                |    | Ant an Abandard of Ald Present Tamplate  |                                                                         |               |            |
|                                                   | BEIN SPORTS NEWS HD             |    | Set as standard in Aler report.) emprate | O To viewers who view to this range on CONTINUOUS minutes on ANY event  |               | - TC       |
| ser                                               | CARTOON NETWORK ARABI           | -  | 30 399 0.55                              | 1                                                                       |               | S. 198     |
| ther livers                                       | CBC                             |    | 0 35 0.01                                |                                                                         |               |            |
| and over be                                       | CBC DRAMA                       | -  | 1 23 0.01                                | D Light (Madium (Users                                                  |               |            |
| Q. 60                                             | Loyour I Summary                | +  |                                          | Light/Medium/Heavy Percentile Cuton (%)                                 |               |            |
| 😑 🛛 el AM Standard Report 😪 👘                     | -                               |    |                                          | All (0%-100%)                                                           |               |            |
|                                                   |                                 |    |                                          | 🗌 Light                                                                 |               |            |
|                                                   |                                 |    |                                          |                                                                         |               |            |
|                                                   |                                 |    | 2                                        |                                                                         |               |            |
|                                                   |                                 |    | 2                                        | Heavy                                                                   |               |            |
|                                                   |                                 |    |                                          | This Viewergraphic criteria currently includes 358298 people            |               |            |
|                                                   |                                 |    |                                          | This viewer graphic enteries contently metades 350250 people            |               |            |
|                                                   |                                 |    |                                          | Inverse Viewergraphic (This option will include people who DO NOT match | the above cri | teria      |
|                                                   |                                 |    |                                          |                                                                         | OF            | Cancel     |

If you want to create a demographic target composed of a set of individuals who watched specific events (programs, dayparts or spots), it's enough to select the cells corresponding to those events, right click and choose "**Create Viewergraphic (Dynamic Targets)**".

This will isolate all and only the individuals that have watched those events. You can further restrict the set by applying filtering criteria on the amount of viewership (either fragmented or consecutive).

Once the Viewergraphic is created, you will find it inside the list of saved demographics in the "Demo" filter, and it can be used as any other standard saved demos.

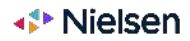

# **Duplication And Exclusive Reach** Report Capabilities

|                    |         |                                    | 2200                  |                | -         |             |            |                  | an an an an an an an an an an an an an a | NAMES -     |          |          |              |             | ~         |
|--------------------|---------|------------------------------------|-----------------------|----------------|-----------|-------------|------------|------------------|------------------------------------------|-------------|----------|----------|--------------|-------------|-----------|
| +                  |         | Report                             | More :<br>Data Taties | C<br>Filtereit | Ferrod    | Demog       | y Parts    | Spots L          | auta Lype<br>All 🛫 🛛 Ch                  | aprel All 💌 | Options  |          |              |             |           |
| Layout Assets      |         | eTAM Duplication Report : New File | • /                   |                |           |             |            |                  |                                          |             |          |          | æ            | Clear Sav   | E Save As |
|                    |         | Data Types : Duplicat              | ion Cume Read         | h 16 (Toca     | Individua | 6           |            |                  |                                          |             |          |          |              |             | _         |
| File Name          | Created | Options: With Gu                   | ests, Viewing >       | = 1mins 0      | Live+7, T | V, All Viev | sing (More | -1               |                                          |             |          |          |              |             | 0         |
| Predefined Reports | 1000000 | Data Source : KSA TAN              |                       |                |           |             |            |                  |                                          |             |          |          |              |             | ×         |
|                    |         | Report Mode : Daypert              |                       |                |           |             |            |                  |                                          |             |          |          |              |             |           |
|                    |         | Duplication Oume Reach %           | VItota                | al Indivi      | duals     | V           |            |                  |                                          |             |          |          |              | Page 1 of   | 1.        |
|                    |         | Channel                            | MAZZIKA               | MBC 1          | MBC 2     | MBC 3       | MBC4       | VIDE ACTION MILE | BOLLYWOOD                                | MBC DRAMA   | MBC IRAQ | MBC MASE | MBC MASE TWO | MBC MAX MBC | WARIETY M |
|                    |         | MAZZIKA                            | 1.46                  | 0.98           | n 84      | 0.82        | 0.75       | 0.46             | 0.62                                     | 0.81        | 0.46     | 0.47     | 0.43         | 0.26        | 0.05 0    |
|                    |         | MBC1                               | 89.0                  | 35.21          | 18.01     | 17.12       | 14.65      | 14.18            | 12.09                                    | 27.87       | 4.42     | 8.51     | 4.36         | 5.59        | 0.48 0    |
|                    |         | MBC2                               | 0.84                  | 18.61          | 24.82     | 14.02       | 11.85      | 15.28            | 10.66                                    | 13.16       | \$ 35    | 7.42     | 3.46         | 5.64        | 0.34 0    |
|                    |         | MBCS                               | 0.82                  | 17.12          | 14.02     | 24.54       | 10.44      | 10.16            | .9.95                                    | 12.49       | 8.64     | 6.48     | 2.67         | 3.89        | 0.17 0    |
|                    |         | MBC4                               | 0.75                  | 14.63          | 11.85     | 10.44       | 16.79      | 8.77             | 8.59                                     | 11.60       | 8.85     | 5.70     | 2.61         | 3.79        | 0.22 0    |
|                    |         | MBCACTION                          | 0.46                  | 14.18          | 13.26     | 10.16       | 8.77       | 18.07            | 6.49                                     | 9.61        | 9.04     | 5.72     | 2.01         | 4.69        | 0.42 0    |
|                    |         | MBCBOLLYWOOD                       | 0.62                  | 12.09          | 18.66     | 9,95        | 8.55       | 8.45             | 15.65                                    | 9.02        | 2.96     | 5.14     | 2.20         | 9.50        | 0.20 0    |
|                    |         | MBC DRAMA                          | 6.81                  | 17.87          | 13.16     | 12.49       | 11,00      | 5.61             | 9.82                                     | 20,59       | 3.55     | 6.74     | 3.21         | 3.50        | 0.20 0    |
|                    |         | MBCIRAQ                            | 0.46                  | 4.42           | 3.35      | 3.64        | 3.35       | 3.04             | 2.96                                     | 3.55        | 5.45     | 2.27     | 1.20         | 1.22        | 0.02 0    |
|                    |         | MBC MASE                           | 0.47                  | 8.51           | 7.42      | 6.48        | 5.70       | 5.72             | 5.14                                     | 6.74        | 2 27     | 11.01    | 3.37         | 1.44        | 0.19 0    |
|                    |         | MBC MASE TWO                       | 0.42                  | 4.36           | 3.46      | 2.67        | 2.68       | 2.83             | 2.28                                     | 3.21        | 1.20     | 8.37     | 5.87         | 1.01        | 0.12 0    |
|                    |         | MBCMAX                             | 0.26                  | 5.59           | 5.64      | 8.89        | 3.75       | 4.69             | 3.50                                     | 5.98        | 1.22     | 1.44     | 1.0          | 7.01        | 0.39 0    |
|                    |         | MBC YARIETY                        | 0.05                  | 0.43           | 0.34      | 0.17        | 0.22       | 0.42             | 0.20                                     | 0.20        | 0.02     | 0.19     | 0.13         | 0.39        | 0 51 0    |
|                    |         | MBC+                               | 0.06                  | 0.82           | 0.48      | 0.43        | 0.38       | 84.0             | 0.54                                     | 0.69        | 0.20     | 0.28     | 0.29         | 0.43        | 0.22 1    |
|                    |         | MBCS                               | 0.00                  | 0.60           | 0.00      | 0.00        | 0.00       | 0.00             | 0.00                                     | 0.00        | 0.00     | 0.00     | 0.00         | 0.60        | 0.00 0    |
|                    |         | MECCA                              | 6.05                  | 0.91           | 0.66      | 0.73        | 8.50       | 0.62             | 0.51                                     | 0.61        | 0.22     | 0.48     | 0.23         | 0.27        | 0.08 0    |
|                    |         | MTV Lebanon                        | 0.00                  | 0.62           | 0.46      | 0.53        | 8.58       | 0.42             | 0.32                                     | 0.40        | 0.22     | 0.17     | 0.01         | 0.43        | 0.06 0    |
| ۷.                 |         | Mute/Low Volume                    | 0.00                  | 0.00           | 0.00      | 0.00        | 0.00       | 0.00             | 0.00                                     | 0,00        | 0.00     | 0.00     | 0.00         | 03.0        | 0.00 0    |
|                    |         | Mute/Low Volume Streaming          | 0.00                  | 0.00           | 0.00      | 0.00        | 0.00       | 0.00             | 0.00                                     | 0.00        | 0.00     | 0.00     | 0.00         | 0.00        | 0.00 0    |
|                    |         |                                    |                       |                |           |             |            |                  |                                          |             |          |          |              |             |           |
| Other Users        |         | 1                                  |                       |                |           |             |            |                  |                                          |             | _        |          |              |             |           |
| 0                  | 1       |                                    |                       |                |           |             |            |                  |                                          |             |          |          |              |             | ,         |

If you access the "**New**" menu at the top and select "**eTAM Duplication Report**" you can analyze Duplication and Exclusivity through a matrix. It is enough to drag the dimension relative to the elements you have selected both on side and in column.

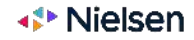

# **Duplication With a Venn Diagram** Report Capabilities

|                                         |                                                                    |                                                           | unt 🕴 must 🕨 🚬                                                                                                  |          |              |                |             |                |            |       |             |
|-----------------------------------------|--------------------------------------------------------------------|-----------------------------------------------------------|----------------------------------------------------------------------------------------------------|----------|--------------|----------------|-------------|----------------|------------|-------|-------------|
|                                         |                                                                    |                                                           | epote Farlod Day Parts                                                                                          | Demo     | Optio        | ns             |             |                |            |       |             |
| monte                                   | atAM Duplication Venn Diagra                                       | ers, Banso PSI a                                          |                                                                                                    |          |              |                |             |                |            | Class | Egya - Egya |
| ile Name                                | Setup                                                              |                                                           | Visual Dur                                                                                                    | lication |              |                |             |                |            |       |             |
| Predenined Heports                      | and all all and all all and all all all all all all all all all al | Channel                                                   |                                                                                                    |          |              |                |             | 1              | 574<br>575 |       |             |
|                                         | AND CONTRACTOR OF CONTRACTOR                                       | p.rdmiti                                                  |                                                                                                    |          |              |                | MBC         | 1 SAUDI I      | VI         |       |             |
|                                         | Media 1                                                            | MBC1                                                      | 5 ×                                                                                                    |          |              |                |             |                |            |       |             |
|                                         | Media 2:                                                           | SAUDITV1                                                  | IVI ×                                                                                                    |          |              | 1              |             |                |            |       |             |
|                                         | Media (I)                                                          | ABU DHABI TV                                              | X                                                                                                    |          |              | 1              | 890         | 102            | 67         |       |             |
|                                         |                                                                    |                                                           |                                                                                                    |          |              | 1 4            | 88,47%      | 10.14%         |            |       |             |
|                                         | Devpart:                                                           | 'All Bay'                                                 | [4] ×                                                                                                    |          |              |                |             |                |            |       |             |
|                                         | Deno.                                                              | (Total People)                                            | V ×                                                                                                    |          |              |                |             |                |            |       |             |
|                                         | Show CPM                                                           |                                                           |                                                                                                    |          |              |                | 1           |                | S          |       |             |
|                                         | Stream Wy                                                          | 0                                                         | 2                                                                                                    |          |              | 1              | 12          | 0.10m 1        |            |       |             |
|                                         | Showinisights:                                                     | 0                                                         | * C                                                                                                    |          |              | 1              | 1.199       | 0.20%          |            |       |             |
|                                         | Show Universe                                                      | ø                                                         |                                                                                                    |          |              |                | Terthins    |                |            |       |             |
|                                         | Show Exc. Curry Reach                                              | D                                                         |                                                                                                    |          |              |                |             |                |            |       |             |
|                                         | Period                                                             | 28/06/2022                                                |                                                                                                    |          |              |                |             | 18             |            |       |             |
|                                         | options                                                            | With Quests, Viewing == Onlins C, Live+7; TV, All Viewing |                                                                                                    |          |              |                | 100         |                | 1          |       |             |
|                                         |                                                                    |                                                           |                                                                                                    |          |              |                |             |                | 1          |       |             |
|                                         |                                                                    |                                                           |                                                                                                    |          |              |                |             |                | /          |       |             |
|                                         |                                                                    |                                                           |                                                                                                    |          |              |                |             |                | G1         |       |             |
|                                         |                                                                    |                                                           |                                                                                                    |          |              |                |             | ABILI DHABITSI |            |       |             |
|                                         |                                                                    |                                                           |                                                                                                    |          |              |                |             | ADD DRADE IV   |            |       |             |
|                                         |                                                                    |                                                           |                                                                                                    |          |              |                |             |                |            |       |             |
|                                         |                                                                    |                                                           | The second second second second second second second second second second second second second second second se |          |              |                |             |                |            |       |             |
|                                         |                                                                    |                                                           | Report                                                                                                    |          |              |                |             |                |            |       |             |
|                                         |                                                                    |                                                           |                                                                                                    | Reach    | Reach % . 1a | imple Size Lie | siveree Bet |                |            |       |             |
|                                         |                                                                    |                                                           | MBC1                                                                                                    | 1,006    | 15.44        | 6,517          | 6,517       |                |            |       |             |
|                                         |                                                                    |                                                           | SAUDI TV 1                                                                                                    | 172      | 2.64         | 6,517          | 6,517       |                |            |       |             |
|                                         |                                                                    |                                                           | Parcelloutin                                                                                                    |          | 0.04         | 6,025          | 10,000      |                |            |       |             |
| ( ) ( ) ( ) ( ) ( ) ( ) ( ) ( ) ( ) ( ) |                                                                    |                                                           | MBC 1 / SAUDI TV 1                                                                                              | 1,074    | 15.48        | 6,517          | 6,517       |                |            |       |             |
| 10 C                                    |                                                                    |                                                           | MEC 1 / ABU DHABI TV                                                                                            | 1,025    | 15.73        | 6,517          | 6,517       |                |            |       |             |
|                                         |                                                                    |                                                           | TAUDI TV'1 / ABU DHABI TV                                                                                       | 303      | 3.10         | 6,517          | 0,517       |                |            |       |             |
| ther Users                              |                                                                    |                                                           | MBC1/ SAUDI TV1 / ABU DRABIT                                                                                    | 1 093    | 16.76        | 6,517          | 8,517       |                |            |       |             |
| 0.0                                     | International Activity of the                                      |                                                           |                                                                                                    |          |              |                |             |                |            |       |             |

If you access the "**New**" menu at the top and select "**eTAM Duplication Venn Diagram**" you can analyze overlaps and exclusivity through a Venn Diagram. It is enough to decide which Analysis Level to use, identify 3 elements to compare and define a target.

This a easy-to-use graphical report for general overlap analyses up to 3 elements.

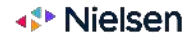

# **Channel Migration With Ebb & Flow** Report Capabilities

|                        |                     |                                                   |                          |              | And a second second sec | and some                    |                                    |           |         |                                       |          |
|------------------------|---------------------|---------------------------------------------------|--------------------------|--------------|----------------------------------------------------------------------------------------------------|-----------------------------|------------------------------------|-----------|---------|---------------------------------------|----------|
|                        |                     |                                                   |                          | Media        | Period Day Parts                                                                                                    | Spots Data Type             | Demo: Options                      |           |         |                                       | >        |
|                        |                     |                                                   | 25 WATE                  | Aller        | - Date Types Fellered - 1                                                                                                    | larrographia All 🗢 🛛 Tala   | water-Dr-DR-DR-DR-                 |           |         |                                       |          |
| Lauring Genetic        | aTAM Dob And Now 1  | letr file*                                        |                          |              |                                                                                                    |                             |                                    |           |         | of Clear Save                         | Save As  |
| EData Types            | Period : 1          | 18/0#/2021                                        |                          |              |                                                                                                    |                             |                                    |           |         |                                       |          |
| Date Types             | Data Types : 1      | hogram Nama (Total Individuals), Gain (Total (ed) | viduals), Loos (Total II | (rinchistic) | Net (Total Individuals), Main Contributor                                                                                                    | (Total individuals), (More) |                                    |           |         |                                       |          |
| Bernographic           | Options I           | Rith Guests, Wewing P+ Smins C, Live+7, TV, Al-V  | lawing.(More.)           |              |                                                                                                    |                             |                                    |           |         |                                       | Q,       |
| Data Type Options      | Oeta Source         | ISA TAYI                                          |                          |              |                                                                                                    |                             |                                    |           |         |                                       |          |
| Gueste                 | Report Mode :       | Daygiare.                                         |                          |              |                                                                                                    |                             |                                    |           |         |                                       |          |
| - Viewing Minutes      | Total Individuals   |                                                   |                          |              |                                                                                                    |                             |                                    |           |         | Page 1 of 1                           |          |
| Time Shift             |                     | Amor                                              |                          |              |                                                                                                    |                             | Land to                            |           |         | Land N                                |          |
| Demographic Attributes | the balance         | Process Name                                      | Trates Harris            | Nat          | Main Contributor                                                                                                    | Main Bandistani             | Nor J                              | Cala Line | (alexa) | Not a                                 |          |
| Lead in/Lead out       | 020000 021000       | PROPERTY AND ADDRESS OF 175                       |                          |              | alle alle                                                                                                    | and a second second second  | Stratt #                           |           | -       | NO HOOCHT                             |          |
| Багонт Тура            | 020200-0220         | ALCON BRIDIT (N)                                  | iv.                      | 144          | The real of the real of the re | Tolographic DBB             | 90411                              | iv.a      | TQ:0    | NORTH AND A DESCRIPTION               | NC       |
| Source of Viewing      | 03.15.00-03.29.59   |                                                   |                          |              | THE CONTRACT                                                                                                    | Television Off              | PROLE I                            |           |         | - S FEODUALS, FARM AL DIFERE, EGG GAD | AW.      |
| El Marka               | 03 30 00- 02 44 39  | ARIOUS BEHUT (A)                                  |                          |              | -14 Const stadone                                                                                                    | Television Ger              | PROLI                              | 0         |         | -D PROHID PERCENTERENS                | 222      |
| A selected             | 034330-035939       | ANOUS BOHLD (A)                                   | -                        |              | -E TRIVIERON ON                                                                                                    | Television Orr              | PRALE                              | 0         |         | D PORED PERCENTEREPERS, SAVE ANY GR   | 24.4     |
| Network                | 040000-041439       | ALMARDAN OTHOUGHT ALMARTINI                       |                          | -0-          | -7 rainvision Ox                                                                                                    | Talawai on LVF              | WALLE, GRINGO                      | 0         |         | D DTILE HARAS                         |          |
| Charinel               | 04.15.00-04.29.59   | ALMADOWN CSTOCART ALMADINI                        |                          | - 2          | -1 TERMINEN OK                                                                                                    | HERWARDS OFF                |                                    | 0         | -       | AD LITTLE TORON, STORAGE, SATING, SP  | of Ac-   |
| Channel (Auto Group)   | 04:30:00-04:44:59   | ALMADOW OSTOCIET ALMADITAT                        |                          | 1            | D OCHEF STROOME                                                                                                    | Television Orr              | GRAND                              | 0         |         | -D PJ RINGES                          | 88       |
| H User files           | 114:43:00-04:59:59  | AL MADIAN OSTOCIET AL MACE INC.                   |                          |              | - Trievision On                                                                                                    | Other stations              | GRINGO                             | 0         |         | D H MASKS, SHARKEL SAMMAR, SAM A      | 10.00    |
| EPenad                 | 05.00.00-05.14.39   | A FLAT ADDEL PANEED RAPCE (A)                     |                          | - 2          | 1 Television ON                                                                                                    | Television DFF              | GRINGO                             | D         | . 0     | D TEENAGE MUTANT NINLA TURTLES        |          |
| As Selected            | 051500-052959       | ATLAJ ABDEL HANEED HAPEZ (8)                      | 2                        | 7            | -5 Felevision ON                                                                                                    | Other Stations              | GRINGO                             | D         | D       | D TEENLAGE MUTANT NINIA TURILES, I    | 184      |
| Yaur                   | 05:30:00-05:44:59   | ATELAT ABDEL HAMEED HAPEZ (A)                     |                          | 2            | -2 Television ON                                                                                                    | Television OPP              | GRINGO                             |           | D       | 1 OHADGZONE                           |          |
| - Half Year            | 05.45.00-05.59.59   | A'ELAT ABOEL HAMIEED HAFEZ (R), A.                | 3                        | 3            | -D Other Statione                                                                                                    | Television OPP              | GRINGO, 47 METERS DOWN UNCAGED     | D         | -D      | D CHADICZONE, FANNIAL DHELAL          |          |
| Quarter                | 06.00.00-06.14.59   | SADA AL MALATE (R)                                | P                        |              | -2 Television ON                                                                                                    | MBC 3: 47 METERS DOWN.      | 47 METERS DOWN UNCAGED             | 2         | D       | 2 FLOOGALS                            |          |
| Manth                  | 06.15.00+66.29.59   | SADA AL MALATE (R)                                | 4                        | D            | 4 Television ON                                                                                                    | Other Ibations              | 47 METERS DOWN UNCAGED             | D         | 1       | -1 PLOIDGALS, SAM ANY GHALAT, BOY AN  | MD.      |
| Ourse Monthly          | 06:30:00-06:44:59   | SADA AL MALAZO (II)                               | 1                        | 5            | -5 Television ON                                                                                                    | Tslevision OPP              | 47 METERS DOWN UNCAGED             | 2         | D       | 2 FANN AL DHELAL, SUPER SPIN COMBIN   | ATR      |
| - West                 | 06:45:00-06:59:59   | SADA AL MALAZB (R)                                | -1                       | 2            | -1 MBC 2 47 METERS DOWN                                                                                                    | MBC 2: 47 METERS DOWN.      | 47 METERS DOWN UNCAGED             | 3         | 1       | 2 SUPER SPIN COMMINER, SHARREL SA     | 41492    |
| Durse Wreekly          | 07.00.00-07.14.59   | ZAWAI ELLA ROBE' (R)                              | 6                        | D            | 6 Talaviation ON                                                                                                    | Talaviai on DPP             | 47 METERS DOWN UNCASED             | D         | D       | -D TREASURE TREKKERS                  |          |
| Date                   | 07 15:00 - 07:29:59 | ZWWAJ ELLA ROBE' (R)                              | Ð                        | 5            | 5 MBC 2: 47 METERS DOWN                                                                                                    | Television OPP              | 47 METERS DOWN UNCASED             | D         | 5       | -5 TREASURE TRENKERS, PAWY PATROL     |          |
| Ourse Dealby           | 07.50:00-07.44:59   | ZAMAI ELLA ROBE, (K) AL MEERATH (                 | 1                        | 2            | -2 Other Stations                                                                                                    | Television OPP              | 47 METERS DOAWN UNCAGED, AMADSIC   | 0         | D       | D PAVY PATROL                         |          |
| Gerwrite Half Year     | 07:45:00-07:59:59   | ALMITRATH (B)                                     | -1                       | 5            | -2 Talevision ON                                                                                                    | Television OPP              | IURASSIC WORLD FALLEN KINGDOM      | D         | D       | D DOV DUROL MANN AL OHELAL, EGG       | GA.      |
| Generic Quarter        | 00:00:00-00:14:50   | AL MEERATH (R), LA HOKMLALAYH (R)                 |                          | - 5          | I Other Stations                                                                                                    | Talevision DPP              | ILIRASSIC WORLD NALLEN KINGDOM     | D         | D       | D LOST IN 02                          |          |
| Sanariz Month          | 08:15:00+00:29:59   | LA HOSM ALAYH (R)                                 | 9                        | 5            | 2 Television ON                                                                                                    | Television OPP              | JURASSIC WORLD FALLEN KINGDOM      | D         | 1       | -1 LOST IN OZ, SHAKEEL SAHNAK, SAH    | AY       |
| Generic Week           | 08:30:00-00:44:59   | LA HOTM ALAYH (R)                                 | 2                        | 2            | D Television ON                                                                                                    | Other Stations              | IURASSIC WORLD FALLEN KINGDOM      | 0         | 1       | -1 FANN AL DHELAL, SHINIMER AND SHIN  | (T       |
| Day of the Week        | 05:45:00-06:59:59   | LA HORM ALAYH (R)                                 | 2                        | *            | -Z Television ON                                                                                                    | Television OPP              | JURASSIC WORLD FALLEN SINGDOM      | D         | D       | D SHIMMER AND SHIRE, SHARKEL SAN      | 184      |
| Generic Day Of Month   | 09.00.00-0914.19    | LA HORM ALASH (R), AL MADDAH 05.                  |                          | 5            | -D Other Stations                                                                                                    | Talaviai on DPP             | JURASSIC 97 OR LD PALLEN KINGDOM   | 1         | D       | 1 EGG GANG, ABBY HATCHER              |          |
| Supplier               | 0915:00-00-2959     | AL MADDAH OST OURET AL WADI (R)                   | 3                        | 5            | -D Television ON                                                                                                    | MBC 3: ABBY RATCHER         | JURASSIC WORLD FALLEN KINGDOM      | 1         | D       | 1 ABBY HATCHER, 3D ART, ORSOM KAU     | LEM      |
| site -                 | 09-30-09-09-44-59   | AL MADDAH OST OURET AL WADI (R)                   | 4                        | 1            | 3 Television ON                                                                                                    | MBC 3: SEETCH               | JURASSIC WORLD NALLEN KINGDOM, DA. | . 0       | D       | -D SEETCH, STELLA AND SAM             |          |
| User                   | 09.45.00-09.59.59   | AL MADDIAH OSTOURET AL WART (R).                  | -1                       | 1            | -B Television ON                                                                                                    | MBC 3: STELLA AND SAM       | DAWN OF THE PLANET OF THE APES     | D         | D       | D STELLA AND SAM, DRSOM KALEMAN       | 45       |
| OR WILLIAM             | 100000-101459       | PALAK TAPYEB (R)                                  | 2                        | 5            | -3 Taleviaion ON                                                                                                    | Talavision OFF              | DAWN OF THE PLANET OF THE APES     | D         | D       | D EGG GANG, DUMPER AND SLOOP          | ł        |
| Markage (1             | ¢                   |                                                   |                          |              |                                                                                                    |                             |                                    |           |         |                                       | <b>3</b> |
| 9, 00                  | Survey States       | anary +                                           |                          |              |                                                                                                    | ***                         |                                    |           |         |                                       |          |

If you access the "**New**" menu at the top and select "**eTAM Ebb And Flow**" you can create a report that displays the migration of audience for a set of dayparts across channels.

Ebb and Flow analysis requires to put a media dimension (for instance, channels) on the top of the report and a daypart dimension on the side.

Remember to choose metrics like "Gain", "Loss" or "Net" from the Data Type filter in order to get the full picture of the migration across channels: "Gain" represents the audience gained from other channels, "Loss" represent the audience lost to other channels, and "Net" is the difference.

**<u>HINT</u>**: select a specific set of channels for this analysis, otherwise the report will be slow and most probably unreadable. Also, in order to define the exact reporting order of the channels, drag the **Media | As Selected** dimensions to the top, so that channels are reported in the same order as selected (first channel becomes the pivot)

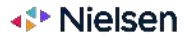

## **Template Setup** Report Capabilities

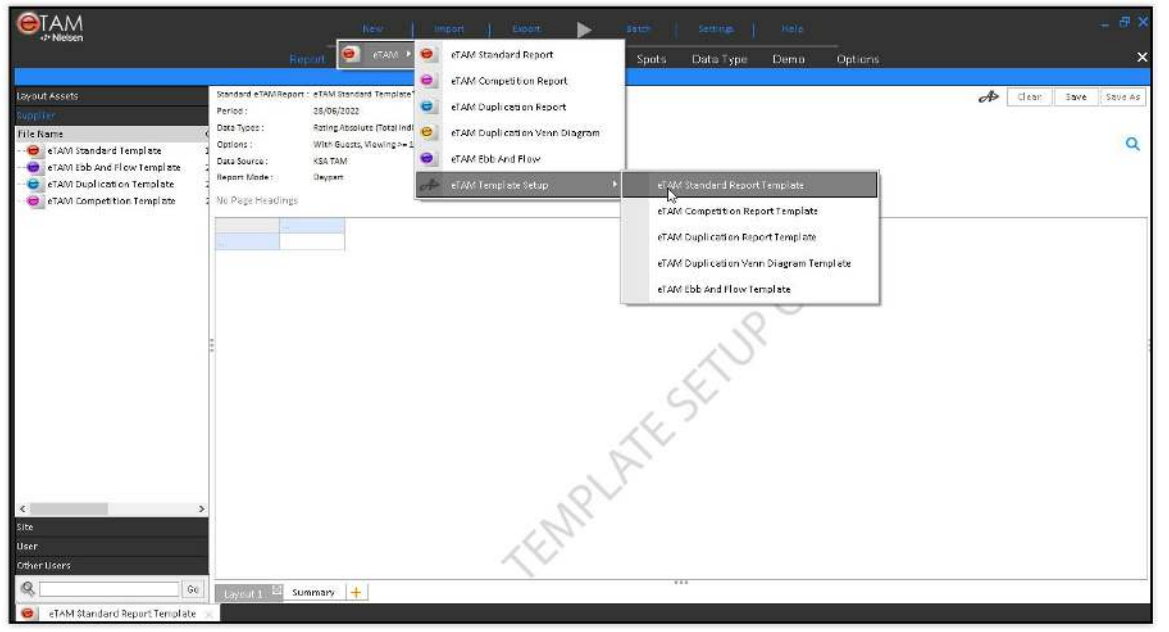

You can customise the default appearance and filter selection of new reports by setting up a default template.

Click on the "**New**" menu at the top, then "**eTAM Template Setup**", then the report type for which you want to define a template.

Apply all required layout changes and filters selections and then click "Save". The selections you just defined will be used everytime a new report will be created.

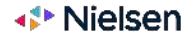

# **Filters**

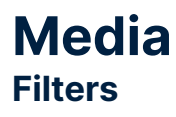

|                            |               |                          | Export         | Batch     |                |                       | - 5 ×                     |
|----------------------------|---------------|--------------------------|----------------|-----------|----------------|-----------------------|---------------------------|
| Helden                     | R             | eport Media Period       | Day Parts Prog | ram Spots | Data Type Demo | Options               | ×                         |
| Supplier                   | Naturali      | Channel /5 /1001         | ×              |           |                | New File              | Clear Save Save As        |
|                            | Network       | channer (57156)          |                |           |                |                       | Channel ABI I DHABI DRAMA |
|                            | Channel       | Na                       | me 🗸 Go        |           |                |                       | Channel: AL AAN TV        |
|                            | < Less        | Not Starts With Contains | Exact          |           |                |                       | Channel:AL ANWAR          |
|                            | Click Mode    | Name                     | Туре ^         |           |                |                       | Channel:AL ARABIYA        |
|                            | duan          | □ Total TV               | Channel        |           |                |                       | Channel:AL HAYAT TV       |
|                            | Clear         | □ 2M                     | Channel        |           |                |                       |                           |
|                            | Media Filters | ABU DHABI DRAMA          | Channel        |           |                |                       |                           |
|                            | 🗆 FTA         | ABU DHABI EL EMARAT      | Channel        |           |                |                       |                           |
|                            | 🗆 Paid TV     | ABU DHABI SPORT 1        | Channel        |           |                |                       |                           |
|                            | □ Other       | ABU DHABI SPORTS2        | Channel        |           |                |                       |                           |
|                            |               | ABU DHABI SPORTS3        | Channel        |           |                |                       |                           |
|                            |               | ABU DHABI TV             | Channel        |           |                |                       |                           |
|                            |               | AJYAL                    | Channel        |           |                |                       |                           |
|                            |               | AL AAN TV                | Channel        |           |                |                       |                           |
|                            |               | AL ANWAR                 | Channel        |           |                | -                     |                           |
|                            |               | AL ARABIYA               | Channel        |           |                |                       |                           |
|                            |               | AL DAFRAH TV             | Channel V      |           |                |                       |                           |
|                            |               | □ Other                  |                |           |                |                       |                           |
|                            |               |                          | 1994.<br>      |           |                |                       |                           |
|                            |               |                          |                |           |                |                       |                           |
|                            |               |                          |                |           |                |                       |                           |
|                            |               |                          |                |           |                |                       |                           |
|                            |               |                          |                |           |                |                       |                           |
| 1000                       |               |                          |                |           |                |                       |                           |
| Site                       |               |                          |                |           |                |                       |                           |
| User                       |               |                          |                |           |                |                       |                           |
| Other Users                |               |                          |                |           |                |                       |                           |
| Q                          |               |                          |                |           |                | <                     | >                         |
| 30                         |               |                          |                |           |                | Highlights - Add Here |                           |
| 🤤 🛛 eTAM Standard Report 🔀 |               |                          |                |           |                |                       |                           |

## 1

If you access the "**Media**" filter, you can select one or more Channels to be included in your report. Click on the "**Channel**" button to show the Channel layer and click the check boxes to select the required channels.

If no selection is performed, all channels for all markets are automatically shown in the final report.

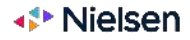

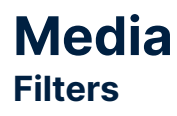

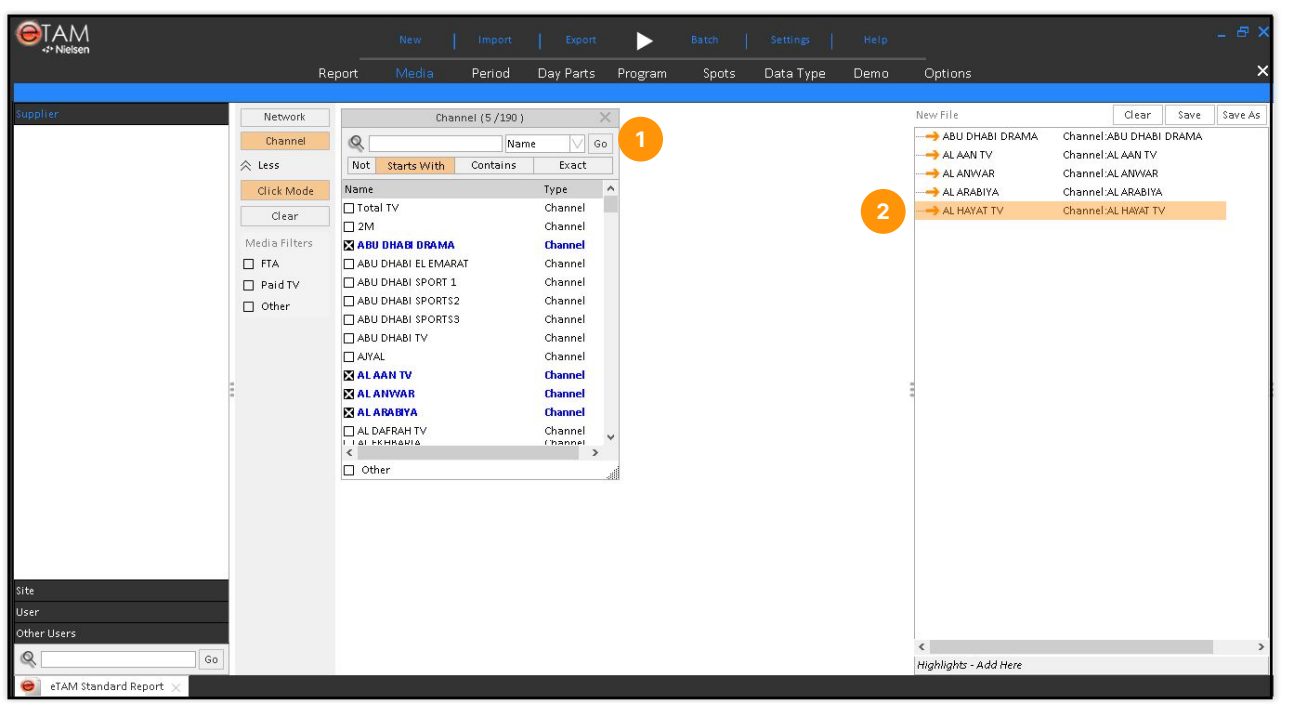

In the displayed list you can either use the scroll bar to look for the items to select or use the **Search** function at the top.

2

A **summary of what is selected** appears on the right. In this section you can also **Save** the filtered items as a group that can easily be reused in multiple reports (the group will be saved under the "User" section on the left).

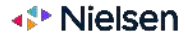

### Custom Networks Filters

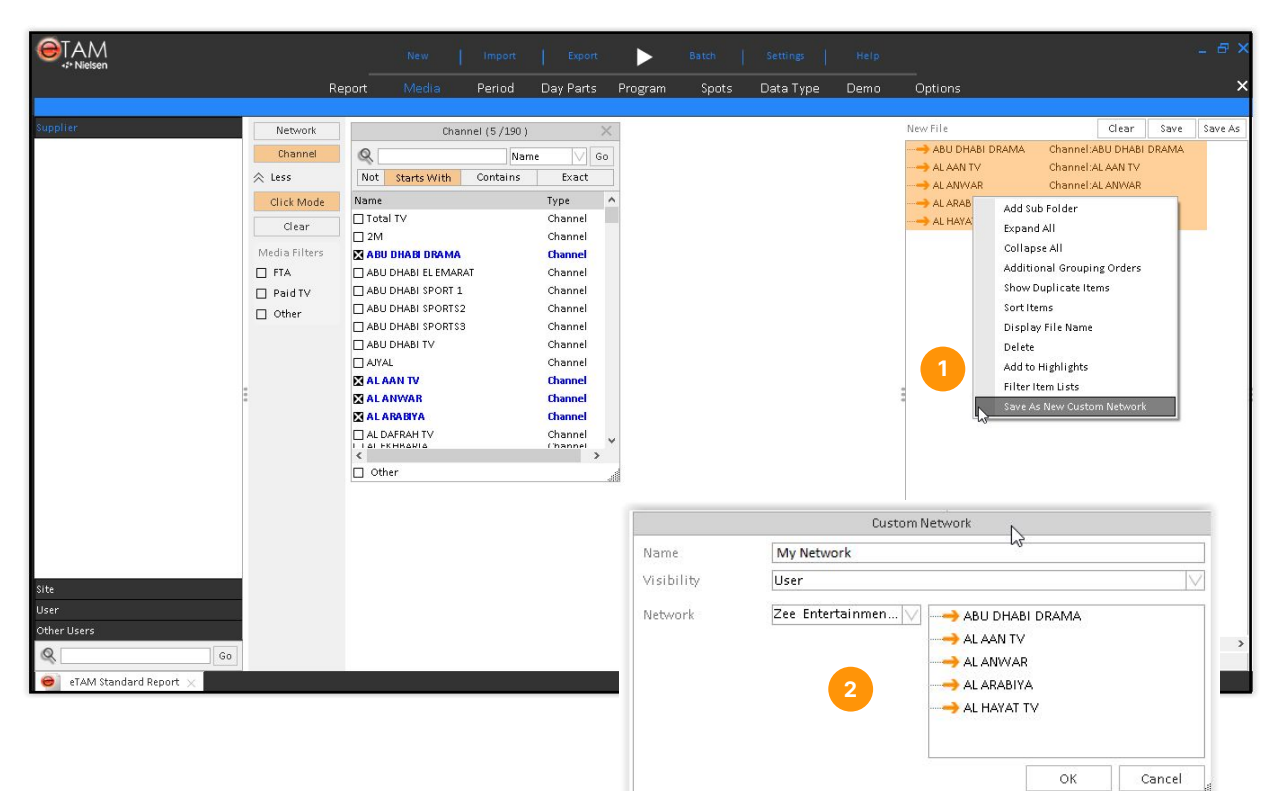

### 1

It is possible to create **custom networks**, i.e. aggregations of elementary channels that behave and look like a single unified channel for all audience calculations, including ratings, reaches, and shares.

Select the channels you want to aggregate together, right click and choose "**Save as New Custom Network**".

## 2

A window will popup asking for the custom network name, the visibility (at site/shared level or user/private level) and the Market/Type group where it should be saved to. Networks saved at site level will be visible to all users belonging to the same organization (having a shared Fusion installation).

Saved custom networks will be listed in the available channel list and can be selected like all other channels.

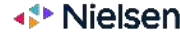

# Periods Filters

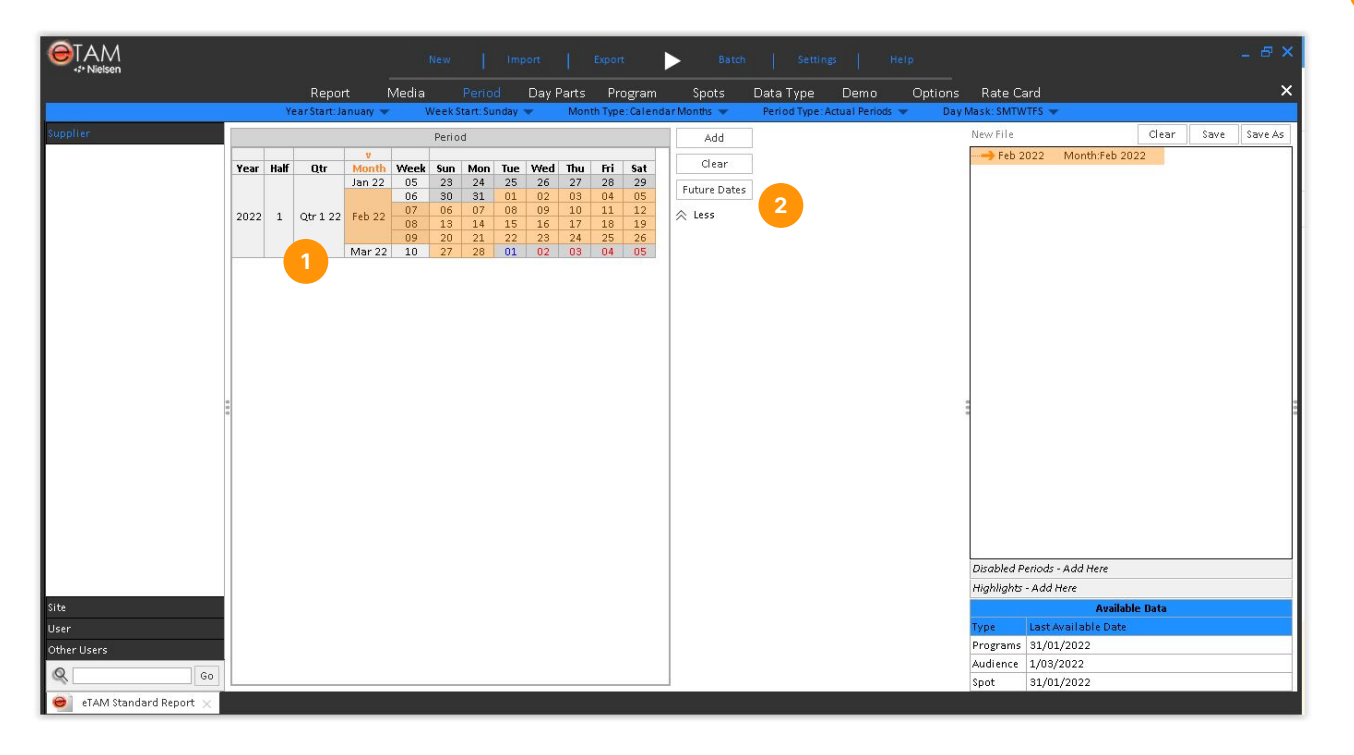

## 1

If you access the "**Period**" filter you can select the days to be included in your report.

Click on one or more days, weeks, months, quarters, years or days of the week on the left hand side and click the "Add" button to activate the selection. The selected days will be displayed on the right side panel. You can also save a group for future use if needed (visible under the "User" section).

2

The option "**Future Dates**" can be used to select weeks in the future so that in the event a report is scheduled in a recurrent way can be automatically updated incrementally depending on the data availability. In this case, future weeks will be displayed in red text.

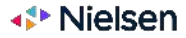

# Periods Filters

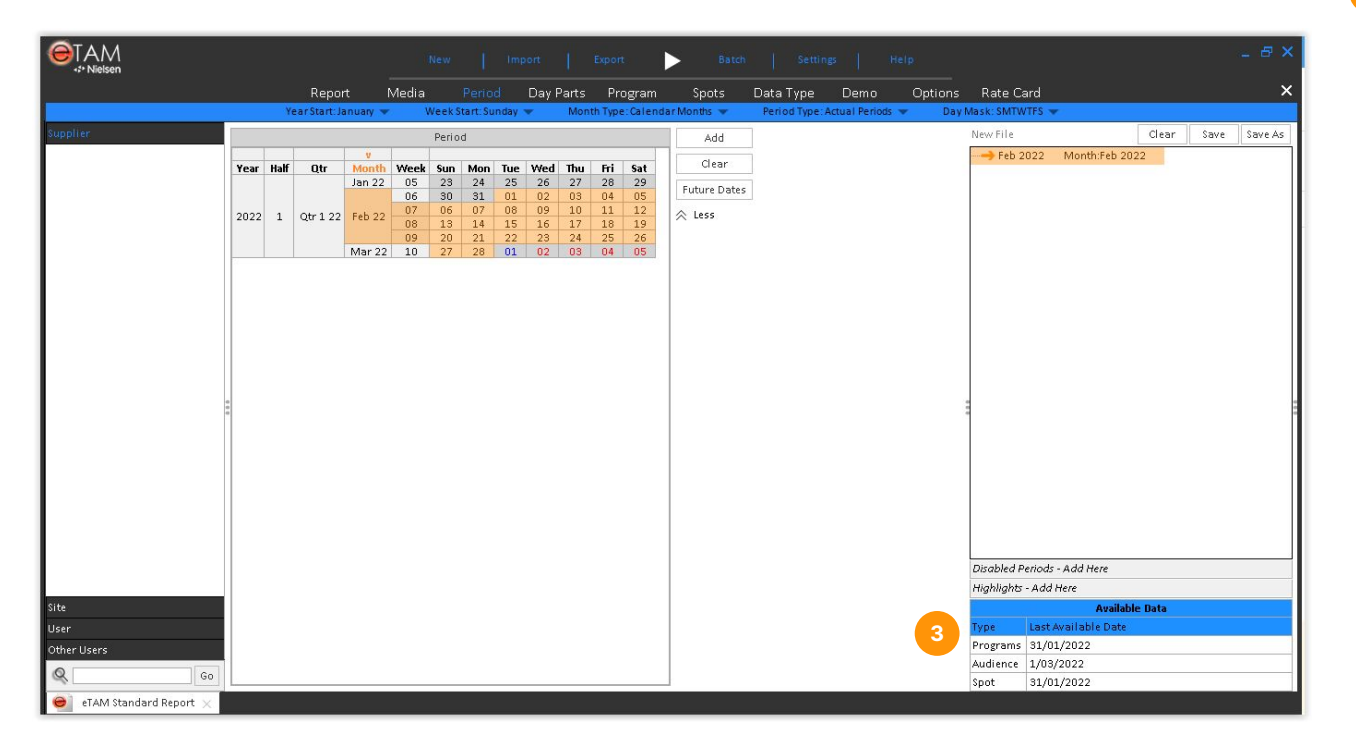

## 3

The "**Available Data**" section displays the most recent date that is available for analysis, for each type of data.

The most recent version of the data files are automatically downloaded by the application as soon as they are required for the specific period of analysis, and stored in a cache on the PC.

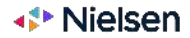

# **Relative Periods** Filters

|                        | New Import Export                                                                                                    | ▶ Batch   Settings   Help _ & X                                    |
|------------------------|----------------------------------------------------------------------------------------------------|--------------------------------------------------------------------|
|                        | Report Media Period Day Parts Prog                                                                                                    | am Spots Data Type Demo Options Rate Card 🗙 🗙                      |
|                        | Year Start: January 👻 🛛 Week Start: Sunday 💌 🕅 Month Type: Ca                                                                                     | endar Months 💌 Period Type: Relative Periods 💌 Day Mask: SMTWTFS 💌 |
| Supplier               | Relative Dates                                                                                                    | Add Actual Periods New File Clear Save Save As                     |
|                        | Give me the                                                                                                    | Clear Week Averages                                                |
| :                      | Month V January<br>January<br>Ser Current Year (23/01/2022 - 1/03/2<br>March<br>Ang<br>June<br>July<br>August<br>September<br>October<br>December | Puture Dates                                                       |
|                        |                                                                                                    | Disabled Periods - Add Here                                        |
|                        | Last Consolidated                                                                                                    | Highlights - Add Here                                              |
| Site                   | Complete                                                                                                    | Available Data                                                     |
| User                   | Partial                                                                                                    | Type Last Available Date                                           |
| Other Users            | Use Same Week Days                                                                                                    | Programs 31/01/2022                                                |
| Q 60                   |                                                                                                    | Audience 1/03/2022                                                 |
| 40                     |                                                                                                    | Spot 31/01/2022                                                    |
| eTAM Standard Report 🗙 |                                                                                                    |                                                                    |

By clicking on the "Period Type" option in the sub-filter bar, you can select the "**Relative Periods**" option to define date ranges based on a set of dynamic rules (dependent from the actual date, for instance "latest month" or "year to date").

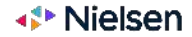

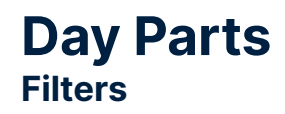

|                                       |                                   |                        |                | New         | l Im            | port      | Export       | Bati  | h Settin  | igs  | Help    |                                                          | 1                                          | - 8 ×   |
|---------------------------------------|-----------------------------------|------------------------|----------------|-------------|-----------------|-----------|--------------|-------|-----------|------|---------|----------------------------------------------------------|--------------------------------------------|---------|
|                                       | Re                                | port                   | Media          | Pe          | riod            | Day Parts | Program      | Spots | Data Type | Demo | Options | Rate Card                                                |                                            | ×       |
| Supplier                              | Basic Time<br>Time From:<br>03:00 | Range<br>Time<br>26:59 | 9:<br>To:<br>9 | s N<br>El E | 1 T W<br>3 E3 E | TFS       | Add<br>Reset |       |           |      | 3       | New Group*<br>05:30 - 09:59 _MT<br>06:30 - 11:29 SMTWTFS | Clear Save<br>All Stations<br>All Stations | Save As |
|                                       | Visual Day                        | part:                  |                |             |                 |           | -            |       |           |      |         |                                                          |                                            |         |
|                                       | 03:0                              | Sun I                  | Mon Tue        | Wed 1       | 'hu Fr          | i Sat     | Add          |       |           |      |         |                                                          |                                            |         |
|                                       | 04:0                              | 0                      |                |             |                 |           | All Statio   | ns    |           |      |         |                                                          |                                            |         |
|                                       | 05:0                              | 0                      |                |             | _               |           |              |       |           | 2    |         |                                                          |                                            |         |
| -                                     | 06:0                              | 0                      |                |             |                 | Y         |              |       |           |      |         |                                                          |                                            |         |
|                                       | 07:0                              | 0                      |                |             |                 |           |              |       |           |      |         |                                                          |                                            | -       |
|                                       | 08:0                              | 0                      |                |             |                 |           |              |       |           |      |         |                                                          |                                            |         |
|                                       | 09:0                              | 0                      |                |             |                 |           |              |       |           |      |         |                                                          |                                            |         |
|                                       | 10:0                              | 0                      |                |             |                 |           |              |       |           |      |         |                                                          |                                            |         |
|                                       | 11:0                              | 0                      |                |             |                 |           |              |       |           |      |         |                                                          |                                            |         |
| Site                                  | 12:0                              | 0                      |                |             |                 |           |              |       |           |      |         |                                                          |                                            |         |
| User                                  | 13:0                              | 0                      | _              | -           | _               |           |              |       |           |      |         |                                                          |                                            |         |
| Other Users                           | 14:0                              | 0                      |                |             |                 |           | ~            |       |           |      |         |                                                          |                                            |         |
| $\Theta$ eTAM Standard Report $	imes$ |                                   |                        |                |             |                 |           |              |       |           |      |         |                                                          |                                            |         |

In the "**Day Parts**" filter, you can select one or more dayparts to be used in the report.

You can define custom dayparts, by dragging ranges across time bands and days in the "Visual Daypart" or by typing a range and a set of days in the boxes. Click the "Add" button to confirm.

You can limit the definition of a daypart to be applied to a specific set of channels only.

You can save a group of day parts for future use if needed (visible under the "User" section).

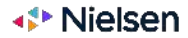

## Programs Filters

|             |                   |                         | New   Imp     | oort Ex   | port 🕨           | Batch      | Settings     | Help      |                            | 1                    | - 8 ×   |
|-------------|-------------------|-------------------------|---------------|-----------|------------------|------------|--------------|-----------|----------------------------|----------------------|---------|
|             |                   | Report Media            | a Period      | Day Parts | Program Spo      | ts Data T  | ype Demo     | Option    | s Rate Card                |                      | ×       |
|             |                   |                         |               |           |                  |            |              |           |                            |                      |         |
| Supplier    | Genre             | Genre (1/3              | ) ×           | 2         |                  |            |              |           | New File                   | Clear Save           | Save As |
|             | Sub Genre         | Sub Gen                 | re(1/2)       | ×         |                  |            |              | 4         | ⊟→ MOVIES                  | Genre:MOVIES         |         |
|             | Country of Origin | Not Q Pri               | gram (1/2)    | ×         |                  |            |              | ~         | SCI FI                     | Sub Genre:SCI FI     |         |
|             | Dragram           | No Q                    |               | cpi       | soue evenu(s/so) |            |              | ~         | B SENWAN                   | Program:SENVVAN      |         |
|             | Program           | I AL NO Q               |               |           |                  |            | Program Name | V Go      |                            | Episode Event:SENWAN |         |
|             | Episode           | Not Not                 | Starts With   |           | Contains         |            | Exact        |           | > SENWAN                   | Episode Event:SENWAN | _       |
|             | Episode Event     | DIN M X SE Program Name | Episode Title | Episode   | Date             | Station    | Start Time   | End \land | SENWAN                     | Episode Event:SENWAN |         |
|             | Event Type        | SENWAN                  |               | SENWAN    | 23/01/2022       | SAUDI TV 1 | 04:09:44     | 05:       |                            |                      |         |
|             | Event Level       | D O SENWAN              |               | SENWAN    | 23/01/2022       | SAUDI TV 1 | 04:09:44     | 05:       |                            |                      |         |
|             | A less            | SE SENWAN               |               | SENWAN    | 23/01/2022       | SAUDI TV 1 | 04:09:44     | 04:       |                            |                      |         |
|             | ~                 | SENWAN                  |               | SENWAN    | 23/01/2022       | SAUDI TV 1 | 04:21:35     | 04:       |                            |                      |         |
|             | Click Mode        | SENWAN                  |               | SENWAN    | 23/01/2022       | SAUDI TV 1 | 04:22:57     | 04:       |                            |                      |         |
|             | Clear             | SENWAN                  |               | SENWAN    | 23/01/2022       | SAUDI TV 1 | 04:32:17     | 04:       |                            |                      |         |
|             |                   | SENVVAN                 |               | SENWAN    | 23/01/2022       | SAUDI TV 1 | 04:34:54     | 04:       |                            |                      |         |
|             |                   | SENVVAN                 |               | SENWAN    | 23/01/2022       | SAUDI TV 1 | 04:49:31     | 04:       | 0<br>0<br>0                |                      | 1       |
|             |                   | SENWAN                  |               | SENWAN    | 23/01/2022       | SAUDI TV 1 | 04:52:24     | 05:       |                            |                      |         |
|             |                   | SENVVAN                 |               | SENWAN    | 23/01/2022       | SAUDI TV 1 | 05:05:02     | 05:       |                            |                      |         |
|             |                   | SENWAN                  |               | SENWAN    | 23/01/2022       | SAUDI TV 1 | 17:06:51     | 17:       |                            |                      |         |
|             |                   | SENWAN                  |               | SENWAN    | 23/01/2022       | SAUDI TV 1 | 17:06:51     | 17:       |                            |                      |         |
|             |                   |                         |               | SENWAN    | 23/01/2022       | SAUDI TV 1 | 17:06:51     | 17:       |                            |                      |         |
|             |                   | C SENWAN                |               | SENWAN    | 23/01/2022       | SAUDI TV 1 | 17:18:43     | 17:       |                            |                      |         |
|             |                   | I I SENWAN              |               | SENVVAN   | 23/01/2022       | SAUDI TV 1 | 17:20:37     | 17: ¥     |                            |                      |         |
|             |                   | Other                   |               |           |                  |            |              |           |                            |                      |         |
|             |                   |                         |               |           |                  |            |              | 40        |                            |                      |         |
|             |                   |                         |               |           |                  |            |              |           |                            |                      |         |
| Site        |                   |                         |               |           |                  |            |              |           |                            |                      |         |
| User        |                   |                         |               |           |                  |            |              |           |                            |                      |         |
| Other Users |                   |                         |               |           |                  |            |              |           |                            |                      |         |
| Q Go        |                   |                         |               |           |                  |            |              |           | <<br>Highlights - Add Here |                      | >       |
| 😑 eTAM Stan | idard Report 🗙    |                         |               |           |                  |            |              |           |                            |                      |         |

### 1

In the "**Program**" filter it is possible to search for specific programs by name, episode, type, level, typology and any other user field present in the data. Click on the hierarchy level you want to search from select the elements to include in the report by clicking on them.

By enabling more than one level and reordering them by drag and drop, it is possible to define a navigation path where each level displays only the elements belonging to the previous level's selection, to help find what's needed.

When one or more program entities are selected in this filter, the report mode is automatically switched to "Program" (unless there are also spot entities selected in the Spot filter).

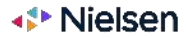

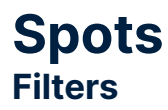

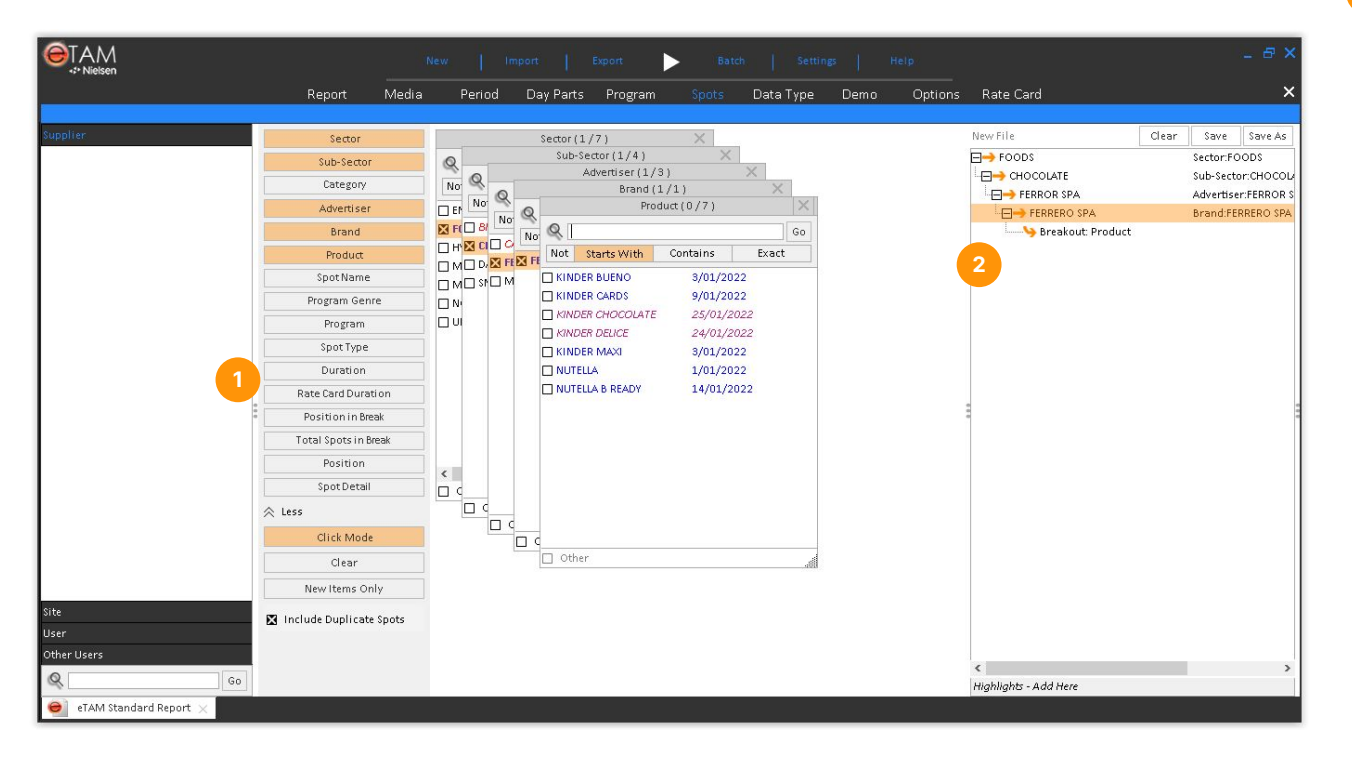

## 1

In the "**Spot**" filter it is possible to search for specific spot by sector, category, advertiser, brand, product and any other user field present in the data. Select the hierarchy level you want to search from and select the elements to include in the report by clicking on them, in the same way as for Programs.

### 2

Also in this filter, by enabling more than one level and reordering them by drag and drop, it is possible to define a navigation path where each level displays only the elements belonging to the previous level's selection, to help find what's needed.

When one or more spot entities are selected in this filter, the report mode is automatically switched to "Spot" (even if there are also program entities selected in the Program filter).

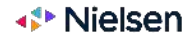

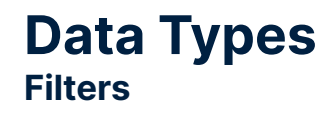

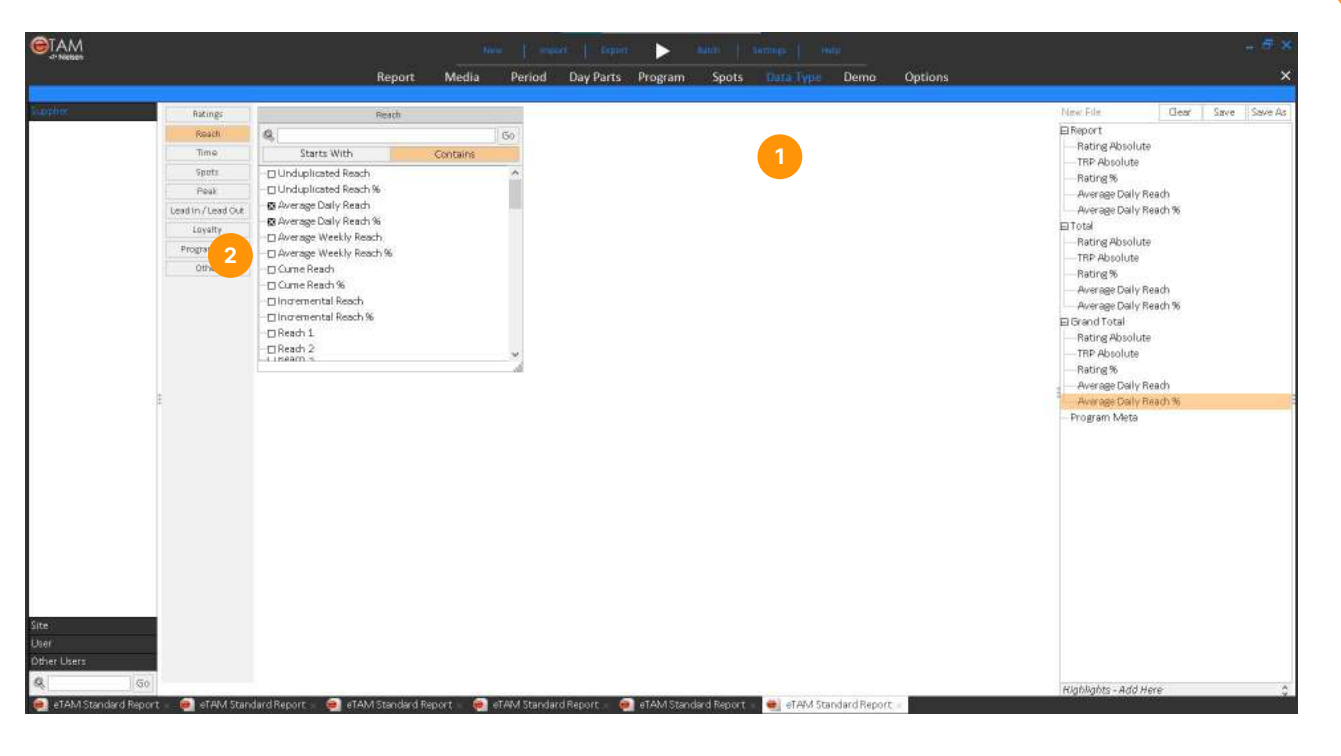

1

If you access the "**Data Type**" filter you can select one or more metrics to be included in your report.

Click the elements you need on the left hand side and and they will be reflected on the right as your selection. Also in this case you can save a group for future use if needed (under "user" section).

### 2

Data types are classified according to their type (for instance ratings, reach, time, spot ratings, etc.) for easier access. It is also possible, as in all other filters, to search by name.

Some data types can be selected and used as-is (like Ratings Absolute or Reach), others require settings specification before they can be added (like Reach ranges or Loyalty). Reach viewing thresholds are set in the "**Options**" filter, under the "**Viewing Minutes**" section.

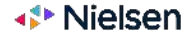

## Demos Filters

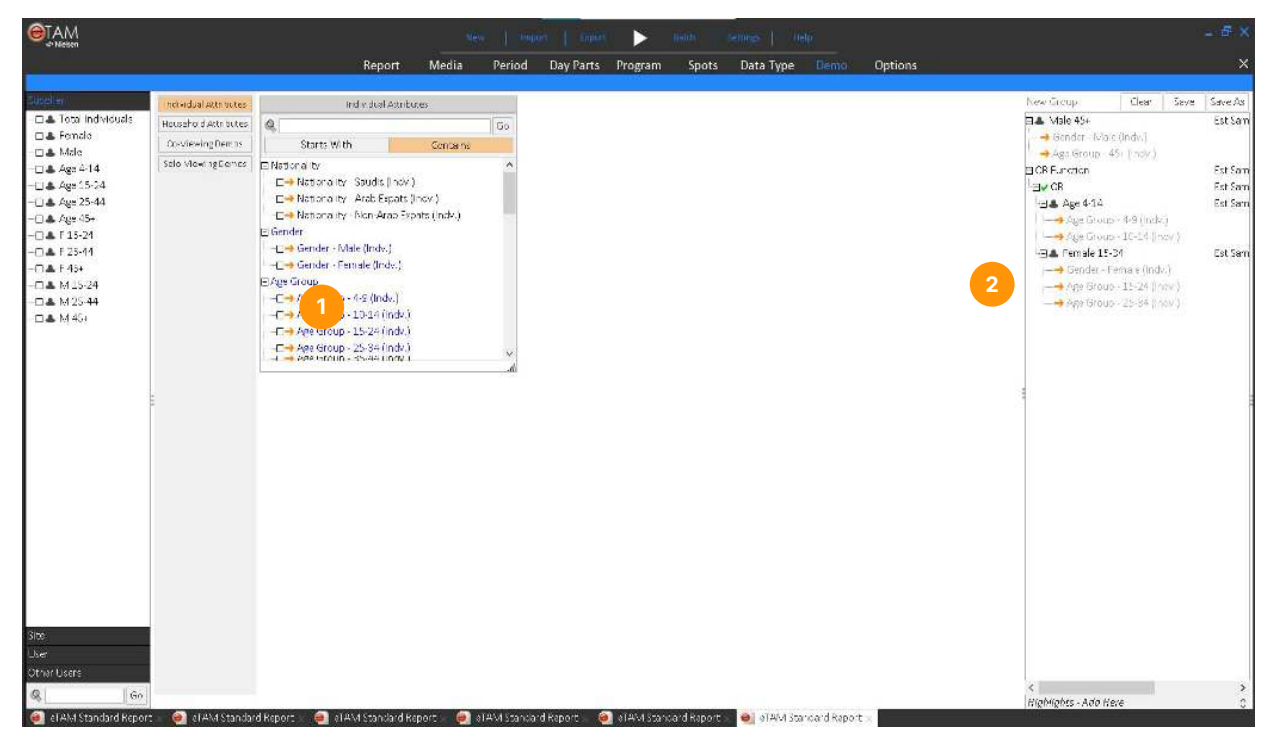

# 1

If you access the "**Demo**" filter you can select one or more demographic classes to be included as targets in your report.

Click the elements you need on the left hand side and and they will be reflected on the right as your selection. Also in this case you can save a group for future use if needed (accessible under the "User" section). In the example a target based on "Gender" and "Age" is created.

Click on the newly created target name to rename it.

Advanced options for grouping together the demographics to build more complex targets (with AND, OR, NOT operators) are available by right-clicking on the area on the right. Reference target for the usage of profile metrics like Adhesion or Affinity can be set by right clicking on the created target name and choosing "Assign Reference Demo".

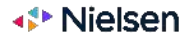

# Options: Guests Filters

|                                       |                       | New         |        | iport     | Export      | ► Bate              | h Settin    | gs   H | lelp |                           |             | Ĩ,       | - 8 ×     |
|---------------------------------------|-----------------------|-------------|--------|-----------|-------------|---------------------|-------------|--------|------|---------------------------|-------------|----------|-----------|
|                                       | Report M              | √ledia F    | Period | Day Parts | Progra      | m Spots             | Data Type   | Demo   |      | Rate Card                 |             |          | ×         |
|                                       |                       |             |        | Viewing   | Minutes App | olyto::Reach Data 1 | ypes Only 🔻 |        |      |                           |             |          |           |
| Supplier                              | Guests                |             | Gue    | sts       |             |                     |             |        |      | New File                  | Clear       | Save     | Save As   |
|                                       | ViewingMinutes        | Q           |        |           | Go          |                     |             |        |      | 🖃 Guests                  |             |          |           |
|                                       | Time Shift            | Starts      | With   | Contains  |             |                     |             |        |      | With Guests               |             |          |           |
|                                       | Rate Durations        | With Gues   | ts     |           |             |                     |             |        |      | Viewing Minutes           | rd) Viewing | ≻= Omins | C(Schedul |
|                                       | DemographicAttributes | U Without G | uests  |           |             |                     |             |        |      | ⊟ Time Shift              | -,          |          |           |
|                                       | LeadIn/LeadOut        |             |        |           |             |                     |             |        |      | Live+7                    |             |          |           |
|                                       | Screen Type           |             |        |           |             |                     |             |        |      | Rate Durations            |             |          |           |
|                                       | Source of Viewing     |             |        |           |             |                     |             |        |      | 30 Seconds                |             |          |           |
|                                       | 😸 Spots               |             |        |           |             |                     |             |        |      | E Lead In / Lead Out      |             |          |           |
|                                       | SilentDays            |             |        |           |             |                     |             |        |      | Lead In/Out:Q=10mins:5min | nsC,L=10mir | s:1mins0 | 5         |
|                                       |                       |             |        |           |             |                     |             |        |      | 🖃 Screen Type             |             |          |           |
|                                       |                       |             |        |           |             |                     |             |        |      | TV                        |             |          |           |
|                                       |                       |             |        |           |             |                     |             |        |      | All Viewing               |             |          |           |
|                                       |                       |             |        |           |             |                     |             |        |      | 🖂 Silent Days             |             |          |           |
|                                       |                       |             |        |           |             |                     |             |        |      | 3                         |             |          |           |
|                                       |                       |             |        |           |             |                     |             |        |      |                           |             |          |           |
|                                       |                       |             |        |           |             |                     |             |        |      |                           |             |          |           |
|                                       |                       |             |        |           |             |                     |             |        |      |                           |             |          |           |
|                                       |                       |             |        |           |             |                     |             |        |      |                           |             |          |           |
|                                       |                       |             |        |           |             |                     |             |        |      |                           |             |          |           |
|                                       |                       |             |        |           |             |                     |             |        |      |                           |             |          |           |
| Site                                  |                       |             |        |           |             |                     |             |        |      |                           |             |          |           |
| User                                  |                       |             |        |           |             |                     |             |        |      |                           |             |          |           |
| Other Users                           |                       |             |        |           |             |                     |             |        |      |                           |             |          |           |
| Q. Go                                 |                       |             |        |           |             |                     |             |        |      | Highlights - Add Here     |             |          |           |
| $\Theta$ eTAM Standard Report $	imes$ |                       |             |        |           |             |                     |             |        |      |                           |             |          |           |

If you access the "**Options**" filter you can select whether or not Guests are included in your report via the "**Guests**" level.

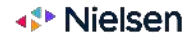

# **Options: Viewing Minutes** Filters

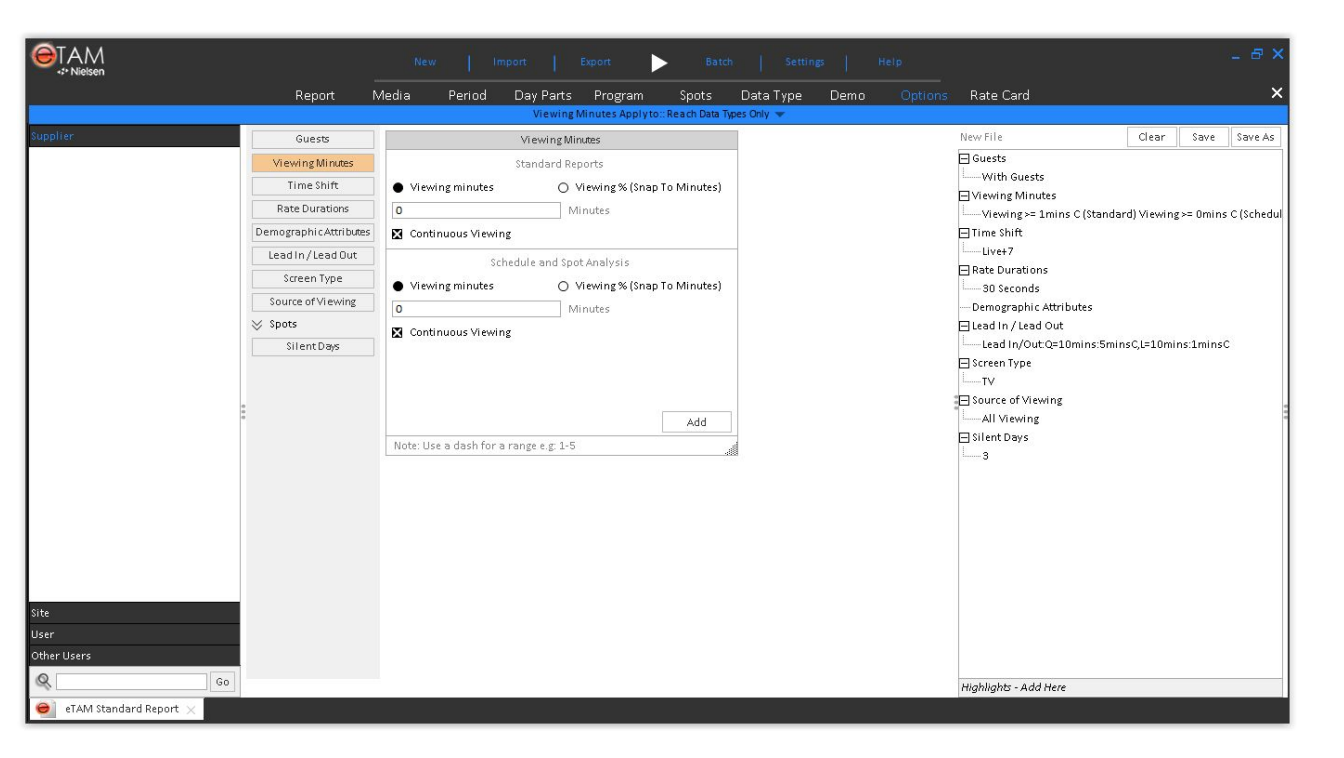

Select "**Viewing Minutes**" in order to define criteria to filter viewing sessions for the Reach calculation.

It is possible to include only sessions lasting at most a specific number of minutes or seconds (absolute or percentage), and only if they are performed in a continuous way.

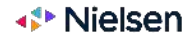

# **Options: Time Shift** Filters

| Clueck<br>Wearing binutes<br>Time Shift<br>Demograph of Undue<br>Locid in / Less Cut<br>Traven Type<br>Source of Shearing<br>Fisyles<br>I Shiften Days |
|----------------------------------------------------------------------------------------------------|

ect the "Time Shift" level to select which e of viewing activity will be included in the ort (for instance live viewing only or luding time-shifted activity up to a specific ount of days after the live broadcast).

possible to split the ratings by activity by gging the "Time Shift" dimension from the yout Assets" tree in the Report page.

e+7: All consolidated data, Live + VOSDAL ime Shift 1-7 e+VOSDAL: Live and VOSDAL data only

e: Linear live data only

e Shift: Data for the Time shift from 0-7 SDAL: Data viewed on same day as live

1

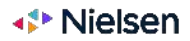

# **Options: Demographic Attributes** Filters

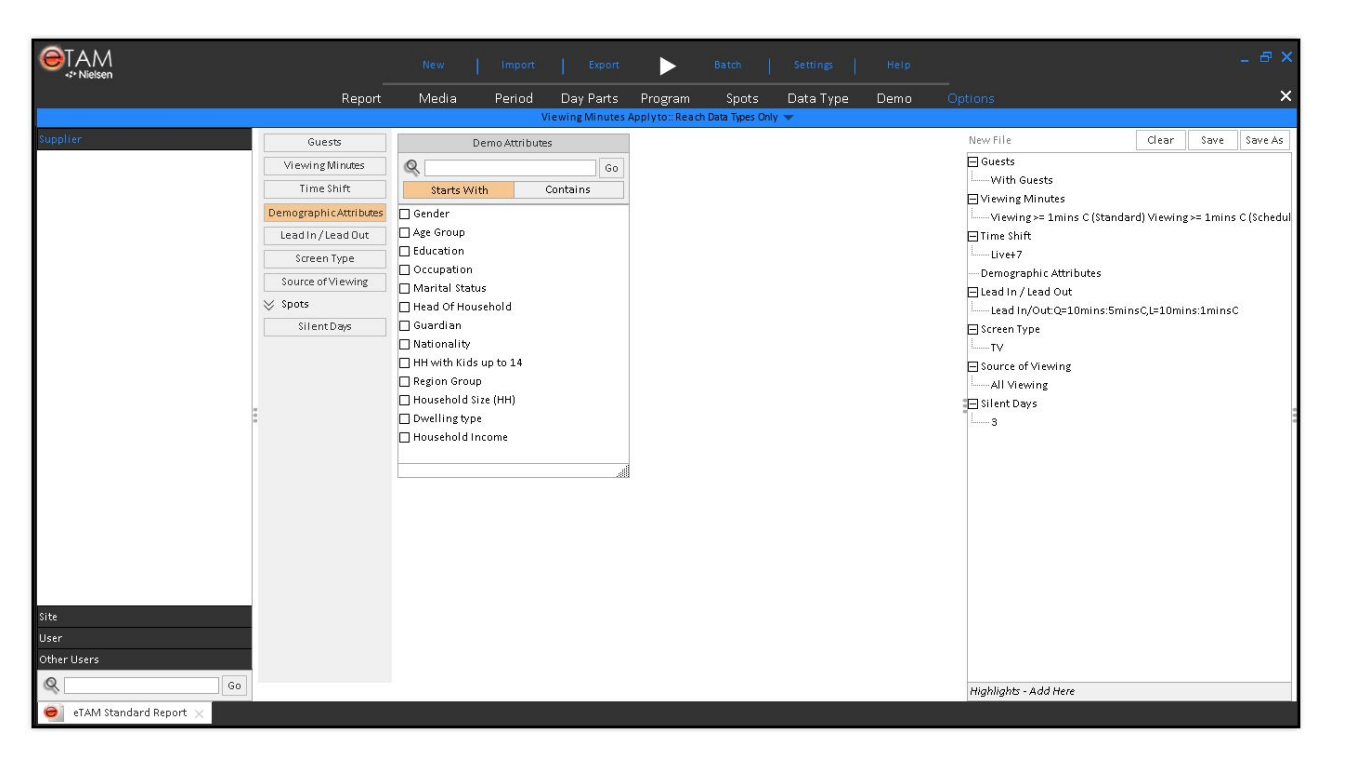

In the "**Demographic Attributes**" section it is possible to define which demographic categories will be used in your profile reports.

Click the elements you need on the left hand side and and they will be reflected on the right as your selection.You can also save a group for future use if needed (visible under the "User" section). In the example a filter including just "Gender", "Age Group", "Education" categories is created.

In the report this will be visible through the "Demographic Attributes" dimension available under the "Layout Assets" section on the left.

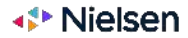

# Options: Lead In Filters

|                                         |                                                                                                    | New Import Export                                                                                                    | Batch Settings Help  | , – <i>e</i> ×                                                                                                    |
|-----------------------------------------|----------------------------------------------------------------------------------------------------|----------------------------------------------------------------------------------------------------|----------------------|----------------------------------------------------------------------------------------------------|
|                                         | Report N                                                                                                    | ledia Period Day Parts Program                                                                                                    | Spots Data Type Demo | Options Rate Card X                                                                                                    |
| Supplier<br>Site<br>User<br>Other Users | Report     M       Guests     Viewing Minutes       Time Shift     Rate Durations       Demographic Attributes     Lead in / Lead Out       Screen Type     Source of Viewing       Source of Viewing     Solitent Days | Jedia     Period     Day Parts     Program       Viewing Minutes Applyto       Lead In/Lead Out       Jaalifying Period:     ]       Ja     As Percent       Qualifying Viewing Criteria:     [       As Percent     Continuous       Lead Period Viewing Criteria:     [       Ja     As Percent     Continuous       Lead Period Viewing Criteria:     [       Ja     As Percent     Continuous       Lead Period Viewing Criteria:     [       Ja     Seccent     Continuous       Ead Decidout same as Lead-In | Spots Data Type Demo | Options     Rate Card       New File     Clear       Guests     With Guests       With Guests     Viewing Minutes       Viewing X= Imins C (Standard) Viewing >= 0mins C (Schedul)       Time Shift       Uive+7       Brate Durations       30 Seconds       Demographic Attributes       Elead In / Lead Out       Lead In/OutQ=10mins:5minsQL=10mins:1minsC       Source of Viewing       All Viewing       Bilent Days |
| eTAM Standard Report ×                  |                                                                                                    |                                                                                                    |                      | Highlights - Add Here                                                                                                    |

In the "Lead In / Lead Out" section it is possible to specify the rules for calculating the Lead In data types that are available for selection in the namesake section of the data type filter.

- "Qualifying Period" is the length of time at the beginning of the program that has to be watched in order to be included in the calculation
- "Lead Period" is the length of time before the **beginning of the program** that has to be watched in order to be included in the calculation
- "Qualifying Viewing Criteria" and "Lead Period Viewing Criteria" are the minimum number of minutes that have to be watched within each respective timeband in order to be included in the calculation

Lead in and lead out criteria can be set to be the same or defined independently.

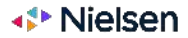

# **Options: Lead Out** Filters

|                        |                        | New Import Export              | Batch Settings          | Help    | _ @ X                                      |
|------------------------|------------------------|--------------------------------|-------------------------|---------|--------------------------------------------|
|                        | Report M               | ledia Period Day Parts Program | Spots Data Type Demo    | Options | Rate Card 🗙                                |
|                        |                        | Viewing Minutes Apply to:      | Reach Data Types Only 🐨 |         |                                            |
| Supplier               | Guests                 | Lead In / Lead Out             |                         |         | New File Clear Save Save As                |
|                        | Viewing Minutes        | Lead In                        |                         |         | 🖃 Guests                                   |
|                        | Time Shift             | Qualifying Period:             |                         |         | With Guests                                |
|                        | Rate Durations         | 10                             |                         |         | Viewing Minutes                            |
|                        | Demographic Attributes | As Percent                     |                         |         | Time Shift                                 |
|                        | leadin/leadOut         | Qualifying Viewing Criteria    |                         |         | Live+7                                     |
|                        | Screen Type            | 5                              |                         |         | Rate Durations                             |
|                        | Source of Viewing      | As Percent A Continuous        |                         |         |                                            |
|                        | Spots                  |                                |                         |         | Demographic Attributes                     |
|                        | SilentDag              | Lead Period:                   |                         |         | Lead In/Out:0=10mins:5minsC1=10mins:1minsC |
|                        | Unchebays              | 10                             |                         |         | Screen Type                                |
|                        |                        | As Percent                     |                         |         | LTV                                        |
|                        | 0                      | Lead Period Viewing Criteria:  |                         |         | E Source of Viewing                        |
|                        |                        | 1                              |                         |         | All Viewing                                |
|                        |                        | 🗌 As Percent 📓 Continuous      |                         |         | ⊟ silent Days                              |
|                        |                        | Lead-Out same as Lead-In       |                         |         |                                            |
|                        |                        |                                |                         |         |                                            |
|                        |                        |                                |                         |         |                                            |
|                        |                        |                                |                         |         |                                            |
|                        |                        |                                |                         |         |                                            |
|                        |                        |                                |                         |         |                                            |
|                        |                        |                                |                         |         |                                            |
| llear                  |                        |                                |                         |         |                                            |
| Other Users            |                        | bbA                            |                         |         |                                            |
| Q                      |                        |                                |                         |         |                                            |
|                        |                        |                                |                         |         | Highlights - Add Here                      |
| eIAM Standard Report 🗙 |                        |                                |                         |         |                                            |

In the "Lead In / Lead Out" section it is possible to specify the rules for calculating the Lead Out data types that are available for selection in the namesake section of the data type filter.

- "Qualifying Period" is the length of time at the end of the program that has to be watched in order to be included in the calculation
- "Lead Period" is the length of time after the end of the program that has to be watched in order to be included in the calculation
- "Qualifying Viewing Criteria" and "Lead Period Viewing Criteria" are the minimum number of minutes that have to be watched within each respective timeband in order to be included in the calculation

Lead in and lead out criteria can be set to be the same or defined independently.

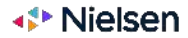

# **Options: Screen Type** Filters

|                                       |                   | New   Import   Export          | Batch Settings Help          | - e ×                                                        |
|---------------------------------------|-------------------|--------------------------------|------------------------------|--------------------------------------------------------------|
|                                       | Report Me         | 1edia Period Day Parts Program | Spots Data Type Demo Options | Rate Card X                                                  |
|                                       |                   | Viewing Minutes Apply to:      | Reach Data Types Only 💌      |                                                              |
| Supplier                              | Guests            | Screen Type                    |                              | New File Clear Save Save As                                  |
| Viev                                  | ewing Minutes     | X TV                           |                              | Guests                                                       |
| Т                                     | Time Shift        |                                |                              | ⊟Viewing Minutes                                             |
| Rat                                   | ate Durations     |                                |                              |                                                              |
| Demog                                 | graphicAttributes |                                |                              | E Time Shift                                                 |
| Lead                                  | d In/Lead Out     |                                |                              | Uvet7     Deste Durations                                    |
| Se                                    | Screen Type       |                                |                              | 30 Seconds                                                   |
| Soun                                  | irce of Viewing   |                                |                              | Demographic Attributes                                       |
| 😸 Spot                                | its               |                                |                              | E Lead In / Lead Out                                         |
| S                                     | SilentDays        |                                |                              | Lead In/Out:Q=10mins:5minsC,L=10mins:1minsC      Screen Type |
|                                       |                   |                                |                              | LTV                                                          |
| -                                     |                   |                                |                              | Source of Viewing                                            |
| -                                     |                   |                                |                              | All Viewing                                                  |
|                                       |                   |                                |                              | E Silent Days                                                |
|                                       |                   |                                |                              |                                                              |
|                                       |                   |                                |                              |                                                              |
|                                       |                   |                                |                              |                                                              |
|                                       |                   |                                |                              |                                                              |
|                                       |                   |                                |                              |                                                              |
|                                       |                   |                                |                              |                                                              |
| Site                                  |                   |                                |                              |                                                              |
| User                                  |                   |                                |                              |                                                              |
| Other Users                           |                   |                                |                              |                                                              |
| Q Go                                  | L                 |                                |                              | Highlights - Add Here                                        |
| $\Theta$ eTAM Standard Report $	imes$ |                   |                                |                              |                                                              |

Select "**Screen Type**" in order to see which type of screen type will be included in the report. For this data source, only the TV screen type is available.

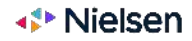

# **Options: Source of Viewing** Filters

|                          |                                                                                                    | nee   maar   lager 📐 had   lamage                 | - <del>6</del> ×                                                                                         |
|--------------------------|----------------------------------------------------------------------------------------------------|---------------------------------------------------|----------------------------------------------------------------------------------------------------|
|                          |                                                                                                    | Report Media Period Day Parts Program Spots Data  | Type Dema Options X                                                                                      |
|                          | and the second second s | Viewing Minutes Apply mr. Reach Data Types Only 👒 |                                                                                                    |
| 10 BOILOC                | Guests                                                                                                    | Source of Mewing                                  | New File Clear Save Save As                                                                              |
|                          | Viewingf/linktes                                                                                                    | All Viewing     Dissidnet Video                   | El CUESTS<br>Without Guests                                                                              |
|                          | Time Shift                                                                                                    |                                                   | ⊟Viewing Minutes                                                                                         |
|                          | Demographic Attributes                                                                                                    |                                                   | - Mewing - Imins C (Standard) Viewing - Imi                                                              |
|                          | Lead in / Lead Out                                                                                                    |                                                   | 回 Time Shift                                                                                             |
|                          | Streen Type                                                                                                    |                                                   | Uve+7                                                                                                    |
|                          | Source of Viewing                                                                                                    |                                                   | Eliead to / lead Dur                                                                                     |
|                          | Players                                                                                                    |                                                   | Lead in/Out:Q=10mins:5minsC.L=10mins:1mir                                                                |
|                          | 😸 Spots                                                                                                    |                                                   | 🖽 Sareen Type                                                                                            |
|                          |                                                                                                    |                                                   | □ TV Seving<br>□ Source of Wewing<br>□ All Vewing<br>El Flavers<br>□ All Vewing<br>El Silent Days<br>□ 3 |
| te<br>Ser<br>Isher Users |                                                                                                    |                                                   |                                                                                                    |
| (B) ( )                  |                                                                                                    |                                                   |                                                                                                    |

The "**Source of Viewing**" displays the different sources options for viewing content.

It is possible to split the ratings by each of these fields by dragging the related dimension from the "Layout Assets" tree in the Report page.

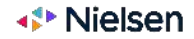

# **Options: Silent Days** Filters

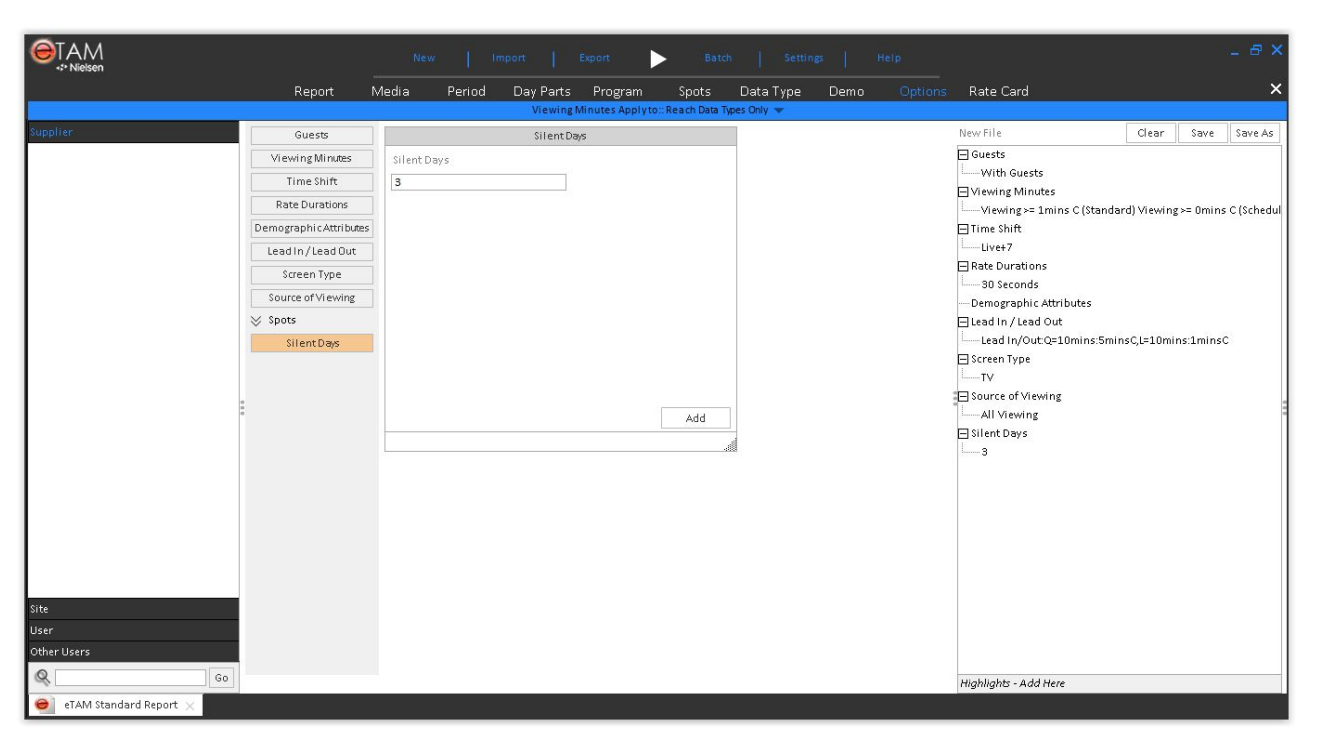

With the "**Silent Days**" option, you can specify the minimum number of days that have to pass between two spots in a campaign in order to consider them as belonging to two different flights.

It is possible to split spots by the identified flight by dragging the "Flight" dimension from the "Layout Assets" tree in the Report page.

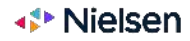

# Rate Cards

|                            |      |                              |        |        |             | 2       |        |         |         |        |        |           |           |        |         |        |        |     |     |     |        |        |       |      |
|----------------------------|------|------------------------------|--------|--------|-------------|---------|--------|---------|---------|--------|--------|-----------|-----------|--------|---------|--------|--------|-----|-----|-----|--------|--------|-------|------|
|                            |      |                              | IN     | ew     | Im          | port    | Exp    | ort     | ►       | Batc   | h [    | Settin    | 85        | Help   | k.      |        |        |     |     |     |        |        | - 6   | 7 ×  |
|                            |      | Report                       | Media  | Pe     | riod        | Day Pa  | arts l | Program |         | Spots  | Data   | Туре      | Dem       | 0      | Options |        |        |     |     |     |        |        |       | ×    |
|                            |      |                              |        | We     | ek Start: S | unday 🔻 | В      | reakout | DayOn:R | ow 🔻   | Rate   | s Duratio | n Factors | •      |         |        |        |     |     |     |        |        |       |      |
| Supplier                   |      | New File                     |        |        |             |         |        |         |         |        |        |           |           |        |         |        |        |     |     |     | Clear  | Save   | Save  | a As |
|                            |      | SAUDI TV 1                   |        |        | All Time    | s>>     |        |         | V       |        |        |           |           |        |         |        |        |     |     |     |        |        |       |      |
|                            |      |                              | W5     | W6     | ₩7          | W8      | W9     | W10     | W11     | W12    | W13    | W14       | W15       | W16    | W17     | W18    | W19    | W20 | W21 | W22 | W23    | W24    | W25 \ | W26  |
|                            |      | 🖂 < <all times="">&gt;</all> | 100.00 | 100.00 | 100.00      | 214.29  | 214.29 | 214.29  | 214.29  | 214.29 | 214.29 | 500.00    | 500.00    | 500.00 | 500.00  | 500.00 | 500.00 |     |     |     | 200.00 | 200.00 |       |      |
|                            |      | 🖽 Sun                        | 100.00 | 100.00 | 100.00      | 100.00  | 100.00 | 100.00  | 100.00  | 100.00 | 100.00 |           |           |        |         |        |        |     |     |     |        |        |       |      |
|                            |      | ⊞ Mon                        | 100.00 | 100.00 | 100.00      | 100.00  | 100.00 | 100.00  | 100.00  | 100.00 | 100.00 |           |           |        |         |        |        |     |     |     |        |        |       |      |
|                            |      | ⊞ Tue                        | 100.00 | 100.00 | 100.00      | 500.00  | 500.00 | 500.00  | 500.00  | 500.00 | 500.00 | 500.00    | 500.00    | 500.00 | 500.00  | 500.00 | 500.00 |     |     |     | 200.00 | 200.00 |       |      |
|                            |      | ⊞Wed                         | 100.00 | 100.00 | 100.00      | 500.00  | 500.00 | 500.00  | 500.00  | 500.00 | 500.00 | 500.00    | 500.00    | 500.00 | 500.00  | 500.00 | 500.00 |     |     |     | 200.00 | 200.00 |       |      |
|                            |      | 🕀 Thu                        | 100.00 | 100.00 | 100.00      | 100.00  | 100.00 | 100.00  | 100.00  | 100.00 | 100.00 |           |           |        |         |        |        |     |     |     |        |        |       |      |
|                            |      | 🕀 Fri                        | 100.00 | 100.00 | 100.00      | 100.00  | 100.00 | 100.00  | 100.00  | 100.00 | 100.00 |           |           |        |         |        |        |     |     |     |        |        |       |      |
|                            |      | 🕀 Sat                        | 100.00 | 100.00 | 100.00      | 100.00  | 100.00 | 100.00  | 100.00  | 100.00 | 100.00 |           | 1         |        |         |        |        |     |     |     |        |        |       |      |
| Site                       |      |                              |        |        |             |         |        |         |         |        |        |           |           |        |         |        |        |     |     |     |        |        |       |      |
| User                       |      |                              |        |        |             |         |        |         |         |        |        |           |           |        |         |        |        |     |     |     |        |        |       |      |
| Other Users                |      |                              |        |        |             |         |        |         |         |        |        |           |           |        |         |        |        |     |     |     |        |        |       |      |
| 0                          | Co   |                              |        |        |             |         |        |         |         |        |        |           |           |        |         |        |        |     |     |     |        |        |       |      |
| 1                          | 1.00 | <                            |        |        |             |         |        |         |         |        |        |           |           |        |         |        |        |     |     |     |        |        |       | >    |
| 👮 🛛 eTAM Standard Report 🗙 |      |                              |        |        |             |         |        |         |         |        |        |           |           |        |         |        |        |     |     |     |        |        |       |      |
|                            |      |                              |        |        |             |         |        |         |         |        |        |           |           |        |         |        |        |     |     |     |        |        |       | _    |

## 1

In the "**Rate Card**" filter, it is possible to type the rate cards for any combination of week, day of the week, channel and daypart.

Click on a cell and type the rate card. By selecting a range of cells, the value that is typed is applied to all the selected cells.

### 2

By clicking on the "**Import**" menu on the top it is also possible to import the rate cards from an external text file.

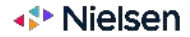

# Charts

44 Copyright © 2021 The Nielsen Company (US), LLC. Confidential and proprietary. Do not distribute.

# How to Generate a Chart Charts

| ●TAM<br><sup>+&gt;</sup> Nielsen |                           |                                            | New                                   | Import                                  | Export                                 |                         | Batch         | Settings  | Help    |         | - 8 ×              |
|----------------------------------|---------------------------|--------------------------------------------|---------------------------------------|-----------------------------------------|----------------------------------------|-------------------------|---------------|-----------|---------|---------|--------------------|
|                                  |                           |                                            | Media                                 | Period                                  | Day Parts                              | Program                 | Spots         | Data Type | Demo    | Options | ×                  |
|                                  |                           |                                            | Data Ty                               | pes:Filtered                            | <ul> <li>Demogr</li> </ul>             | aphic:All 🔻             | Channel : All | I 🔻 Week  | c:All 🔻 |         |                    |
| Layout Assets                    | Standard eTAM Report :    | New File*                                  |                                       |                                         |                                        |                         |               |           |         |         | Clear Save Save As |
| Screen Type                      | Data Types :<br>Options : | Average Daily Reach<br>With Guests, Viewin | 96 (Total Individ<br>g >= 1mins C, Li | luals), Rating % (<br>ve+7, TV, All Vie | Total Individuals), Ti<br>wing, (More) | RP % (Total Individuals | )             |           |         |         |                    |
| 🖃 Media                          | Data Source :             | KSA TAM                                    |                                       |                                         | ·/ ····                                |                         |               |           |         |         |                    |
| + As Selected                    | Report Mode :             | Daypart                                    |                                       |                                         |                                        |                         |               |           |         |         |                    |
| Network                          | Total Individuals         | Average Daily                              | Reach %                               | V                                       |                                        |                         |               |           |         |         | Page 1 of 3        |
| Channel                          |                           |                                            |                                       |                                         |                                        |                         |               |           |         |         |                    |
| Channel (Auto Group)             | Channel WC 29/05          | /2022 WC 5/06/2                            | 022 WC12                              | /06/2022 W                              | C 19/06/2022                           | NC 26/06/2022*          |               |           |         |         |                    |
| 🕀 User Files                     | MBC1                      | 15.82 1                                    | .6.43                                 | 17.02                                   | 15.80                                  | 15.30                   |               |           |         |         |                    |
| 🖃 Period                         | MBC 2                     | 7.69                                       | 8.51                                  | 8.91                                    | 9.03                                   | 8.54                    |               |           |         |         |                    |
| - ⊞ As Selected                  | MBC 3                     | 9.24                                       | 9.63                                  | 9.88                                    | 10.24                                  | 9.94                    |               |           |         |         |                    |
| Year                             | MBC 4                     | 4.62                                       | 4.71                                  | 5.47                                    | 5.37                                   | 5.39                    |               |           |         |         |                    |
| Half Year                        |                           |                                            |                                       |                                         |                                        |                         |               |           |         |         |                    |
| Quarter                          |                           |                                            |                                       |                                         |                                        |                         |               |           |         |         |                    |
| Month                            |                           |                                            |                                       |                                         |                                        |                         |               |           |         |         |                    |
| Cume Monthly                     |                           |                                            |                                       |                                         |                                        |                         |               |           |         |         |                    |
| Week                             |                           |                                            |                                       |                                         |                                        |                         |               |           |         |         |                    |
| Cume Weekly                      |                           |                                            |                                       |                                         |                                        |                         |               |           |         |         |                    |
| Date                             |                           |                                            |                                       |                                         |                                        |                         |               |           |         |         |                    |
| Cume Daily                       |                           |                                            |                                       |                                         |                                        |                         |               |           |         |         |                    |
| Generic Half Year                |                           |                                            |                                       |                                         |                                        |                         |               |           |         |         |                    |
| Generic Quarter                  |                           |                                            |                                       |                                         |                                        |                         |               |           |         |         |                    |
| Generic Month                    |                           |                                            |                                       |                                         |                                        |                         |               |           |         |         |                    |
| Generic Week                     |                           |                                            |                                       |                                         |                                        |                         |               |           |         |         |                    |
| Day of the Week 💙                |                           |                                            |                                       |                                         |                                        |                         |               |           |         |         |                    |
| Supplier                         |                           |                                            |                                       |                                         |                                        |                         |               |           |         |         |                    |
| Site                             |                           |                                            |                                       |                                         |                                        |                         |               |           |         |         |                    |
| User                             |                           |                                            |                                       |                                         |                                        |                         |               |           |         |         |                    |
| Other Users                      |                           |                                            |                                       |                                         |                                        |                         |               |           |         |         |                    |
| Q Go                             | Layout 1 Sum              | nmary +                                    |                                       |                                         |                                        |                         |               |           |         |         |                    |
| 😑 eTAM Standard Report 🗙         |                           |                                            |                                       |                                         |                                        |                         |               |           |         |         |                    |

By pressing the left mouse button and dragging on the report cells you can perform a selection (of the entire report or a portion of it). As you perform a selection a **Chart button** will appear at the top right. If you click on the icon a chart is generated (outcome visible in the next slide).

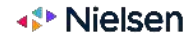

# How to Edit a Chart Charts

|                        |                          |                            | New             | Import             | Export                      | ►           | Batch | e (       | Settings    | 1        | Help  |         |         |          |         |         |         |         |     | -     | e ×     |
|------------------------|--------------------------|----------------------------|-----------------|--------------------|-----------------------------|-------------|-------|-----------|-------------|----------|-------|---------|---------|----------|---------|---------|---------|---------|-----|-------|---------|
|                        |                          |                            | Media           | Period             | Day Parts                   | Program     | Spo   | ts        | Data Type   | C        | Demo  |         | Options | s        |         |         |         |         |     |       | ×       |
|                        |                          | The shared light states of | Data            | Types : Filtered   | <ul> <li>Demogra</li> </ul> | phic:All 🔻  | Chan  | nel : Al  | 🔻 We        | ek : All | *     |         |         |          |         |         |         |         |     |       |         |
| Layout Assets          | Standard eTAM Report : N | lew File*                  |                 |                    | A Clear                     | Save Sa     | ve As |           |             |          |       |         |         |          |         |         |         |         |     | de    |         |
| Screen Type            | Data Types : A           | werage Daily React         | n % (Total Indi | viduals), Rating % |                             |             |       |           |             |          |       |         |         |          |         |         |         | ٦       |     | - Cit | se      |
| 🗏 Media                | Data Source : K          | SA TAM                     | ng >= 1mmsc     | LIVET, IV, AL.     |                             |             | Q     | iPo       | rt          |          | 0     | Graph   | Data    | Ther     | ne Dis  | play Ex | xport   |         |     |       |         |
| H As Selected          | <                        |                            |                 | >                  |                             |             |       | 18-       |             |          |       |         |         |          |         |         |         | -       |     |       |         |
| Network                | Total Individuals        | Average Dail               | v Deach %       | 52                 |                             | ngo 1 of 2  |       |           |             |          |       |         |         |          |         |         |         |         |     |       |         |
| Channel                |                          | - Incruge ban              | , neach so      |                    | 1.                          | age 1 of 5  |       |           |             |          |       |         |         |          |         |         |         |         |     |       |         |
| Channel (Auto Group)   | Channel                  | WC 29,                     | /05/2022        | WC 5/06/2022       | WC12/06/2022                | WC19/06/202 | 2 1 ^ | 15        |             | -        |       | _       |         | -        |         |         |         | -       | -   |       |         |
| - 🕀 User Files         | KSA SPORTS 3             |                            | 0.07            | 0.05               | 0.07                        | 0.0         | 07.0  |           |             |          | Λ     |         |         |          |         |         |         |         |     |       |         |
| 🖃 Period               | KSA SPORTS 4             |                            | 0.05            | 0.08               | 0.08                        | 0.1         | 190   |           |             |          |       |         |         |          |         |         |         |         |     |       |         |
| - ⊞ As Selected        | KUWAIT TV1               |                            | 0.39            | 0.40               | 0.40                        | 0.4         | 17)   | 12        | _           | -        | 11    |         |         |          |         | -       |         | -       | -   | -     |         |
| Year                   | LBC SAT                  |                            | 0.72            | 0.71               | 0.75                        | 0.6         | 550   |           |             |          |       |         |         |          |         |         |         |         |     |       |         |
| Half Year              | MAZZIKA                  |                            | 0.17            | 0.22               | 0.31                        | 0.4         | 10 D  |           |             |          |       |         |         |          |         |         |         |         |     |       |         |
| Quarter                | MBC1                     |                            | 15.82           | 16.43              | 17.02                       | 15.8        | 30 L  | 9         |             |          |       |         |         |          |         | -       |         | -       |     |       |         |
| Month                  | MBC 2                    |                            | 7.69            | 8.51               | 8.91                        | 9.0         | 333   |           |             |          |       | V       |         |          |         |         |         |         |     |       |         |
| Cume Monthly           | MBC 3                    |                            | 9.24            | 9.63               | 9.88                        | 10.3        | 24.9  |           |             |          |       |         |         | $\wedge$ |         |         |         |         |     |       |         |
| Week                   | MBC 4                    |                            | 4.62            | 4.71               | 5.47                        | 5.3         | 37 5  | 6         |             |          |       |         |         |          |         |         |         |         |     |       |         |
| Cume Weekly            | MBCACTION                |                            | 5.46            | 5.49               | 5.49                        | 5.8         | 37 7  |           |             |          |       |         | 6       |          | ~       |         |         |         |     |       |         |
| Date                   | MBCBOLLYWOOD             |                            | 4.61            | 5.37               | 5.52                        | 5.5         | 52 5  |           |             |          |       |         |         |          |         |         |         |         |     |       |         |
| Cume Daily             | MBC DRAMA                |                            | 7.88            | 7.87               | 7.58                        | 7.1         | 127   | 3         |             |          |       |         |         |          |         |         |         |         | ~   |       |         |
| Generic Half Year      | MBCIRAQ                  |                            | 1.60            | 1.57               | 1.60                        | 1.4         | 46 L  |           |             |          |       |         |         |          |         | V       |         | $\sim$  |     |       |         |
| Generic Quarter        | MBC MASR                 |                            | 2.55            | 2.55               | 2.86                        | 2.9         | 96 2  |           | -           | $\neg$   |       |         |         |          |         |         | 12      |         |     | -     | 1.11    |
| Generic Month          | MBC MASR TWO             |                            | 1.37            | 1.43               | 1.35                        | 1.5         | 56 L  | -         | 4 1         |          |       |         |         | z        | 000     |         | 5       | 2       |     | 1     |         |
| Generic Week           | MBC MAX                  |                            | 1.72            | 1.95               | 1.86                        | 2.0         | 07 L  |           | TV TV       | KA       | -1    | 2 2     | 0 4     | OIL      | AM      | 2AQ     | ASR     | AX      |     | u m   | 4       |
| Day of the Week        | SSC1                     |                            | 0.11            | 0.65               | 0.18                        | 0.4         | 45 2  |           | NAIT NAIT   | ZZ       | IBC   | IBC IBC | IBC I   | AC       | DIL     | CI      | C M.    | N N     | SSC | SSC   | SSC     |
| Supplier               | SSC2                     |                            | 0.02            | 0.07               | 0.05                        | 0.1         | L7 D  |           | SA S        | Ň        | 4     | 2 2     |         | 180      | C B(    | W       | MB      | W       |     |       | <i></i> |
| Site                   | SSC3                     |                            | 0.05            | 0.06               | 0.03                        | 0.0         | 21 )  | in second | ¥ 1         |          |       |         |         | -        | MB      |         | N N     |         |     |       |         |
| User                   | SSC4                     |                            | 0.03            | 0.04               | 0.07                        | 0.3         | 20.0  | •         | VC 29/05/20 | 22 📕     | WC 5/ | 06/202  | 22 📕    | WC 12    | /06/202 | 22 🔳 \  | WC 19/0 | 06/2022 | 2   |       |         |
| Other Users            | MBC VARIETY              |                            | 0.13            | 0.15               | 0.15                        | 0.1         | 10) ~ | 1         | VC 26/06/20 | 22 *     |       |         |         |          |         |         |         |         |     |       |         |
| Q. Go                  | Layout 1 Summ            | hary +                     |                 |                    |                             |             | ,     |           |             |          |       |         |         |          |         |         |         |         |     |       |         |
| eTAM Standard Report 🗙 |                          |                            |                 |                    |                             |             |       |           |             |          |       |         |         |          |         |         |         |         |     |       |         |

When the chart is generated you can edit the layout through the **menu appearing at the top of the chart** (details about the options for re-layout in the next slides).

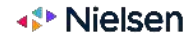

# Graph Options Charts

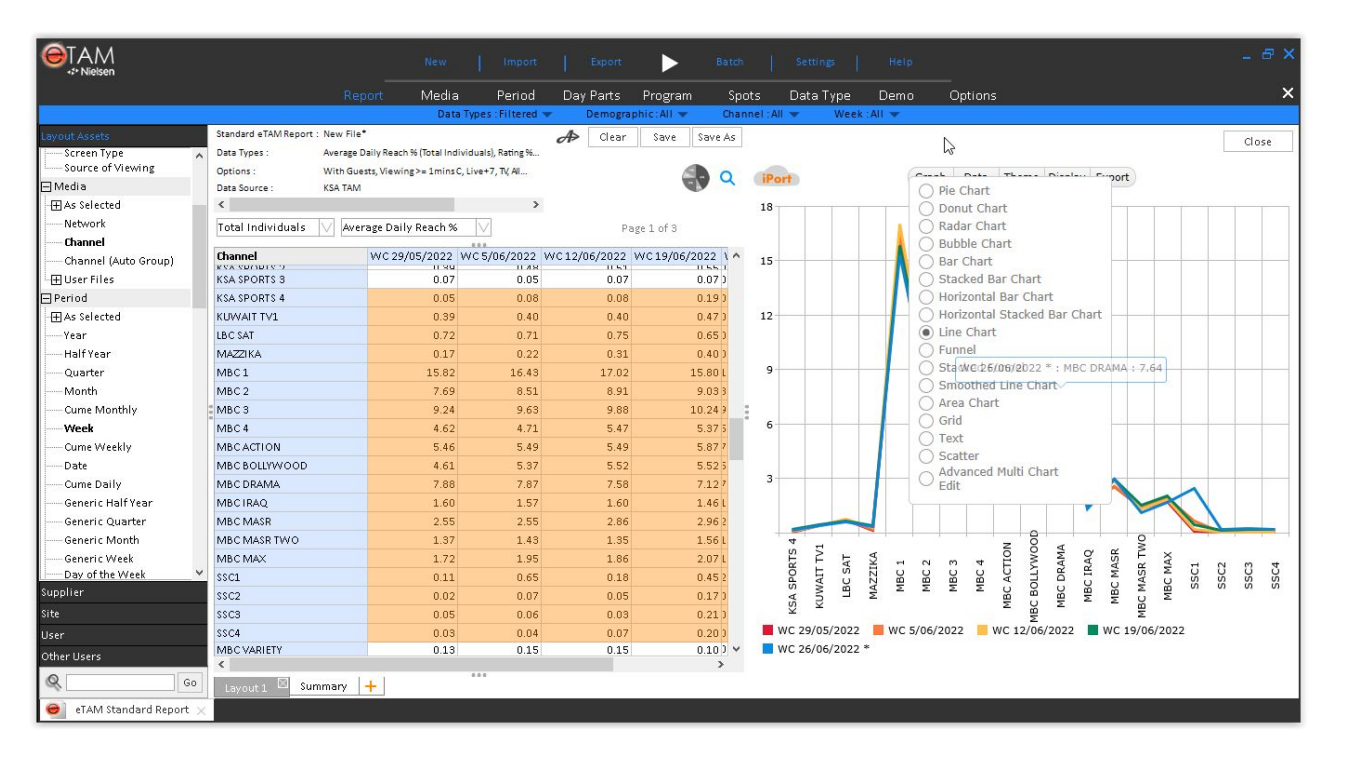

When you click on the "**Graph**" option you see a list of available styles. You can change the look of the chart by simply selecting one of the available styles.

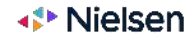

# Data Options Charts

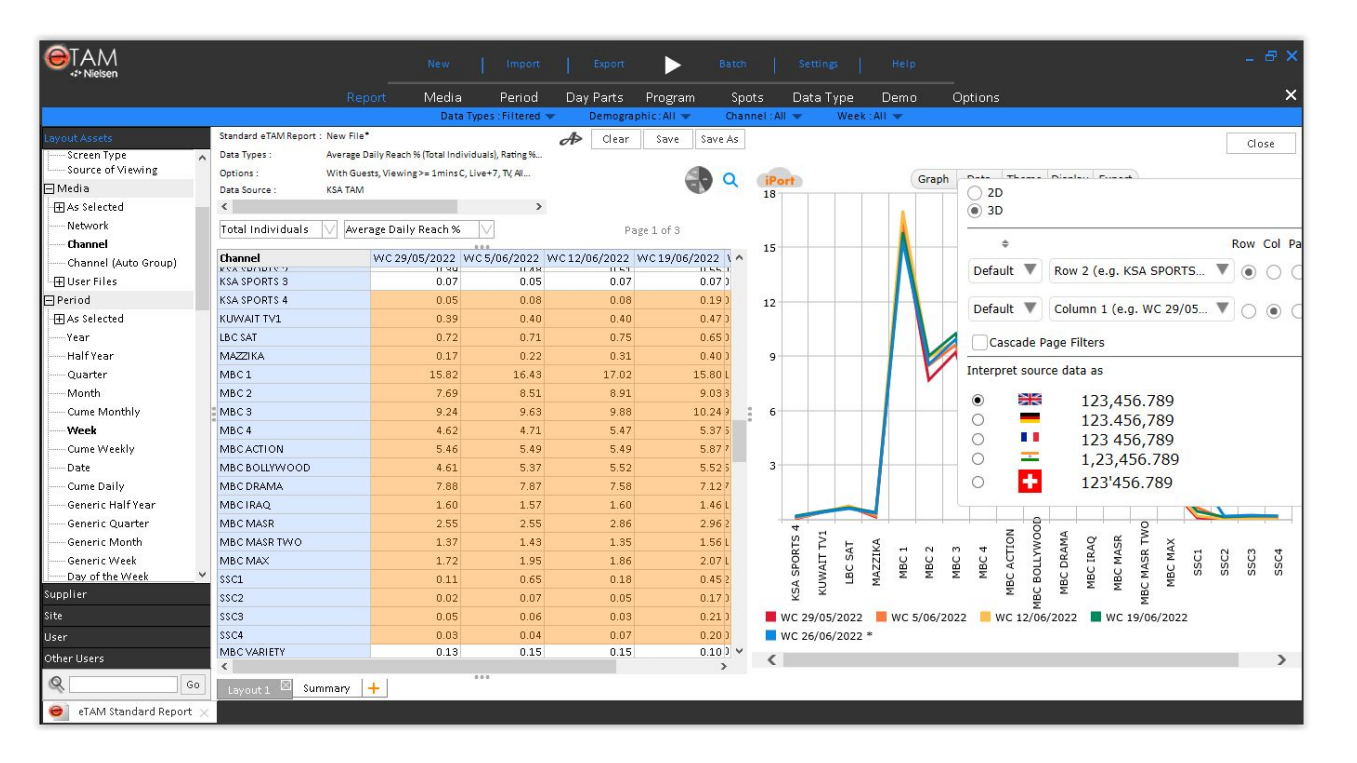

When you click on the "**Data**" option you can choose the default position of the chart dimensions (2D), or customise it freely (3D) by moving some dimension in the page of the chart, for instance, as well as number formatting options.

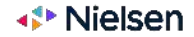

# Theme Options Charts

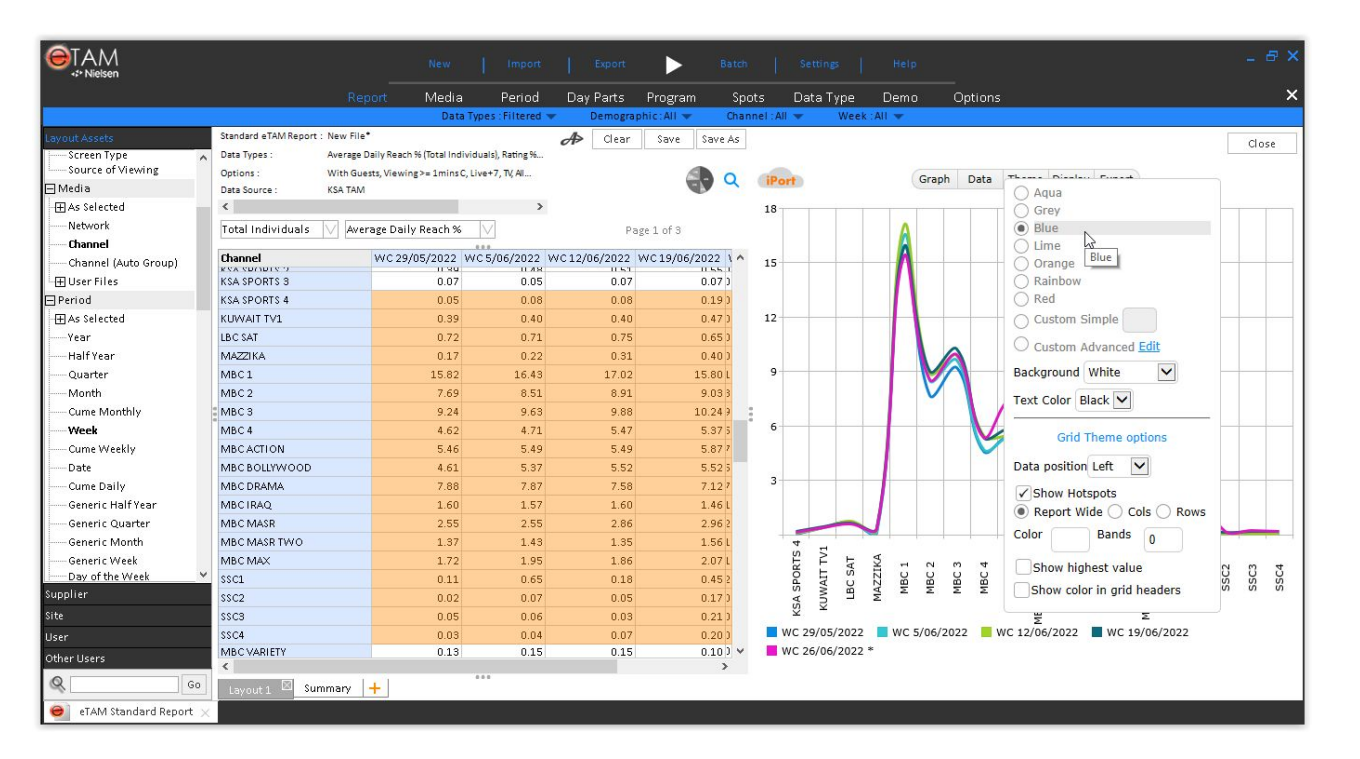

When you click on the "**Theme**" option you can define a colour theme for your chart. Predefined colours are available, but you have the option to pick custom colours.

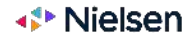

# **Display Options** Charts

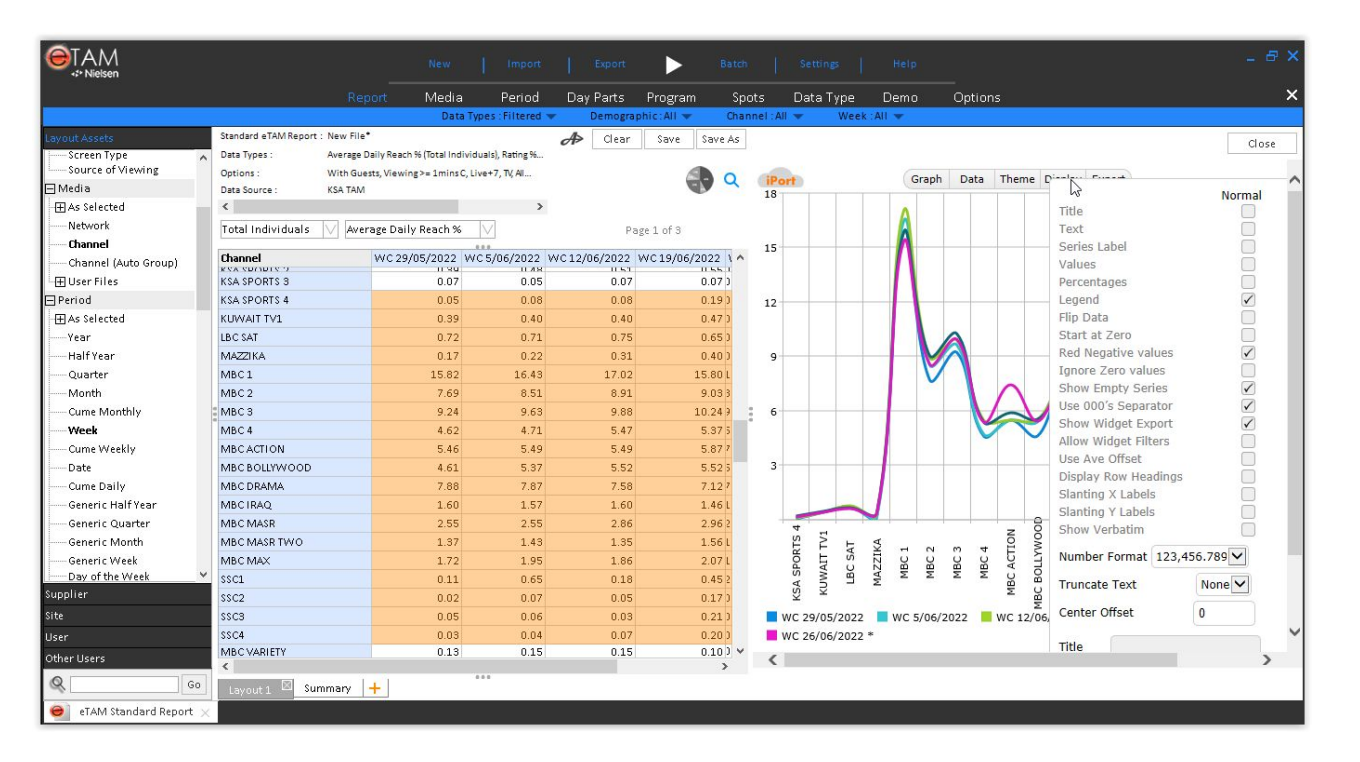

When you click on the "**Display**" option you can define elements to include/exclude as well as refinements in terms of visualization.

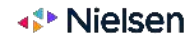

# **Export Options** Charts

| €TAM<br>.* Nielsen   |                 |               |                           |                      |                             |              |        |            |         |          |            |              |            |          |                 |         |       |
|----------------------|-----------------|---------------|---------------------------|----------------------|-----------------------------|--------------|--------|------------|---------|----------|------------|--------------|------------|----------|-----------------|---------|-------|
|                      |                 | R             | eport Medi                | a Period             | Day Parts                   | Program      | Spots  | 5 Data 1   | ype     | Demo     | Option:    | 5            |            |          |                 |         | ×     |
|                      |                 |               | Dat                       | a Types : Filtered   | <ul> <li>Demogra</li> </ul> | phic:All 🔻   | Channe | el : All 🔻 | Week :  | All 🔻    |            |              |            |          |                 |         |       |
| Layout Assets        | Standard eTAM R | eport : New F | le*                       |                      | A> Clear                    | Save Sar     | e As   |            |         |          |            |              |            |          |                 | Clo     | se    |
| Source of Viewing    | A Data Types :  | Averag        | e Dally Keach % (lotal in | olviduais), Rating % |                             |              |        |            |         |          |            |              |            |          |                 |         |       |
| 🗆 Media              | Data Source :   | KSA TA        | M                         | C, LIVE+7, IV, AIL.  |                             |              | Q      | iPort      |         | Gr       | aph Data   | Theme Di     | splay      | ave Ac I |                 |         |       |
| As Selected          | <               |               |                           | >                    |                             |              |        | 18         |         |          |            |              |            | ave As I | Indge           | or      |       |
| Network              | Total Individu  | als V A       | verage Daily Reach %      | 6 V                  | P                           | age 1 of 3   |        |            |         | Δ        |            |              | PI         | rint     | ore browse      |         |       |
| Channel              | Channel         |               | W/C 20/05/2022            | WC E /06 /2022       | WC 12/06/2022               | WC 10/06/202 |        |            |         |          |            |              | E          | xport to | Excel           |         |       |
| Channel (Auto Group) | KAY ADVIDLA A   |               | 11 94                     | 1 /10 0/2022         | 1151                        | 115          | 5.1    | 15         |         | - 1      |            |              | E          | xport to | Csv             |         |       |
| HH User Files        | KSA SPORTS 3    |               | 0.07                      | 0.05                 | 0.07                        | 0.0          | 73     |            |         |          |            |              | E          | xport to | XISX            |         |       |
| - Period             | KSA SPORTS 4    |               | 0.05                      | 0.08                 | 0.08                        | 0.1          | 91     | 100        |         |          |            |              | E          | xport to | ISV             |         |       |
| H As Selected        | KUWAIT TV1      |               | 0.39                      | 0.40                 | 0.40                        | 0.4          | 71     | 12         |         | 11       |            |              |            |          |                 |         |       |
| Year                 | LBC SAT         |               | 0.72                      | 0.71                 | 0.75                        | 0.6          | 50     |            |         |          | A          |              |            |          |                 |         |       |
| HalfYear             | MAZZIKA         |               | 0.17                      | 0.22                 | 0.31                        | 0.4          | 0.0    |            |         |          |            |              |            |          |                 |         |       |
| Quarter              | MBC1            |               | 15.82                     | 16.43                | 17.02                       | 15.8         | UL .   | ,          |         |          |            |              |            |          |                 |         |       |
| Month                | MBC 2           |               | 7.69                      | 8.51                 | 8.91                        | 9.0          | 33     |            |         |          |            |              |            |          |                 |         |       |
| Cume Monthly         | MBC 3           |               | 9.24                      | 9.63                 | 9.88                        | 10.2         | 4 9    | 6          | 6       | 200      |            |              |            |          |                 |         |       |
| Week                 | MBC 4           |               | 4.62                      | 4.71                 | 5.47                        | 5.3          | 75     | 0          | <b></b> | =)(→)    | i https:// | chart-eu-ipo | rt.nielser | n-i 🔻 I  | 🔒 🖒 🛛 Se        | earch   |       |
| Cume Weekly          | MBCACTION       |               | 5.46                      | 5.49                 | 5.49                        | 5.8          | 77     |            |         | Det Cha  |            | 0            |            |          |                 |         |       |
| Date                 | MBC BOLLYWO     | OD            | 4.61                      | 5.37                 | 5.52                        | 5.5          | 25     | 3          | _       | IPOR Cha | π          | ~            |            |          |                 |         | _     |
| Cume Daily           | MBC DRAMA       |               | 7.88                      | 7.87                 | 7.58                        | 7.1          | 27     |            | 1       |          |            |              | Granh      | Data     | Theme           | Dienlay | Evo   |
| Generic Half Year    | MBCTRAQ         |               | 1.60                      | 1.57                 | 1.60                        | 1.4          | 61     |            |         | on       |            |              | orapii     | Data     | meme            | biopid) | Entpo |
| Generic Quarter      | MBC MASR        |               | 2.55                      | 2.55                 | 2.86                        | 2.9          | 62     | -          | 20      |          |            |              |            | 1 1      | _               |         |       |
| Generic Month        | MBC MASR TW     | 0             | 1.37                      | 1.43                 | 1.35                        | 1.5          | 6 L    | S 4        |         |          |            |              |            |          |                 |         |       |
| Generic Week         | MBC MAX         |               | 1.72                      | 1.95                 | 1.86                        | 2.0          | 71     | ORT        |         |          |            |              |            |          |                 |         |       |
| Supplier             | 22C1            |               | 0.11                      | 0.65                 | 0.18                        | 0.4          | 52     | SP         | 15      |          |            | Λ            |            |          |                 |         |       |
|                      | \$\$502         |               | 0.02                      | 0.07                 | 0.05                        | 0.1          | 7.5    | KSA        |         |          |            |              |            |          |                 |         |       |
| site                 | 55C3            |               | 0.05                      | 0.06                 | 0.03                        | 0.2          | 11     | - wc 29/05 | 10      | 0        |            |              |            |          |                 |         |       |
| User                 | SSC4            |               | 0.03                      | 0.04                 | 0.07                        | 0.2          | 01     | WC 26/06   |         |          |            |              |            |          |                 |         |       |
| Other Users          | A NUDC VARIETY  |               | 0.13                      | 0.15                 | 0.15                        | 0.1          | >      | - WC 20/00 | "·      |          |            |              |            |          | $ \rightarrow $ |         |       |
| Q. Go                | Layout 1        | Summary       | +                         |                      |                             |              |        |            |         |          |            | /            |            |          |                 |         |       |
| eTAM Standard Report | ×               |               |                           |                      |                             |              | _      |            |         |          | -          |              |            |          | 0               |         |       |
|                      |                 |               |                           |                      |                             |              |        |            |         | 4        | 5          |              |            |          | z 0             | <       | ~     |

When you click on the "Export" option you can save your chart as an image, print it or export it so that it can be viewed in a browser. In the example this last option is shown. When exported to a browser a unique URL is created and this allows for user-friendly sharing. In the browser the same layout editing options are available.

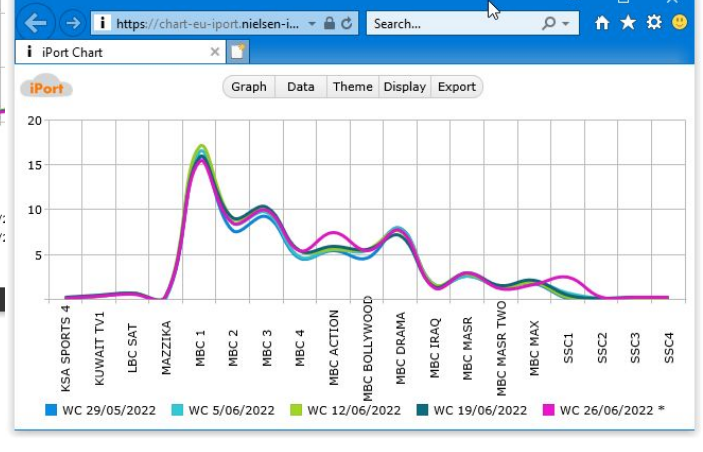

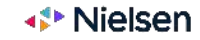

# **Exports**

52 Copyright © 2021 The Nielsen Company (US), LLC. Confidential and proprietary. Do not distribute.

# How to Export a Report Exports

|                               |                           |                             | New                                           | Import                    | i e      | xport          | В       | atch | Settings Hel               | P         |   |            | - 5    | ×  |
|-------------------------------|---------------------------|-----------------------------|-----------------------------------------------|---------------------------|----------|----------------|---------|------|----------------------------|-----------|---|------------|--------|----|
|                               |                           |                             | t Media                                       | Period                    | +        | Print          |         | Spor | ts Data Type Dem           | o Options |   |            |        | ×  |
|                               |                           |                             | Data                                          | Types : Filtered 💌        | <b>.</b> | Print preview  |         | hann | nel : All 🔻 🛛 Week : All 👻 |           |   |            |        |    |
| Layout Assets                 | Standard eTAM Report :    | : New File*                 |                                               |                           |          |                |         |      |                            | 2         | A | Clear Sav  | e Save | As |
| Screen Type Source of Viewing | Data Types :<br>Options : | Average Dail<br>With Guests | y Reach % (Total Indiv<br>Viewing >= 1 mins C | riduals), Rating % (Total | -        | Export as file | ×       |      | Excel 97 - 2003 (xis)      |           |   |            |        |    |
| 🖃 Media                       | Data Source :             | KSA TAM                     |                                               |                           | *        | Send to        | •       |      |                            |           |   |            |        | 2  |
| · ⊞ As Selected               | Report Mode :             | Daypart                     |                                               |                           |          |                |         | 0.3  | G.                         | -         |   |            |        |    |
| Network                       | Total Individuals         | Averag                      | e Daily Reach %                               |                           | A        | Advanced opt   | ions 🕨  | -"a, | Excel CSV (.csv)           |           |   | Page 1 of  | 3      |    |
| Channel                       |                           |                             |                                               |                           |          |                |         |      | HTML (.html)               |           |   | , oge a or | ñ.     |    |
| Channel (Auto Group)          | Channel                   | V                           | VC 29/05/2022 V                               | VC 5/06/2022 WC           |          | Export Packa   | ze File |      | Second Constant            |           |   |            |        | ^  |
| 🕀 User Files                  | KSA SPORTS 3              |                             | 0.07                                          | 0.05                      |          |                |         |      | PowerPoint (.ppt/.pptx)    |           |   |            |        |    |
| 🖃 Period                      | KSA SPORTS 4              |                             | 0.05                                          | 0.08                      |          | 0.08           | 0.19    | -    | Adobe PDF ( pdf)           |           |   |            |        |    |
| HAS Selected                  | KUWAIT TV1                |                             | 0.39                                          | 0.40                      |          | 0.40           | 0.47    | -    |                            | _         |   |            |        |    |
| Year                          | LBC SAT                   |                             | 0.72                                          | 0.71                      |          | 0.75           | 0.65    |      | 0.63                       |           |   |            |        |    |
| Half Year                     | MAZZIKA                   |                             | 0.17                                          | 0.22                      |          | 0.31           | 0.40    |      | 0.34                       |           |   |            |        |    |
| Quarter                       | MBC1                      |                             | 15.82                                         | 16.43                     |          | 17.02          | 15.80   |      | 15.30                      |           |   |            |        |    |
| Month                         | MBC 2                     |                             | 7.69                                          | 8.51                      |          | 8.91           | 9.03    |      | 8.54                       |           |   |            |        |    |
| Cume Monthly                  | MBC 3                     |                             | 9.24                                          | 9.63                      |          | 9.88           | 10.24   |      | 9.94                       |           |   |            |        | 1  |
| Week                          | MBC 4                     |                             | 4.62                                          | 4.71                      |          | 5.47           | 5.37    |      | 5.39                       |           |   |            |        | 11 |
| Cume Weekly                   | MBCACTION                 |                             | 5.46                                          | 5.49                      |          | 5.49           | 5.87    |      | 7.42                       |           |   |            |        |    |
| Date                          | MBC BOLLYWOOD             |                             | 4.61                                          | 5.37                      |          | 5.52           | 5.52    |      | 5.45                       |           |   |            |        |    |
| Cume Daily                    | MBC DRAMA                 |                             | 7.88                                          | 7.87                      |          | 7.58           | 7.12    |      | 7.64                       |           |   |            |        |    |
| Generic Half Year             | MBCIRAQ                   |                             | 1.60                                          | 1.57                      |          | 1.60           | 1.46    |      | 1.33                       |           |   |            |        |    |
| Generic Quarter               | MBC MASR                  |                             | 2.55                                          | 2.55                      |          | 2.86           | 2.96    |      | 2.96                       |           |   |            |        |    |
| Generic Month                 | MBC MASR TWO              |                             | 1.37                                          | 1.43                      |          | 1.35           | 1.56    |      | 1.14                       |           |   |            |        |    |
| Generic Week                  | MBC MAX                   |                             | 1.72                                          | 1.95                      |          | 1.86           | 2.07    |      | 1.71                       |           |   |            |        |    |
| Day of the Week               | SSC1                      |                             | 0.11                                          | 0.65                      |          | 0.18           | 0.45    |      | 2.45                       |           |   |            |        |    |
| Supplier                      | SSC2                      |                             | 0.02                                          | 0.07                      |          | 0.05           | 0.17    |      | 0.22                       |           |   |            |        |    |
| Site                          | SSC3                      |                             | 0.05                                          | 0.06                      |          | 0.03           | 0.21    |      | 0.27                       |           |   |            |        |    |
| User                          | SSC4                      |                             | 0.03                                          | 0.04                      |          | 0.07           | 0.20    |      | 0.23                       |           |   |            |        |    |
| Other Users                   | MBCVARIETY                |                             | 0.13                                          | 0.15                      |          | 0.15           | 0.10    |      | 0.10                       |           |   |            |        |    |
| 0                             | MBC+                      |                             | 0.18                                          | 0.42                      |          | 0.30           | 0.32    |      | 0.39                       |           |   |            |        | ~  |
| GO                            | Layout 1 🖾 Sun            | nmary 🕂                     | 6 J                                           |                           |          |                |         |      |                            |           |   |            |        | _  |
| 😑 eTAM Standard Report 🗙      |                           |                             |                                               |                           |          |                |         |      |                            |           |   |            |        |    |

When you click on the "**Export**" menu on the main toolbar you can choose the type of export you want for your report:

- Excel
- CSV
- HTML
- PDF
- PowerPoint

Note: a pre-built PowerPoint file is required for export to .ppt

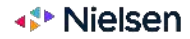

# Report Sharing

# Export/Import Packages Report Sharing

|                          |                         | 0                        | le w          | Import               | Export                | ►                    | Batch        | Settings  | Help      |              | 7            | - 8 ×   |   |
|--------------------------|-------------------------|--------------------------|---------------|----------------------|-----------------------|----------------------|--------------|-----------|-----------|--------------|--------------|---------|---|
|                          |                         | Report N                 | 1edia         | Period               | Day Parts             | Program              | Spots        | Data Type | Demo      | —<br>Options |              | ×       | l |
|                          |                         |                          | Data Typ      | es : Filtered 🖜      | Demogra               | phic:All 🔻           | Channel : Al | I 🔻 🛛 Wee | k : All 🔻 |              |              |         |   |
| Layout Assets            | Standard eTAM Report :  | Main Report              |               |                      |                       |                      |              |           |           |              | A Clear Save | Save As |   |
| Supplier                 | Data Types :            | Average Daily Reach % (T | otal Individu | uals), Rating 96 (To | tal Individuals), TRF | 96 (Total Individual | 5)           |           |           |              |              |         |   |
| Site                     | Options :               | With Guests, Viewing >=  | 1minsC, Liv   | e+7, TV, All View    | ing, (More)           |                      |              |           |           |              |              | Q       |   |
| liser                    | Data Source :           | KSA TAM                  |               |                      |                       |                      |              |           |           | _            |              |         |   |
| File Name Created        | Report Mode :           | Daypart                  |               |                      |                       | Package File         | 5            |           | ×         |              |              |         |   |
| Main Report 30/06/2022 6 | Total Individuals       | Average Daily Re         | Dragfile      | es here              |                       |                      |              |           |           |              | Page 1 of 3  |         |   |
|                          | Channel<br>KSA SPORTS 3 | WC 29/05/                | 2 🗠 Re        | port<br>Main Report  |                       |                      |              |           |           |              |              | ^       |   |
|                          | KSA SPORTS 4            |                          |               |                      |                       |                      |              |           |           |              |              |         |   |
|                          | KUWAIT TV1              |                          |               |                      |                       |                      |              |           |           |              |              |         |   |
|                          | LBC SAT                 |                          |               |                      |                       |                      |              |           |           |              |              |         |   |
|                          | MAZZIKA                 |                          |               |                      |                       |                      |              |           |           |              |              |         |   |
|                          | MBC1                    |                          | 1             |                      |                       |                      |              |           |           |              |              |         |   |
|                          | MBC 2                   |                          |               |                      |                       |                      |              |           |           |              |              |         |   |
|                          | MBC 3                   |                          |               |                      |                       |                      |              |           |           |              |              |         | 3 |
|                          | MBC 4                   |                          |               |                      |                       |                      |              |           |           |              |              |         |   |
|                          | MBCACTION               |                          |               |                      |                       |                      |              |           |           |              |              |         |   |
|                          | MBCBOLLYWOOD            |                          |               |                      |                       |                      |              |           |           |              |              |         |   |
|                          | MBC DRAMA               |                          |               |                      |                       |                      |              |           |           |              |              |         |   |
|                          | MBCIRAQ                 |                          | Show          | Linked Files         |                       |                      | Clear        | ок        | Cancel    |              |              |         |   |
|                          | MBC MASR                |                          | 2.55          | 2.55                 | 2.86                  | 2.9                  | 6            | 2.96      |           |              |              |         |   |
|                          | MBC MASR TWO            |                          | 1.37          | 1.43                 | 1.35                  | 1.5                  | 6            | 1.14      |           |              |              |         |   |
|                          | MBC MAX                 |                          | 1.72          | 1.95                 | 1.86                  | 2.0                  | 7            | 1.71      |           |              |              |         |   |
|                          | SSC1                    |                          | 0.11          | 0.65                 | 0.18                  | 0.4                  | 5            | 2.45      |           |              |              |         |   |
|                          | SSC2                    |                          | 0.02          | 0.07                 | 0.05                  | 0.1                  | 7            | 0.22      |           |              |              |         |   |
|                          | SSC3                    |                          | 0.05          | 0.06                 | 0.03                  | 0.2                  | 1            | 0.27      |           |              |              |         |   |
| < >                      | SSC4                    |                          | 0.03          | 0.04                 | 0.07                  | 0.2                  | 0            | 0.23      |           |              |              |         |   |
| Other Users              | MBC VARIETY             |                          | 0.13          | 0.15                 | 0.15                  | 0.1                  | 0            | 0.10      |           |              |              |         |   |
| 0                        | MBC+                    |                          | 0.18          | 0.42                 | 0.30                  | 0.3                  | ***          | 0.39      |           |              |              | ~       |   |
| 90                       | Layout 1 🖾 Sun          | nmary 🕂                  |               |                      |                       |                      |              |           |           |              |              |         | 1 |
| 🥥 Main Report 🖂          |                         |                          |               |                      |                       |                      |              |           |           |              |              |         |   |

A package is a set of reports that you can share with other users or import from other users.

# To create a package just open the "Export" menu on the main toolbar and select

**"Export Package File"**. A window will pop up. Drag any report you want to include in the package inside the window (as shown in the example). After you press "OK" you will be able to add a fila name and save the package.

#### To import a package you receive, open the "Import" menu and select "Import Package

**File**", then select the package you want to import. The new package will be displayed as a folder under your personal reports ("User" section). In that folder all the reports contained in the package will be unpacked and ready to run.

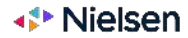

# Report Scheduling

## Automatic Report Execution With Batch Report Scheduling

| -≮• Nielsen                           | ixport Batch Settings Help  |   |
|---------------------------------------|-----------------------------|---|
|                                       | Report 😑 Batch eTAM Reports | × |
| Supplier<br>Site<br>File Name Created | 12                          |   |
|                                       |                             |   |
|                                       |                             |   |
|                                       |                             |   |
|                                       |                             |   |
|                                       |                             |   |
| ٤ - >                                 |                             |   |
| User<br>Other Users<br>Q Go           |                             |   |

To schedule the automatic execution of one or more saved reports on a recurrent basis (daily, weekly...) and define the export activities that need to be completed after the report is executed, you have to access the "Batch" functionality.

Click on "**Batch**" and then "**Batch eTAM Reports**" on the main toolbar to create a new batch.

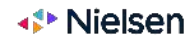

# Automatic Report Execution With Batch Report Scheduling

|                   |     |                          | X comments     | New           | Impor          | t   I        | ixport 🕨  | Batc   | h   Set      | ttings          | Help     |          |            |                      |       | 3    | - 8 ×   |
|-------------------|-----|--------------------------|----------------|---------------|----------------|--------------|-----------|--------|--------------|-----------------|----------|----------|------------|----------------------|-------|------|---------|
|                   |     | Batch                    |                |               | Media          | Period       | Program   | Promos | Data Type    | e Demos         | Op       | tions    | Day Parts  |                      |       |      | ×       |
|                   |     |                          |                |               |                |              |           |        |              |                 |          |          |            |                      |       |      |         |
| Supplier          |     |                          |                |               |                |              |           |        |              |                 |          |          |            | eTAM Weekly<br>Batch | Clear | Save | Save As |
| Site              |     | # Report                 | Media          | Period        | Program        | Promos       | Data Type | Demos  | Options      | Day Parts       |          | a Tea    | <b>S</b> ] | The second           |       |      |         |
| User              |     | 1 Market Investment      |                | ~             |                |              | ~         | ~      | ~            |                 |          |          |            |                      |       |      |         |
| File Name         |     | 2 Program Top 5          |                | ~             |                |              | ~         | ~      | ~            |                 |          |          |            |                      |       |      |         |
| 🛅 Archive         |     | 3 Main Report            |                | ~             |                | 1            | ~         | ~      | ~            |                 |          |          |            |                      |       |      |         |
| 🔂 Beta            |     | 4 Main Report            |                | ~             |                |              | ~         | ~      | ~            |                 |          |          |            |                      |       |      |         |
| Weekly Reports    |     | 5 Top 5 per Sector       |                | ~             |                |              | ~         | ~      | ~            |                 |          |          |            |                      |       |      |         |
| Market Investment |     | 6 Advertiser Rank        |                | ~             |                |              | ~         | ×      | ~            |                 |          |          |            |                      |       |      |         |
| Program Top 5     |     |                          |                |               |                | 1            |           |        |              |                 |          |          |            |                      |       |      |         |
| Main Report       |     |                          |                |               |                |              |           |        |              |                 |          |          |            |                      |       |      |         |
| Top 5 per Sector  |     |                          |                |               |                |              |           |        |              |                 |          |          | - 47       |                      |       |      |         |
| Advertiser Rank   |     |                          |                |               |                |              |           |        |              |                 |          |          | -          |                      |       |      |         |
|                   |     | hadula Data Tataona      | Description    | D             | lation Batalaa | . r. d p. t. | 7         |        | Defention 1  | Sweet Sweet     | 0014     | 0.46     |            |                      | E     |      |         |
|                   |     | Data Irigger             | Previous       | Runs Re       | lative Databas | e End Date   |           |        | Printer      | mail            | CSV      | Par      | HIML P     | owerPoint IPort      | Error | mali |         |
|                   | Not | scheduled to run locally | . Click the 'F | lay' button : | above to run m | anually      |           |        | Exp          | ort Path: [ljfo | der]Exp  | orts\[us | er]\[ymd]\ |                      |       |      |         |
|                   |     |                          |                |               |                |              |           |        | Fi           | le Name: [moo   | ]_[repoi | tname]   |            |                      |       |      |         |
|                   | Ru  | n on                     | Mond           | ау            | ✓ of every v   | veek         | ∨ at      | 9:00   | Overwrite    | Existing: L     |          |          |            |                      |       |      |         |
|                   |     | (1000) L 200             |                | 1             |                |              | 1         |        | Use Office 2 | :007(.xisx): 🗖  |          |          |            |                      |       |      |         |
|                   | Ru  | n as user NLSN\eico200   | 1              | ] Password    |                |              | _         |        |              |                 |          |          |            |                      |       |      |         |
|                   |     |                          |                |               |                |              |           |        |              |                 | 2        |          |            |                      |       |      |         |
|                   | Sc  | hedule Batch Stop Sc     | hedule         | Advanced      |                |              |           |        |              |                 |          |          |            |                      |       |      |         |
|                   |     |                          |                |               |                |              |           |        |              |                 |          |          |            |                      |       |      |         |
|                   |     |                          |                |               |                |              |           |        |              |                 |          |          |            |                      |       |      |         |
|                   |     |                          |                |               |                |              |           |        |              |                 |          |          |            |                      |       |      |         |
|                   |     |                          |                | •             |                |              |           |        |              |                 |          |          |            |                      |       |      |         |
|                   |     |                          |                |               |                |              |           |        |              |                 |          |          |            |                      |       |      |         |
| Otherstilleurs    |     |                          |                |               |                |              |           |        |              |                 |          |          |            |                      |       |      |         |
| Other Users       |     |                          |                |               |                |              |           |        |              |                 |          |          |            |                      |       |      |         |
| Q Go              |     |                          |                |               |                |              |           |        | Set As Defai | ults            |          |          |            |                      |       |      |         |
| 😑 New Batch 🖂     |     |                          |                |               |                |              |           |        |              |                 |          |          |            |                      |       |      |         |

Click on the "**Report**" area and then drag all the reports you want to run as part of this batch onto the schedule grid.

### 2

3

4

Tick each export activity check box to enable a specific action to be performed on each report after it's run (print, send by email, export to Excel, to CSV, to HTML, to PowerPoint and send to iPort).

Customise the exports by applying specific naming conventions or formatting options to the produced file.

Schedule the batch for execution at a given time of day or day of week, provide the username and password that have to be used to launch the task and click on "Schedule Batch" to add it to the Windows scheduler.

Note: The Schedule functionality will require Admin rights on the machine.

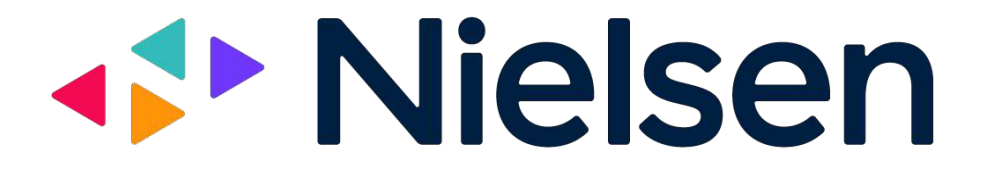